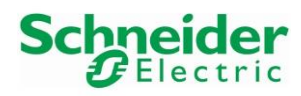

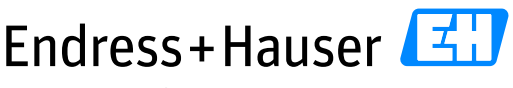

People for Process Automation

Version 1.00.00

# **Integration Tutorial SE03**

Schneider Electric Modicon M580 and EtherNet/IP plus PROFIBUS PA for Mining Industry

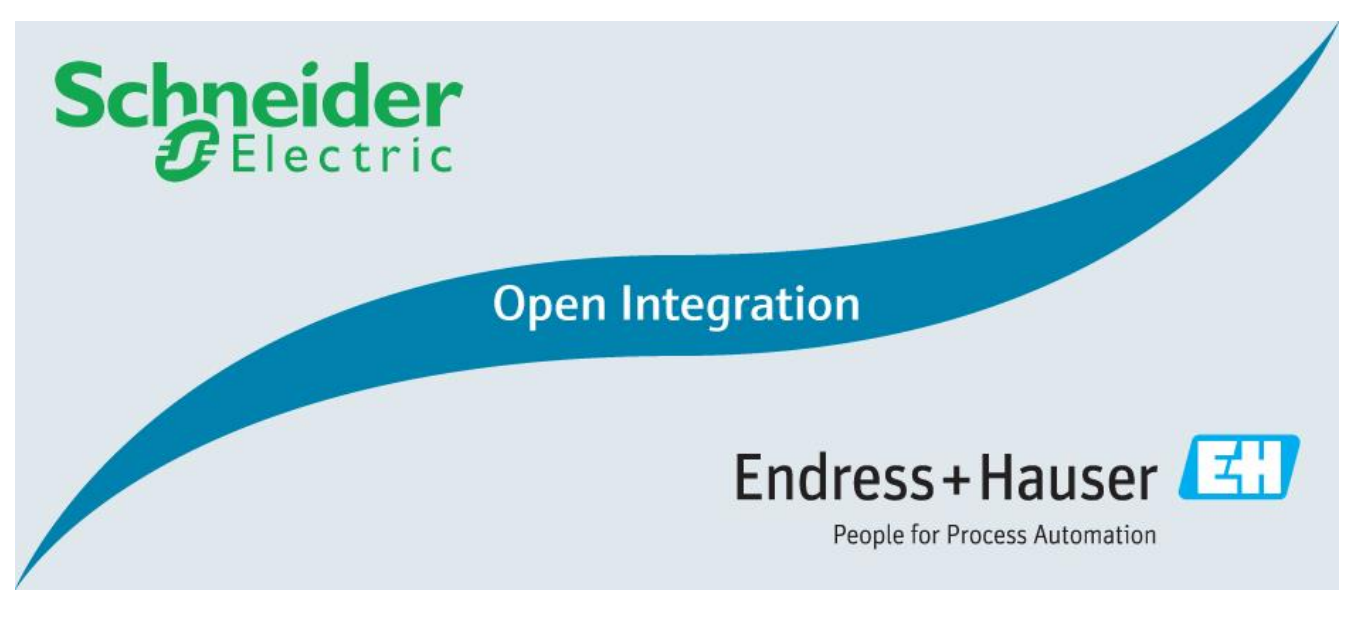

Supported by:

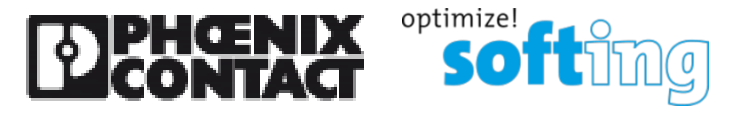

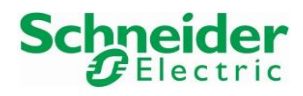

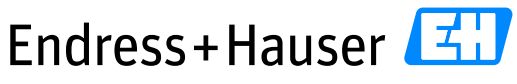

People for Process Automation

Version 1.00.00

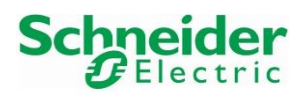

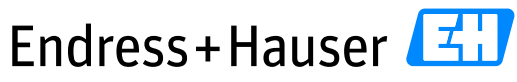

Reference Topology SE03

Version 1.00.00

# **Table of Contents**

| 1 | Doo | cume    | nt Information                      | . 6 |
|---|-----|---------|-------------------------------------|-----|
|   | 1.1 | Pur     | pose and Scope                      | 6   |
|   | 1.2 | Doc     | ument History                       | 6   |
|   | 1.3 | Rela    | ated Documents                      | 6   |
| 2 | Pre | -Req    | uisites                             | . 6 |
|   | 2.1 | Rec     | ommended Literature                 | 7   |
|   | 2.1 | .1      | Schneider Electric                  | 7   |
|   | 2.1 | .2      | Softing                             | 7   |
|   | 2.1 | .3      | Endress+Hauser                      | 7   |
|   | 2.2 | Ope     | rable Control System                | 7   |
|   | 2.3 | Ope     | rable Asset Management System       | 7   |
|   | 2.4 | Ope     | rable Field Devices                 | 7   |
| 3 | Bas | sic Int | tegration                           | . 8 |
|   | 3.1 | PRC     | OFIBUS PA Network Configuration     | 8   |
|   | 3.1 | .1      | Hardware Configuration              | 8   |
|   | 3.1 | .2      | Softing epGate PB Configuration     | 9   |
|   | 3.2 | Ethe    | erNet/IP Network Configuration      | 10  |
|   | 3.2 | .1      | Network Overview                    | 10  |
|   | 3.2 | .2      | I/O Network Configuration           | 11  |
|   | 3.2 | .3      | Network Connection                  | 28  |
|   | 3.3 | Syst    | em Configuration                    | 28  |
|   | 3.3 | .1      | New Project                         | 28  |
|   | 3.3 | .2      | System Offline Configuration        | 30  |
|   | 3.4 | Ethe    | erNet/IP Field Device Configuration | 37  |
|   | 3.4 | .1      | Control Expert Field Device Library | 37  |
|   | 3.4 | .2      | Softing epGate PB Gateway           | 41  |
|   | 3.4 | .3      | E+H Promass300 Flowmeter            | 48  |
|   | 3.5 | Con     | trol Strategy                       | 53  |
|   | 3.5 | .1      | epGate PB Function Block Import     | 53  |
|   | 3.5 | .2      | New Program                         | 55  |

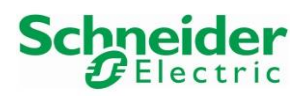

Endress + Hauser

People for Process Automation

Version 1.00.00

|   | 3.6 | Cor   | mmissioning of the Control Project                 | 60 |
|---|-----|-------|----------------------------------------------------|----|
|   | 3.6 | .1    | Project Variables Settings                         | 60 |
|   | 3.6 | .2    | Project Compilation                                | 61 |
|   | 3.6 | .3    | First Download Configuration                       | 61 |
|   | 3.6 | .4    | Download Configuration                             | 62 |
|   | 3.6 | .5    | Project Download in PLC                            | 63 |
|   | 3.7 | Мо    | onitoring of Process Values and Status Information | 64 |
|   | 3.7 | .1    | epGate PB Gateway Data                             | 64 |
|   | 3.7 | .2    | Promass300 E/IP Data                               | 68 |
| 4 | Spe | cific | Integration                                        |    |
|   | 4.1 | Pri   | nciple                                             | 72 |
|   | 4.2 | Rea   | ad Totalizer Function Block                        | 72 |
|   | 4.2 | .1    | Request Telegram                                   | 72 |
|   | 4.2 | .2    | Response Telegram                                  | 73 |
|   | 4.2 | .3    | Function Block "readTotalizer1_Promass300"         | 74 |
|   | 4.2 | .4    | Online Monitoring                                  | 75 |
|   | 4.3 | Res   | set Totalizer Function Block                       | 75 |
|   | 4.3 | .1    | Request Telegram                                   | 75 |
|   | 4.3 | .2    | Response Telegram                                  | 76 |
|   | 4.3 | .3    | Function Block "readTotalizer1_Promass300"         | 76 |
|   | 4.3 | .4    | Online Monitoring                                  | 77 |
| 5 | Вур | oasse | ed Tool Integration                                |    |
|   | 5.1 | Fie   | ldCare New Project                                 |    |
|   | 5.2 | Eth   | nerNet/IP Field Device Integration                 | 79 |
|   | 5.2 | .1    | CommDTM Configuration                              | 79 |
|   | 5.2 | .2    | Network Scanning                                   | 80 |
|   | 5.2 | .3    | Online Connection                                  | 81 |
|   | 5.3 | PR    | OFIBUS PA Field Device Integration                 | 82 |
|   | 5.3 | .1    | Driver Configuration                               | 82 |
|   | 5.3 | .2    | CommDTM Configuration                              | 87 |
|   | 5.3 | .3    | PROFIBUS PA Segments Scanning                      |    |
|   |     |       |                                                    |    |

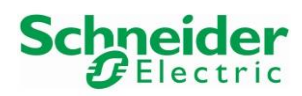

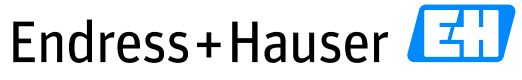

| Reference | Topo | loav | SF03 |
|-----------|------|------|------|
| nererence | 1000 | 1099 |      |

| 11 .     | 1 ( | $\sim$ | $\sim \sim$ |
|----------|-----|--------|-------------|
| Vorcion  |     | 1(1)   | ()()        |
| VEISIOII | 1.1 | JUJ.   | 0.0         |
|          |     |        |             |

| 5.3.4 | Online Connection | 9 |
|-------|-------------------|---|
|-------|-------------------|---|

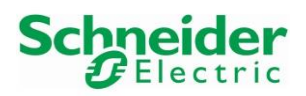

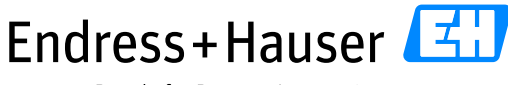

Reference Topology SE03

Version 1.00.00

# **1** Document Information

# 1.1 Purpose and Scope

This document provides a step by step description on how to integrate EtherNet/IP and PROFIBUS PA devices with the Schneider Electric Modicon system. All content of this document is jointly developed, reviewed and approved by Schneider Electric and Endress+Hauser as a common deliverable of Open Integration.

# **1.2 Document History**

This is version 1.00.00 of this document. Version history:

| Version | Released | Description     |
|---------|----------|-----------------|
| 1.00.00 | 2021-03  | Initial version |

# **1.3 Related Documents**

Please refer to related documents as listed below:

| Document             | Description                              |
|----------------------|------------------------------------------|
| SD02678S/04/EN/01.20 | Reference Topology SE03                  |
| SD02680S/04/EN/01.20 | Integration Test Summary SE03            |
| SD02681S/04/EN/01.20 | List of Tested Devices and Versions SE03 |

# 2 Pre-Requisites

Readers of this document should be familiar with related documents as listed in chapter 1.3 and basics on how to work with the Rockwell Automation ControlLogix System as well as EtherNet/IP and HART in general. Please refer to recommended literature as listed in chapter 2.1.

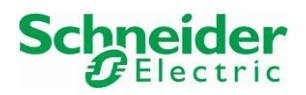

Version 1.00.00

# 2.1 Recommended Literature

## 2.1.1 Schneider Electric

| Document        | Description                                                 |  |  |
|-----------------|-------------------------------------------------------------|--|--|
| EIO000001578.10 | Modicon M580 Hardware Reference Manual                      |  |  |
| EIO000000482.02 | TCSESM-E Extended Managed Switch                            |  |  |
|                 | Web-based Interface Reference Manual                        |  |  |
| HRB62665.11     | Modicon M580 BMENOC0301/0311 Ethernet Communications Module |  |  |
|                 | Installation and Configuration Guide                        |  |  |

#### 2.1.2 Softing

| Document       | Description                      |
|----------------|----------------------------------|
| EN-062020-1.00 | Users Guide EtherNet/IP Gateways |

#### 2.1.3 Endress+Hauser

| Document             | Description                             |
|----------------------|-----------------------------------------|
| BA00065S/04/EN/11.20 | Operating Instructions FieldCare SFE500 |

# 2.2 Operable Control System

This document assumes an operable Schneider Electric System as defined by Reference Topology SE03. Please refer to the manuals listed in chapter 2.1.1 for an explanation on how to use hard- and software provided by Schneider Electric.

# 2.3 Operable Asset Management System

This document assumes an operable Endress+Hauser PAM System as defined by Reference Topology SE03. Please refer to manuals listed in chapter 2.1.3 for installing of software provided by Endress+Hauser.

# 2.4 Operable Field Devices

This document assumes an operable selection of Endress+Hauser EtherNet/IP and PROFIBUS PA devices, as defined by Reference Topology SE03. Each field device is powered if needed and adequately connected to the network infrastructure components. If required, please refer to individual device manuals for further advice.

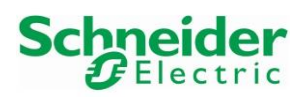

Version 1.00.00

# 3 Basic Integration

This chapter describes the main workflow for integration of EtherNet/IP and PROFIBUS PA devices in combination with Phoenix Contact and Softing network infrastructure components into the Schneider Electric System. As a result, the EtherNet/IP cyclic communication is running, and all process values are available within the control strategy of the system for further processing.

# 3.1 PROFIBUS PA Network Configuration

### 3.1.1 Hardware Configuration

In this example, the Endress+Hauser PROFIBUS PA field devices of the reference topology are split in two PA segments as shown on following picture (Two PROFIBUS PA segments are available on the Softing epGate PB gateway):

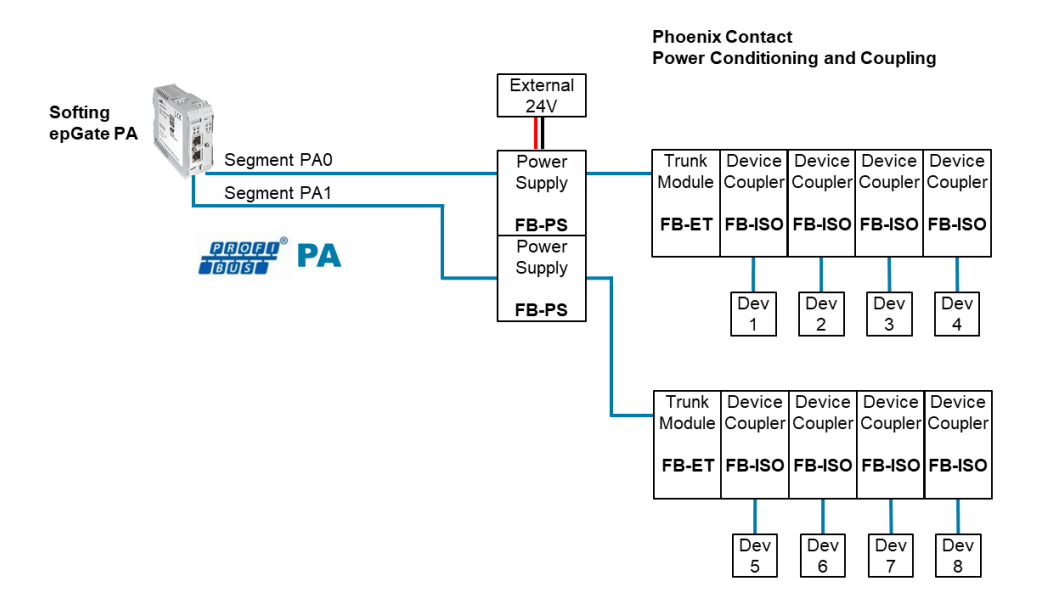

- Each PROFIBUS PA segment is connected to a Softing epGate PB channel and externally supplied by a Phoenix Contact power supply FB-PS. The powered bus is then connected to a Phoenix Contact Trunk module FB-ET, which communicates to the different PA couplers FB-ISO of the segment.
- FB-ET and FB-ISO modules communicate via ME 17.5 TBUS connectors.
- Each PROFIBUS PA device is connected to one FB-ISO module.

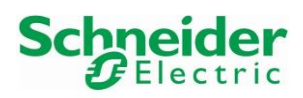

Version 1.00.00

# • The table below lists all PROFIBUS devices configured address with the used method:

| Network     | Com         | ponent       | <b>Configured Address</b> | IPAdress Configuration Method |
|-------------|-------------|--------------|---------------------------|-------------------------------|
|             | epGate PA   |              | 1                         | Addresed Automatically        |
|             | Segment PA0 | Deltabar S   | 13                        | Device DIP switch             |
|             |             | Gammapilot M | 20                        | FieldCare + Softing CommDTM   |
|             |             | itherm       | 21                        | Device Display DIP switch     |
| PROFIBUS PA |             | Promag50     | 24                        | Device DIP switch             |
|             | Segment PA1 | Cerabar M    | 11                        | Device DIP switch             |
|             |             | Levelflex    | 15                        | Device DIP switch             |
|             |             | Prosonic M   | 16                        | Device DIP switch             |
|             |             | Micropilot   | 19                        | Device DIP switch             |

# 3.1.2 Softing epGate PB Configuration

Refer to chapter 3.2.2.2 for more details.

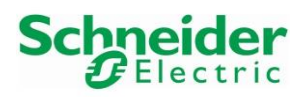

Version 1.00.00

# 3.2 EtherNet/IP Network Configuration

| Network            | Comp            | onent           | Configured IP Address | Subnet Mask   | IP Configuration Method |
|--------------------|-----------------|-----------------|-----------------------|---------------|-------------------------|
| Supervisor Network | Ethernet Module | BMENOC0311      | 10.126.97.88          | 255.255.252.0 | UnityPro + USB          |
|                    | Control System  | BMEP582040      | 192.168.12.30         | 255.255.255.0 | UnityPro + USB          |
|                    | Switch          | ETAP 1783       | 192.168.12.61         | 255.255.255.0 | Web server              |
|                    | Switch          | DRS TCSE        | 192.168.12.21         | 255.255.255.0 | Web server              |
|                    | Gateway         | epGate PA       | 192.168.12.40         | 255.255.255.0 | Web server              |
| EtherNet/IP        | Field Devices   | Liquiline CM44x | 192.168.12.33         | 255.255.255.0 | Device display          |
|                    |                 | Promag500       | 192.168.12.34         | 255.255.255.0 | Web server              |
|                    |                 | Promass300      | 192.168.12.35         | 255.255.255.0 | Web server              |
|                    |                 | Memograph RSG45 | 192.168.12.36         | 255.255.255.0 | Device display          |
|                    |                 | AUMA actuator   | 192.168.12.37         | 255.255.255.0 | Device display          |

The table below lists all IP addresses to configure with the used method:

### 3.2.1 Network Overview

The SE03 topology is using two networks, a supervisory network and an I/O network:

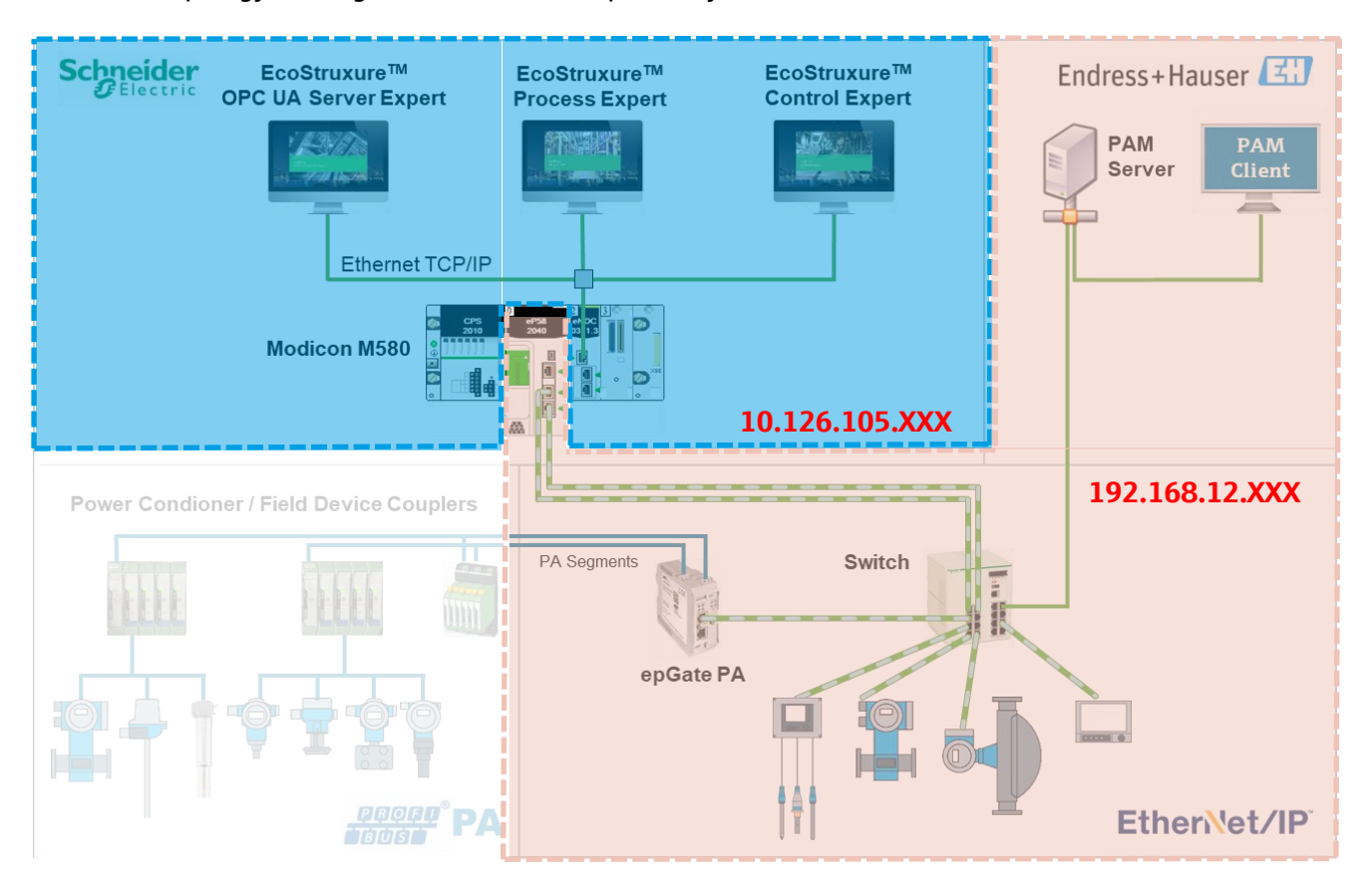

New components might be delivered without or with default IP addresses. This chapter explains among others how the IP addresses have been configured.

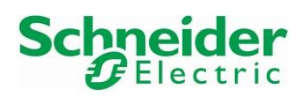

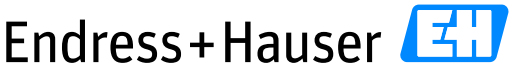

#### Reference Topology SE03

Version 1.00.00

There exist different methods for setting the modules IP Addresses (via Commissioning Tool, USB, DIP switch or Web server) depending of course on the components to configure.

#### 3.2.2 I/O Network Configuration

#### 3.2.2.1 DRS Switch Configuration

#### 3.2.2.1.1 IP Address

• Connect the managed switch to a laptop with a EtherNet cable and start the Schneider Electric tool "Ethernet Switch Configurator 2.3.0.3":

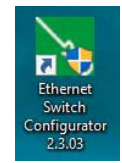

• A scan is automatically performed, and the connected switch is found with the IP address 0.0.0.0:

| P    | Ethernet Switch Con                                                                                                  | figurator    |              |          |                 |                | -              | - 🗆 | × |
|------|----------------------------------------------------------------------------------------------------|--------------|--------------|----------|-----------------|----------------|----------------|-----|---|
| File | Edit Options ?                                                                                                    |              |              |          |                 |                |                |     |   |
| S    | Image: Signal Properties WWW Telnet Ping Rescan Preferences         192.168.12.220: USB3.0 to Gigabit Ethernet Adapt |              |              |          |                 |                |                |     |   |
| Id   | MAC Address                                                                                                    | Writable     | IP Address 🛦 | Net Mask | Default Gateway | Product        | Name           |     |   |
| 1    | 00:80:63:F2:82:0E                                                                                                    | $\checkmark$ | 0.0.0.0      | 0.0.0.0  | 0.0.0.0         | TCSESM083F23F1 | TCSESM083F23F1 |     |   |

• Select the managed switch and click on the button "Properties":

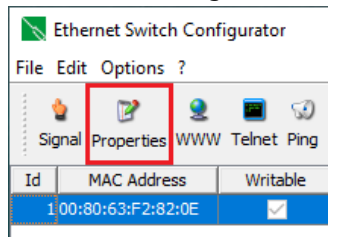

• Configure the IP address according to your network settings:

| Properties       | Properties X                   |        |     |       |       |   |                             |  |
|------------------|--------------------------------|--------|-----|-------|-------|---|-----------------------------|--|
| MAC Address:     | MAC Address: 00:80:63:F2:82:0E |        |     |       |       |   |                             |  |
| Name:            | TCSESMO                        | 33F23F | 1   |       |       |   |                             |  |
| IP Configuration | on                             |        |     |       |       |   |                             |  |
| IP Address:      | 19                             | 2.     | 168 | . 12  | . 21  | 1 | Set Default (192.168.12.20) |  |
| Net Mask:        | 25                             | 5.     | 255 | . 255 | . 0   |   | Set Default (255.255.255.0) |  |
| Default Gatev    | vay: 19                        | 2.     | 168 | . 12  | . 1   |   | Set Default (192.168.12.1)  |  |
|                  | Save As Default                |        |     |       |       |   |                             |  |
|                  |                                |        |     | Ok    | Cance | ! |                             |  |

In this example, the switch IP address is 192.168.12.21.

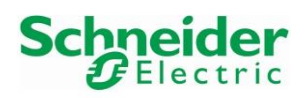

Version 1.00.00

• This configures the IP settings:

|                          |                   | 5             |               |                      |                      |                |   |   |
|--------------------------|-------------------|---------------|---------------|----------------------|----------------------|----------------|---|---|
| 📉 Ethernet Switch Config | urator            |               |               |                      |                      | -              | - | × |
| File Edit Options ?      |                   |               |               |                      |                      |                |   |   |
| ignal Properties WWW T   | 🔳 😡<br>Telnet Pin | ) ಿ 🔌         | 192.168.      | 12.220: USB3.0 to Gi | gabit Ethernet Adapt | ~              |   |   |
| Id MAC Address V         | Writable          | IP Address 🛦  | Net Mask      | Default Gateway      | Product              | Name           |   |   |
| 1 00:80:63:F2:82:0E      | $\sim$            | 192.168.12.21 | 255.255.255.0 | 192.168.12.1         | TCSESM083F23F1       | TCSESM083F23F1 |   |   |
|                          |                   |               |               |                      |                      |                | - |   |

# 3.2.2.1.2 Switch Settings

• Click now on the shortcut button "www":

| 1    | Ethern                                                                                                    | et Switch | n Conf | igurator |               |               |                 |                | _              | - 🗆 | $\times$ |
|------|----------------------------------------------------------------------------------------------------|-----------|--------|----------|---------------|---------------|-----------------|----------------|----------------|-----|----------|
| File | e Edit (                                                                                                    | Options   | ?      |          |               |               |                 |                |                |     |          |
|      | Image: Signal Properties       Image: Signal Properties       Image: Signal P |           |        |          |               |               |                 |                |                |     |          |
| Id   | MA                                                                                                    | AC Addre  | ss     | Writable | IP Address 🛦  | Net Mask      | Default Gateway | Product        | Name           |     |          |
|      | 1 00:80:                                                                                                    | :63:F2:82 | :0E    | $\sim$   | 192.168.12.21 | 255.255.255.0 | 192, 168, 12, 1 | TCSESM083F23F1 | TCSESM083F23F1 |     |          |

• This opens the managed switch web browser:

| Ø 192.168.12.21 TCSESM-E × □ <sup>*</sup> |                           |        |
|-------------------------------------------|---------------------------|--------|
| Schneider Connexium                       | n TCSESM-E Web Server     |        |
| Electric                                  |                           |        |
|                                           |                           |        |
|                                           |                           |        |
|                                           |                           |        |
|                                           |                           |        |
|                                           | TCSESM-E                  |        |
|                                           | Schneider Electric        |        |
|                                           | Software Version: 09.0.14 |        |
|                                           | Login user                | $\sim$ |
|                                           | Password •••••            |        |
|                                           | Language English          | $\sim$ |
|                                           | ОК                        |        |
|                                           |                           |        |
|                                           |                           |        |
|                                           |                           |        |
|                                           |                           |        |
|                                           |                           |        |

#### Remark

• The Web-based interface works with Java Version 1.6.x. Configure this version adequately in your operating system

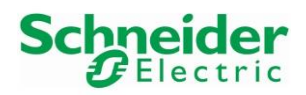

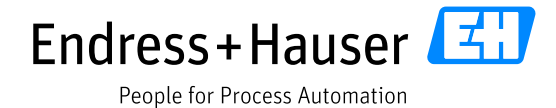

Version 1.00.00

• Connect the session with the administrator rights and click on the button "OK":

| 9 192.168.12.21 TCSESM-E × C |                           |   |
|------------------------------|---------------------------|---|
| Schneider ConneXium TC       | SESM-E Web Server         |   |
| Electric                     |                           |   |
|                              |                           |   |
|                              |                           |   |
| _                            |                           |   |
|                              | TCSESM-E                  |   |
|                              |                           |   |
|                              | Software Version: 09.0.14 |   |
| Login                        | admin                     | ~ |
| Passy                        | ard ••••••                |   |
|                              | nne English               |   |
| Lange                        |                           |   |
|                              |                           |   |
|                              |                           |   |
|                              |                           |   |
|                              |                           |   |
|                              |                           |   |
|                              |                           |   |

The default administrator Login is "admin" with the Password "private".

• This displays following window:

| 192.168.12.21 TCSESM-E                                                                                 | × 📑                                                                                                    |                                                                                                    |             |
|----------------------------------------------------------------------------------------------------|----------------------------------------------------------------------------------------------------|----------------------------------------------------------------------------------------------------|-------------|
| Schneider<br>Belectric                                                                                 | ConneXi                                                                                                    | um TCSESM-E Web Server                                                                                                    |             |
| Basic Settings     System     System     Software     Dert Configuration     Load/Save     Restart     | System     Device Status     Alarm Start Tir     Alarm Reason                                                | ne                                                                                                    |             |
| Security     Time     Switching     OS/Priority     Gos/Priority     Diagnostics     Advanced     Help | System Data<br>Name<br>Location<br>Contact<br>Basic Module<br>Power Supply 1/2<br>Uptime<br>Temperature (*C) | TCSESM083F23F1         www.schneider-electric.com         TCSESM083F23F1 HW:1.30         present / present         1 day(s), 23:42:06         0       45         0       45         70 | Device View |
|                                                                                                    | Reloading Data in 82                                                                                         | S                                                                                                    | 60          |

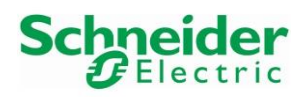

Version 1.00.00

• Click on the menu "Basic Settings" and configure the System Time, by clicking on the button "Set Time from PC" and then on the button "Set":

| 😂 192.168.12.21 TCSESM-Е | × 🖸                                                 |
|--------------------------|-----------------------------------------------------|
| Schneider<br>Electric    | ConneXium TCSESM-E Web Server                       |
| Basic Settings           | Sasic Settings                                      |
| Network                  | Configuration                                       |
| Software                 | System Time (UTC) Nov 3, 2020 2:58:12 PM            |
| I pad/Save               |                                                     |
| Restart                  | System Time Nov 3, 2020 3:58:12 PM Set Time from PC |
| 🗄 🕒 🕒 Security           | Time Source local 🗸                                 |
| E Time                   | Local Official Figure 1                             |
| Basic Settings           | Local Oriset (finiti) ou Set Oriset from PC         |
|                          |                                                     |
| E. Switching             |                                                     |
| 🗄 📲 🛛 QoS/Priority       |                                                     |
| E Redundancy             |                                                     |
| Ring Redundan            |                                                     |
| Sub Ring                 |                                                     |
|                          |                                                     |
| Global                   |                                                     |
| Dual RSTP                |                                                     |
| Port                     |                                                     |
| Diagnostics              |                                                     |
| Syslog                   |                                                     |
| Irap Log                 |                                                     |
| Topology Disco           |                                                     |
| Port Mirroring N         |                                                     |
| - Vevice Status          |                                                     |
| Signal Contact           |                                                     |
| Alarms (Traps)           | Z Set Reload 🕹 Help                                 |
| Report V                 |                                                     |
| < >>                     |                                                     |

Click on the menu "Redundancy→Ring Redundancy" and configure these settings:

 <sup>[6]</sup> 192.168.12.21 TCSESM-E × 

| Schnoldon                                                                                           |                                                                                                    |
|----------------------------------------------------------------------------------------------------|----------------------------------------------------------------------------------------------------|
|                                                                                                    | Connexium ICSESM-E web Server                                                                                            |
| Basic Settings                                                                                      | Ring Redundancy                                                                                                    |
|                                                                                                    | Version<br>O HIPER-Ring O MRP Fast HIPER-Ring                                                                            |
| Redundancy     Ring Redundancy     Sub Ring     Wing     Ming/Network Coup     B-     Spanning Tree | Ring Port 1     Ring Port 2       Port     1.1     Port     1.2       Operation     forwarding     Operation     blocked |
| छे-@ Diagnostics<br>⊕-☆ Advanced<br>⊞-@ Help                                                        | Ring Manager<br>Mode On Off                                                                                              |
|                                                                                                    | Operation Operation Operation On Off Ring Information Round Trip Delay 100                                               |
|                                                                                                    | VLAN<br>VLAN ID 1                                                                                                    |
|                                                                                                    | Swäches<br>Number 4                                                                                                    |
|                                                                                                    | Information<br>Redundancy exists                                                                                         |
|                                                                                                    | Set Reload Delete ring configuration                                                                                     |
| < >                                                                                                 | 68                                                                                                    |

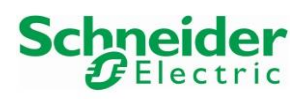

#### Reference Topology SE03

Version 1.00.00

In this example, the ring is configured between Port 1.1 and Port 1.2 with the option "Fast HIPER-Ring". The managed switch is the ring master and there are 2 participants in the ring (Switch and PLC). Select the option "Operation ON" and click on the button "Set" to save the configured parameters in the switch.

• Click on the button "Reload" to check if the parameter settings was successful:

| Set | Reload | Delete ring configuration | 😢 Help |
|-----|--------|---------------------------|--------|
|     |        |                           |        |

• Select the menu "Global" of the Spanning Tree menu:

| Schneider<br>Electric                                                            | ConneXium           | TCSESM-E                  | Web Server            |                            |                   |
|----------------------------------------------------------------------------------|---------------------|---------------------------|-----------------------|----------------------------|-------------------|
| Basic Settings                                                                   | Spanning Tree       | - Global                  |                       |                            |                   |
| Network     Network     Network     Port Configuration     Load/Save     Restart | Operation<br>On Off | Protocol Version<br>RSTP  |                       |                            |                   |
| E g Security                                                                     | Protocol Comgara    | Bridge                    | Root                  | Topology                   |                   |
| E Switching                                                                      | Bridge ID           | 32768 / 00 80 63 f2 82 0e | 0 / 00 80 f4 11 3b c8 | Bridge is Root             |                   |
| QoS/Priority                                                                     | Priority            | 32768 ~                   | 0                     | Root Port                  | 1.1               |
| Ring Redundancy                                                                  | Hello Time [s]      | 2                         | 2                     | Root Path Cost             | 200000            |
| Ring/Network Coup                                                                | Forward Delay [s]   | 15                        | 21                    | Topology Change Count      | 30                |
| Spanning Tree                                                                    | Max Age             | 20                        | 40                    | Time Since Topology Change | 0 day(s), 0:06:09 |
| Dual RSTP                                                                        | Tx Hold Count       | 10                        |                       |                            |                   |
| Diagnostics                                                                      | MRP Compatibility   |                           |                       |                            |                   |
| Help                                                                             | BPDU Guard          |                           |                       |                            |                   |
|                                                                                  |                     |                           | Set Reload            |                            | e Hein            |
|                                                                                  |                     |                           | Reload                |                            |                   |
| < >                                                                              |                     |                           |                       |                            |                   |

- Enable the Spanning Tree Protocol by clicking on the option "Operation ON" and click on the button "Set" to save the configured parameters in the switch.
- Click on the button "Reload" to check if the parameter settings:

| Set Reload Delete hing configuration | Set | Reload | Delete ring configuration | 🕑 Help |
|--------------------------------------|-----|--------|---------------------------|--------|
|--------------------------------------|-----|--------|---------------------------|--------|

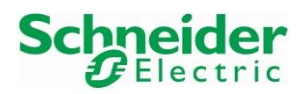

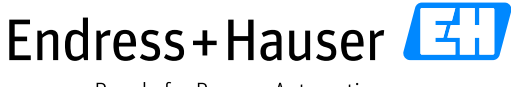

Reference Topology SE03

Version 1.00.00

# 3.2.2.2 Softing epGate PB Configuration

## 3.2.2.1 Web Server IP Address

• Connect the epGate PB gateway to a laptop with a EtherNet cable and start the Softing tool "Search and Configure:"

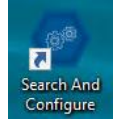

• Click on the button search to scan the network:

| MAC Address       | Device Type | Serial Number | Name                     | IP Address          | IP Mask       | Gateway |  |  |
|-------------------|-------------|---------------|--------------------------|---------------------|---------------|---------|--|--|
| 00-06-71-6f-01-3b | 0xad04      | 200900105     | epgatepb-200900105.local | <u>192.168.0.10</u> | 255.255.255.0 | 0.0.0.0 |  |  |
|                   |             |               |                          |                     |               |         |  |  |
|                   |             |               |                          |                     |               |         |  |  |
|                   |             |               |                          |                     |               |         |  |  |
|                   |             |               |                          |                     |               |         |  |  |
|                   |             |               |                          |                     |               |         |  |  |
|                   |             |               |                          |                     |               |         |  |  |
|                   |             |               |                          |                     |               |         |  |  |
|                   |             |               |                          |                     |               |         |  |  |
|                   |             |               |                          |                     |               |         |  |  |

- The epGate PA gateway is found with default Web server IP settings.
- Click on the button "Configure":

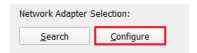

• Configure the new IP settings according the network:

|                         | A second second s |                  | ſ | ^ |
|-------------------------|----------------------------------------------------------------------------------------------------|------------------|---|---|
| 1                       | New Values                                                                                                    | Current Settings |   |   |
| Host name               | epgatepb-1                                                                                                    | epgatepb-1       |   |   |
| IP address              | 192.168.12.41                                                                                                    | 10.126.105.155   |   |   |
| Subnet mask             | 255.255.255.0                                                                                                    | 255.255.252.0    |   |   |
| Default gateway address | 192.168.12.1                                                                                                    | 10.126.104.1     |   |   |
| Maintenance IP address  | 0.0.0.0                                                                                                    | 0.0.0.0          |   |   |
|                         |                                                                                                    |                  |   |   |
| User name 2<br>Password | administrator                                                                                                    | 3                |   |   |
| User name 2<br>Password | administrator                                                                                                    | □<br>□3          |   |   |

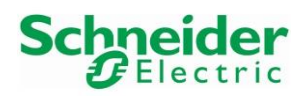

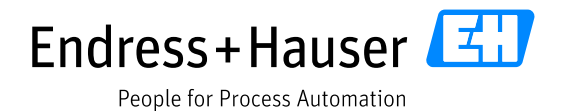

Version 1.00.00

- Then enter the default logins, Username "Administrator" and the Password "FGadmin!1" and click on the button "Submit".
- Click on the button "Yes":

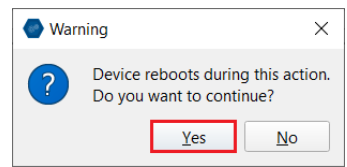

• epGate Web server IP address is now configured:

| <b>9</b> 9 | Search and Configure |              |               |            |                      | - |            | ×   |
|------------|----------------------|--------------|---------------|------------|----------------------|---|------------|-----|
| Cor        | nected devices in lo | cal network: |               |            |                      |   |            |     |
|            | MAC Address          | Device Type  | Serial Number | Name       | IP Address           |   | IP Mask    |     |
| 1          | 00-06-71-6f-01-3b    | 0xad04       | 200900105     | epgatepb-1 | <u>192.168.12.41</u> | 1 | 255.255.25 | 5.0 |
|            |                      |              |               |            |                      |   |            |     |

• Open a browser and enter the configured Web server IP address, 192.168.12.41, in this example:

| o o i Softing o i                |                         |                    |  |
|----------------------------------|-------------------------|--------------------|--|
|                                  | Jac .                   |                    |  |
| administrator<br>(Administrator) | config<br>(Maintenance) | view<br>(Observer) |  |
| Password:                        | Login                   |                    |  |

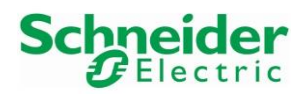

Version 1.00.00

• Select the administrator mode, enter the default Password "FGadmin!1" and click on the button "Login":

| o o o o o o o o o o o o o o o o o o o               |                                          | $ \begin{array}{c}     0 \\     1 \\     1 \\     1 \\     0 \\     0 \\     1 \\     0 \\     0 \\     1 \\     0 \\     0 \\     1 \\     0 \\     0 \\     1 \\     0 \\     0 \\     0 \\     0 \\     0 \\     0 \\     0 \\     0 \\     0 \\     0 \\     0 \\     0 \\     0 \\     0 \\     0 \\     0 \\     0 \\     0 \\     0 \\     0 \\     0 \\     0 \\     0 \\     0 \\     0 \\     0 \\     0 \\     0 \\     0 \\     0 \\     0 \\     0 \\     0 \\     0 \\     0 \\     0 \\     0 \\     0 \\     0 \\     0 \\     0 \\     0 \\     0 \\     0 \\     0 \\     0 \\     0 \\     0 \\     0 \\     0 \\     0 \\     0 \\     0 \\     0 \\     0 \\     0 \\     0 \\     0 \\     0 \\     0 \\     0 \\     0 \\     0 \\     0 \\     0 \\     0 \\     0 \\     0 \\     0 \\     0 \\     0 \\     0 \\     0 \\     0 \\     0 \\     0 \\     0 \\     0 \\     0 \\     0 \\     0 \\     0 \\     0 \\     0 \\     0 \\     0 \\     0 \\     0 \\     0 \\     0 \\     0 \\     0 \\     0 \\     0 \\     0 \\     0 \\     0 \\     0 \\     0 \\     0 \\     0 \\     0 \\     0 \\     0 \\     0 \\     0 \\     0 \\     0 \\     0 \\     0 \\     0 \\     0 \\     0 \\     0 \\     0 \\     0 \\     0 \\     0 \\     0 \\     0 \\     0 \\     0 \\     0 \\     0 \\     0 \\     0 \\     0 \\     0 \\     0 \\     0 \\     0 \\     0 \\     0 \\     0 \\     0 \\     0 \\     0 \\     0 \\     0 \\     0 \\     0 \\     0 \\     0 \\     0 \\     0 \\     0 \\     0 \\     0 \\     0 \\     0 \\     0 \\     0 \\     0 \\     0 \\     0 \\     0 \\     0 \\     0 \\     0 \\     0 \\     0 \\     0 \\     0 \\     0 \\     0 \\     0 \\     0 \\     0 \\     0 \\     0 \\     0 \\     0 \\     0 \\     0 \\     0 \\     0 \\     0 \\     0 \\     0 \\     0 \\     0 \\     0 \\     0 \\     0 \\     0 \\     0 \\     0 \\     0 \\     0 \\     0 \\     0 \\     0 \\     0 \\     0 \\     0 \\     0 \\     0 \\     0 \\     0 \\     0 \\     0 \\     0 \\     0 \\     0 \\     0 \\     0 \\     0 \\     0 \\     0 \\     0 \\     0 \\     0 \\     0 \\     0 \\     0 \\     0 \\     0 \\     0 \\     0 \\     0 \\     0 \\     0 \\     0 \\     0 \\     0 \\     0 \\     0 \\     0 \\     0 \\     0 \\     0 \\     0 \\     0 \\     0 \\     0 \\     0 \\     0 \\     0 \\     0 $ |  |
|-----------------------------------------------------|------------------------------------------|----------------------------------------------------------------------------------------------------|--|
| Administrator<br>(Administrator)         User name: | config<br>(Maintenance)<br>administrator | view<br>(Observer)                                                                                                    |  |

## • This opens the Information menu:

| epGate PB                  | Information Settings Diagnosis                                                                                         | EthernetIP PROFIBUS                                                                                              | Restart Logout<br>Device administrator | Auto logout<br>in 9 min |
|----------------------------|----------------------------------------------------------------------------------------------------|----------------------------------------------------------------------------------------------------|----------------------------------------|-------------------------|
| Views                      | Device / System                                                                                                    |                                                                                                    |                                        |                         |
| System<br>License<br>About | Serial Number<br>Firmware Version<br>Bootloader Version<br>Factory Version<br>Hardware Version<br>System ID<br>Host ID | 200900105<br>1.10.00.10803<br>1.04.01.11691<br>1.03.00.11691<br>1.00<br>epGate PB<br>#00-06-71-6F-01-3B#04AD#0BF | 97E09#                                 |                         |
|                            | Motherboard<br>Serial Number                                                                                           | 184400458                                                                                                    |                                        |                         |
|                            | Hardware Version                                                                                                    | 1.00                                                                                                    |                                        |                         |
|                            | Daughterboard                                                                                                    |                                                                                                    |                                        |                         |
|                            | Serial Number<br>Hardware Version                                                                                      | 184400139<br>1.00                                                                                                |                                        |                         |
|                            | No messages.                                                                                                    |                                                                                                    |                                        | *                       |

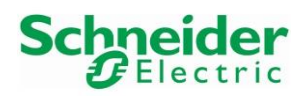

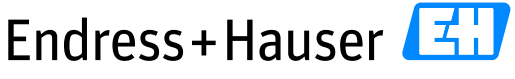

Reference Topology SE03

Version 1.00.00

# 3.2.2.2.2 PROFIBUS GSD Files Import

• Click on the menu "PROFIBUS" :

| epGate PB           | Information  | Settings | Diagnosis | EthernetIP | PROFIBUS | Restart<br>Device | Logout<br>administrator | Auto log<br>in 6 min | out | soft        | ing |
|---------------------|--------------|----------|-----------|------------|----------|-------------------|-------------------------|----------------------|-----|-------------|-----|
| Views               | Configuratio | on       |           |            |          |                   |                         |                      |     |             |     |
| Configuration       | Device Cata  | log      |           |            |          | Segmen            | t Configuration         |                      |     |             |     |
| Log                 |              |          |           |            |          | Segmer            | nt PAO 🔒                | Segment PA1          | .li | Segment DP0 | .li |
| Actions             |              |          |           |            |          |                   |                         |                      |     |             |     |
| Import GSD          |              |          |           |            |          |                   |                         |                      |     |             |     |
| Remove All GSDs     |              |          |           |            |          |                   |                         |                      |     |             |     |
| Clear Configuration |              |          |           |            |          |                   |                         |                      |     |             |     |
| Load Configuration  |              |          |           |            |          |                   |                         |                      |     |             |     |
| Save Configuration  |              |          |           |            |          |                   |                         |                      |     |             |     |
| Create Report       |              |          |           |            |          |                   |                         |                      |     |             |     |
| Apply Configuration |              |          |           |            |          |                   |                         |                      |     |             |     |
|                     |              |          |           |            |          |                   |                         |                      |     |             |     |
|                     | No messages. |          |           |            |          |                   |                         |                      |     |             | ^   |

• On the left side of the window, click on the menu "Import GSD" :

| epGate PB                             | Information Settings                                                                                            | Diagnosis         | EthernetIP | PROFIBUS            | Restart<br>Device   | Logout<br>administrator | Auto logo<br>in 2 min | ut | soft        | ing |
|---------------------------------------|----------------------------------------------------------------------------------------------------|-------------------|------------|---------------------|---------------------|-------------------------|-----------------------|----|-------------|-----|
| Views                                 | Configuration                                                                                                   |                   |            |                     |                     |                         |                       |    |             |     |
| Configuration                         | Device Catalog                                                                                                  |                   |            |                     | Segment             | Configuration           |                       |    |             |     |
| Log                                   | Open                                                                                                    |                   | 1.1.0      |                     | C                   | ×                       | Segment PA1           | .h | Segment DP0 | .li |
| Actions                               | ← → ↑ ↑ • • • • • • • • • • • • • • • • •                                                                       | > EH_PA_LE_MI     | cropilot_u | • 0 0               | Search EH_PA_LE     |                         |                       |    |             |     |
| Import GSD 1                          | A Quick access 2                                                                                                | Name              | GSD        | Date mo<br>7/10/201 | dified<br>4 4:37 PM | Type<br>GSD File        |                       |    |             |     |
| Clear Configuration                   | This PC                                                                                                    |                   |            |                     |                     |                         |                       |    |             |     |
| Load Configuration Save Configuration |                                                                                                    |                   |            |                     |                     |                         |                       |    |             |     |
| Create Report                         | Cite of the second second second second second second second second second second second second second second s |                   |            |                     | un Film (* and *    | >                       |                       |    |             |     |
| Apply Configuration                   | File nan                                                                                                    | re: EH3X 1559.GSD |            | 3                   | Open                | Cancel                  |                       |    |             |     |
|                                       | No messages.                                                                                                    |                   |            |                     |                     |                         |                       |    |             | ^   |

Then select the GSD file to import and click on the button "Open".

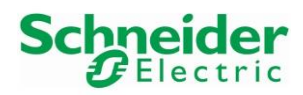

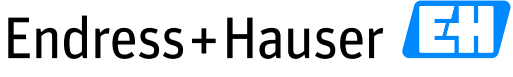

# Reference Topology SE03

Version 1.00.00

• In this example, the Micropilot GSD file has been successfully imported:

| epGate PB                        | Information Settings Diagnosis EthernetIP PROFIBUS Restart Logout Auto logout In 9 min                                       |
|----------------------------------|----------------------------------------------------------------------------------------------------|
| Views                            | Configuration                                                                                                    |
| Configuration                    | Device Catalog Segment Configuration                                                                                         |
| Log<br>Actions                   | Micropilot 5x PA +<br>Manufacturer: Endress+Hauser Ident Number: 0x1559<br>Version: Profile 3.02 GSD File Name: EH3x1559.GSD |
| Import GSD<br>Remove All GSDs    |                                                                                                    |
| Clear Configuration              |                                                                                                    |
| Save Configuration Create Report |                                                                                                    |
| Apply Configuration              |                                                                                                    |
|                                  | 3:16:00 PM Import GSD EH3x1559.GSD Info 1001: The GSD has been successfully imported.                                        |

Proceed as well for all other relevant GSD files of the SE03 topology.

• Available field device modules can be displayed by expanding the small arrow :

| epGate PB                                                       | Information Settings Diagnosis EthernetIP PROFIBUS                                                      |
|-----------------------------------------------------------------|----------------------------------------------------------------------------------------------------|
| Views                                                           | Configuration                                                                                           |
| Configuration                                                   | Device Catalog                                                                                          |
| Log                                                             | PROMAG 50 PA PA +                                                                                       |
| Actions                                                         | Manufacturer: Endress + Hauser Ident Number: 0x1525<br>Version: Profile 3.0 GSD File Name: EH3x1525.GSD |
| Import GSD<br>Remove All GSDs                                   | Prosonic M PA     Manufacturer: Endress+Hauser     Version: Profile 3.0 GSD File Name: EH3_152C. GSD    |
| Clear Configuration<br>Load Configuration<br>Save Configuration | ITEMP TMT84 3.02 PA +<br>Manufacturer: Endress+Hauser<br>Version: 02 GSD File Name: EH021551 gsd        |
| Create Report                                                   | Al +                                                                                                    |
| Apply Configuration                                             | DISPLAY_VALUE +                                                                                         |

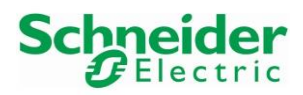

# Reference Topology SE03

## 3.2.2.3 PA Segments Configuration

• The epGate PB has two PA segments PAO and PA1. In the menu "PROFIBUS", select the segment PAO and click on the "+" symbol of the field device to add a field device:

| epGate PB                     | Information Settings Diagnosis EthernetIP <b>PROFIBUS</b> Restart Logout Device administrator                                                            | Auto logout<br>in 9 min                      | 0 |
|-------------------------------|----------------------------------------------------------------------------------------------------|----------------------------------------------|---|
| Views                         | Configuration                                                                                                    |                                              |   |
| Configuration                 | Device Catalog Segment Configuration                                                                                                    |                                              |   |
| Log                           | Cerabar M 5x PA + 1 Segment PA0 # Segment PA0                                                                                                    | nt PA1 🔒 Segment DP0 🔒                       |   |
| Actions                       | Version: Profile 3.02 GSD File Name: EH3X1553 GSD                                                                                                    | 4.01                                         |   |
| Import GSD<br>Remove All GSDs | Deltabar S evolution V4.01 PA Address 🗸 3 Devi<br>Manufacturer: Endress-Hauser Ident Number: 0x1542<br>Version: Profile 3.02 GSD File Name: EH021542 GSD | ice Type: Deltabar S evolution V4.01 (Endret |   |
| Clear Configuration           | Main Process Value +                                                                                                    |                                              |   |
| Save Configuration            | 2nd Cyclic Value +                                                                                                    |                                              |   |
| Create Report                 | 3rd Cyclic Value +                                                                                                    |                                              |   |
| Apply Configuration           | Display Value                                                                                                    |                                              |   |
|                               | Gammapilot M PA + ·                                                                                                    |                                              |   |
|                               | No messages.                                                                                                    | ^                                            | • |

This inserts in this example the Deltabar S in the Segment PAO. Tag name and PROFIBUS address can be updated.

- All IO modules of the device are automatically configured.
- Proceed as well for all field devices of the SE03 topology:

| Segment Configuration                                                                               | Segment Configuration                                                              |
|----------------------------------------------------------------------------------------------------|------------------------------------------------------------------------------------|
| Segment PA0 📑 Segment PA1 👬 Segment DP0 👬                                                           | Segment PA0 🔒 Segment PA1 🔒 Segment DP0 🛔                                          |
| Oeltabar S evolution V4.01     Address:      13     Device Type: Deltabar S evolution V4.01 (Endree | Cerabar M 5x  Address:      11  Device Type: Cerabar M 5x (Endress+Hauser)         |
| Gammapilot M     Address:      20     Device Type: Gammapilot M (Endress+Hauser)                    | Levelflex 5x      Address:      15      Device Type: Levelflex 5x (Endress+Hauser) |
| Address: ✓ 21 Device Type: ITEMP TMT84 3.02 (Endress+Hau                                            | Prosonic M     Address:      16     Device Type: Prosonic M (Endress+Hauser)       |
| PROMAG 50 PA     Address:      24     Device Type: PROMAG 50 PA (Endress + Hause                    | Address:                                                                           |

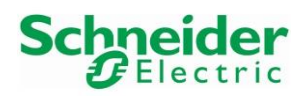

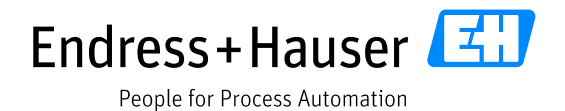

Version 1.00.00

• The Bus Timing parameters are automatically calculated and cannot be modified. Click on the small shortcut button of each PA segment to display them:

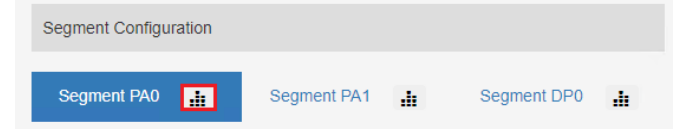

• Bus Timing parameters for Segment PAO:

| Busparameter            |             |  |
|-------------------------|-------------|--|
| Baudrate                | 31.25 KBaud |  |
| TsI                     | 320         |  |
| Min Tsdr                | 11          |  |
| Max Tsdr                | 250         |  |
| Ttr                     | 20000       |  |
| Highest Station Address | 126         |  |
| Tset                    | 32          |  |
| Max Retry Limit         | 3           |  |
|                         |             |  |

• Confirm the configuration by clicking on the field "Apply Configuration" and then click on the button "OK":

OK

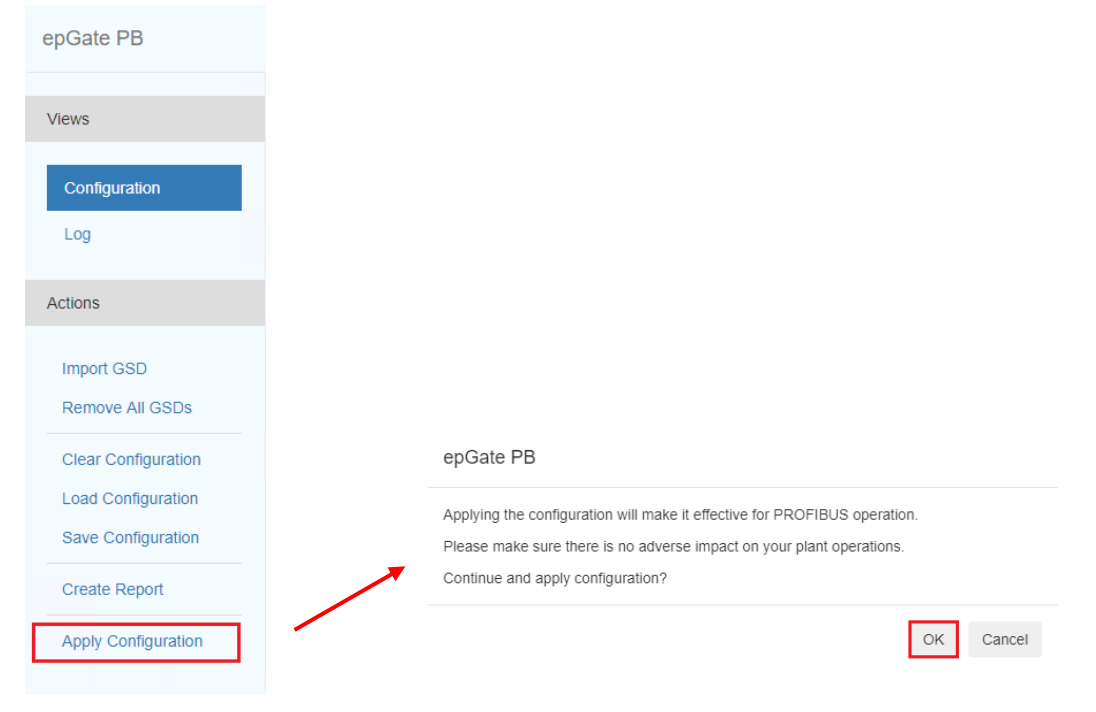

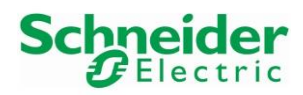

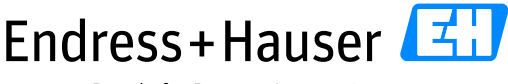

#### Reference Topology SE03

Version 1.00.00

• Save as well the PROFIBUS PA segments configuration:

| epGate PB           |
|---------------------|
| Views               |
| Configuration       |
| Log                 |
| Actions             |
| Import GSD          |
| Remove All GSDs     |
| Clear Configuration |
| Load Configuration  |
| Save Configuration  |
| Create Report       |
| Apply Configuration |
|                     |

The configuration is automatically saved on the Laptop in a \*.json file, called "PROFIBUS-Cfg.son". It is recommended to save the PROFIBUS configuration because after a reboot of the epGate PB gateway the Web server PROFIBUS configuration is not displayed anymore.

• Click on the button "Create Report". This generates a \*.html file with the complete PROFIBUS configuration:

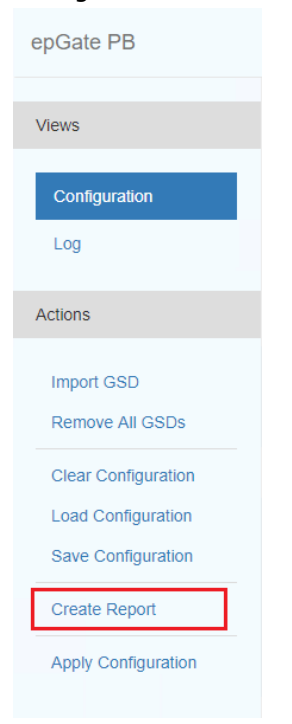

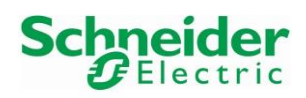

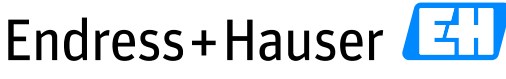

# Reference Topology SE03

Version 1.00.00

### • Extract of the file "Create Report":

| Device | Overview |
|--------|----------|
| Device | Overview |

| Tag                        | Address | Name                       | Revision     | Manufacturer     | Ident Number |
|----------------------------|---------|----------------------------|--------------|------------------|--------------|
| Deltabar S evolution V4.01 | 13      | Deltabar S evolution V4.01 | Profile 3.02 | Endress+Hauser   | 1542         |
| <u>Gammapilot M</u>        | 20      | Gammapilot M               | Profile 3.0  | Endress+Hauser   | 1548         |
| <u>ITEMP TMT84 3.02</u>    | 21      | ITEMP TMT84 3.02           | 02           | Endress+Hauser   | 1551         |
| PROMAG 50 PA               | 24      | PROMAG 50 PA               | Profile 3.0  | Endress + Hauser | 1525         |

#### Device Deltabar S evolution V4.01

| Address:      | 13                         |
|---------------|----------------------------|
| Name:         | Deltabar S evolution V4.01 |
| Revision:     | Profile 3.02               |
| Manufacturer: | Endress+Hauser             |
| Ident Number: | 1542                       |
|               |                            |

#### Slots

| Name                 | Number  | Module             |      |
|----------------------|---------|--------------------|------|
| Main Input Parameter | 1       | Main Process Value |      |
| 2nd Input Parameter  | 2       | 2nd Cyclic Value   |      |
| 3rd Input Parameter  | 3       | 3rd Cyclic Value   |      |
| Output Parameter     | 4       | Display Value      |      |
| Device Parameters    |         |                    |      |
| Name                 | Value   |                    | Туре |
| Condensed Status     | Enabled |                    | Bit  |

#### 3.2.2.4 Network Settings

• Click on the menu "Settings" to display the Web server network settings:

| epGate PB     | Information Settin                               | gs Diagnosis    | EthernetIP | PROFIBUS | Restart<br>Device | Logout<br>administrator | <b>}</b> | Auto logout<br>in 9 min | optimized |
|---------------|--------------------------------------------------|-----------------|------------|----------|-------------------|-------------------------|----------|-------------------------|-----------|
| Views         | TCP/IP Settings                                  |                 |            |          |                   |                         |          |                         |           |
| Network       | Obtain IP settings fr                            | om a DHCP serve | r          |          |                   |                         |          |                         |           |
| User Accounts | IP Address                                       | 192.168.12.41   |            | ·        |                   |                         |          |                         |           |
| Firmware      | Subnet Mask                                      | 255.255.255.0   |            | <b>~</b> |                   |                         |          |                         |           |
| Reset         | Default Gateway                                  | 192.168.12.1    |            | <b>~</b> |                   |                         |          |                         |           |
| HTTPS         | Hostname NTP Server The new data is used a Apply | epgatepb-1      | e device   |          |                   |                         |          |                         |           |
|               | No messages.                                     |                 |            |          |                   |                         |          |                         | 1         |

• Click on the button "Apply". A reboot of the gateway is required.

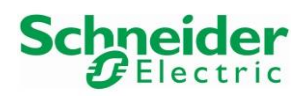

#### Remark

- The configured IP address of this menu corresponds to the Web server IP address.
- Enter an IP address for the NTP Server field. This will helpful for the diagnosis to get the correct date and time information.

#### 3.2.2.2.5 epGate PB EtherNet/IP Address Configuration

• Click on the menu "EthernetIP" and configure the EtherNet/IP address of the epGate PB gateway. This IP address must be different as this used for the Web server (as described in previous chapter):

| epGate PB               | Information Settin           | gs Diagnosis            | EthemetIP PROFIBU | S Restart<br>Device | Logout<br>administrator | Auto logout<br>in 9 min | softing |
|-------------------------|------------------------------|-------------------------|-------------------|---------------------|-------------------------|-------------------------|---------|
| Views                   | EIP Settings                 |                         |                   |                     |                         |                         |         |
| Settings                | Obtain IP settings fi        | om a DHCP server        |                   |                     |                         |                         |         |
| Mapping 1               | IP Address                   | 192.168.12.40           | -                 |                     |                         |                         |         |
| Log                     | Subnet Mask 2                | 255.255.255.0           | -                 |                     |                         |                         |         |
| Actions                 | Default Gateway              | 192.168.12.1            | ~                 |                     |                         |                         |         |
| Engineering:            | The new data is used a Apply | fter a restart of the d | evice             |                     |                         |                         |         |
| Create EDS              |                              |                         |                   |                     |                         |                         |         |
| Export Studio 5000 AOIs |                              |                         |                   |                     |                         |                         |         |

• The mapping of PROFIBIUS data into the EtherNet/IP telegrams is automatically generated and the mapping overview is available on the left side of the window by clicking on the button "Mapping":

| epGate PB               | Information Settings Diag                                                                             | nosis EthernetIP Pl                           | ROFIBUS  | Restar<br>Device | t Lo<br>e admir  | gout Anistrator               | uto logout<br>I 9 min         | optimi<br><b>S</b> | ofting        |
|-------------------------|----------------------------------------------------------------------------------------------------|-----------------------------------------------|----------|------------------|------------------|-------------------------------|-------------------------------|--------------------|---------------|
| Views                   | EIP Mapping                                                                                           |                                               |          |                  |                  |                               |                               |                    |               |
| Settings                | Input Assembly 1                                                                                      |                                               |          |                  |                  |                               |                               |                    | j             |
| Mapping<br>Log          | Assembly Type: Input<br>Assembly Id: 100<br>Add On Instruction: epGate_<br>User Defined Type: epGate_ | PB_192_168_12_41_I1<br>PB_192_168_12_41_I1Dat | a        |                  |                  |                               |                               |                    |               |
| Actions                 | User Define                                                                                           | d Type                                        | Assembly |                  |                  | IO Cha                        | annel                         |                    |               |
| Engineering:            | Field Name                                                                                            | Field Type                                    | Offset   | Segment          | Slave<br>Address | Device Name                   | Device Tag                    | Slot               | Channel<br>Id |
| Studio 5000 🗸           | HaStatus                                                                                              | ✓ HaStatus                                    | 4        |                  |                  |                               |                               |                    |               |
|                         | DeviceFailure                                                                                         | ARRAY[01] OF DINT                             | 12       |                  |                  |                               |                               |                    |               |
| Create EDS              | DeviceStatus                                                                                          | ARRAY[07] OF SINT                             | 20       |                  |                  |                               |                               |                    |               |
| Export Studio 5000 AOIs | Main_Process_Value_1_13_1_1                                                                           | REAL                                          | 28       | PA0              | 13               | Deltabar S<br>evolution V4.01 | Deltabar S<br>evolution V4.01 | 1                  | 1             |
|                         | Main_Process_Value_1_13_1_2                                                                           | SINT                                          | 32       | PA0              | 13               | Deltabar S<br>evolution V4.01 | Deltabar S<br>evolution V4.01 | 1                  | 2             |
|                         | a2nd_Cyclic_Value_1_13_2_1                                                                            | REAL                                          | 33       | PA0              | 13               | Deltabar S<br>evolution V4.01 | Deltabar S<br>evolution V4.01 | 2                  | 1             |
|                         | a2nd_Cyclic_Value_1_13_2_2                                                                            | SINT                                          | 37       | PA0              | 13               | Deltabar S<br>evolution V4.01 | Deltabar S<br>evolution V4.01 | 2                  | 2             |
|                         |                                                                                                    |                                               |          |                  |                  | Deltabar S                    | Deltabar S                    | -                  |               |

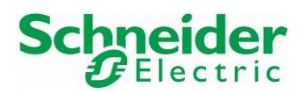

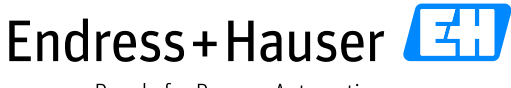

Reference Topology SE03

Version 1.00.00

### 3.2.2.2.6 epGate PB Exports

• In the menu "EthernetIP", select the field "Control Expert" in the list box "Engineering":

| epGate PB                               | Information Settings Diagnosis EthernetIP |
|-----------------------------------------|-------------------------------------------|
| Views                                   | EIP Mapping                               |
| Settings                                | ✓ Input Assembly 1                        |
| Mapping                                 | ✓ Output Assembly 1                       |
| Actions                                 |                                           |
| Engineering:<br>1 Control Expert ~      |                                           |
| Create EDS<br>Export Control Expert FBs |                                           |

• Export the EDS file of the epGate PB gateway corresponding to the PROFIBUS mapping by clicking the field "Create EDS" for further use in the integration strategy:

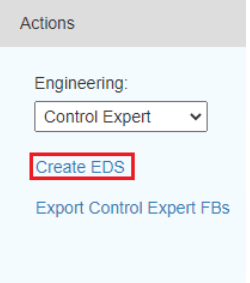

• By clicking on the field "Export Control Expert FBs", a specific function block is generated to decode the PROFIBUS data of the EtherNet/IP in Control Expert logic.

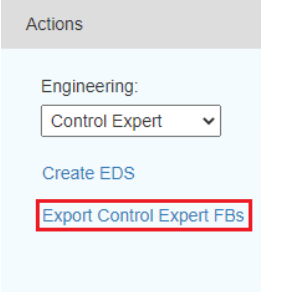

The function block must be exported after each PROFIBUS mapping update.

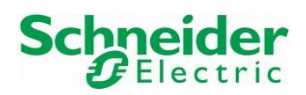

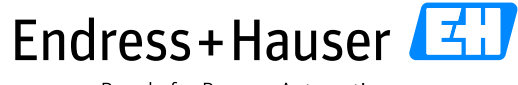

Version 1.00.00

# 3.2.2.3 Endress+Hauser IP Address Configuration

IP addresses of Endress+Hauser EtherNet/IP devices may be configured directly on the display if available or by using the web server.

This example describes the main steps for configurating the IP address of a Promass 300 by using the Web server. Refer to the device manual for further details.

- Power off the device.
- Set the device DIP switch 2 to ON in order to select the default IP address 192.168.1.212.
- Reboot the device.
- Connect a laptop with private network settings (192.168.1.1/24) to the Promass300 with an Ethernet cable.
- Open a browser and enter the IP address 192.168.1.212:

| 🖹 🔄 🖾 Promass 300                                                  | $\times$ + $\vee$           |                       |                |              |              | - 0 ×          |
|--------------------------------------------------------------------|-----------------------------|-----------------------|----------------|--------------|--------------|----------------|
| $\leftrightarrow$ ) $\odot$                                        | 192.168.1.212/#ulPic        | 0=20009,ulAccCode=832 | 903566         |              |              | □☆ 佐んピ…        |
| Device name:                                                       | Promass 300                 | Mass flow:            | -0.0334 kg/h   | Density:     | 0.0006 kg/l  | Endress+Hauser |
| Device tag:                                                        | Promass                     | Volume flow:          | -59.1889 l/h   | Ref.density: | 0.0006 kg/NI |                |
| Status signal:                                                     |                             | Correct.vol.flow:     | -812.4214 NI/h |              |              |                |
| Web server language<br>Login<br>Access status<br>Enter access code | i English<br>Maintenan<br>1 | ce<br>Login           |                |              |              |                |
| Poret accore code                                                  |                             |                       |                |              |              |                |

Enter the access code "0000" and click on the button Login.

• Click on the button "Menu→Setup→Communication":

| 🖻 🖅 🖽 Promass 300                                   | $\times$ + $\vee$                     |                           |              | - o ×                |
|-----------------------------------------------------|---------------------------------------|---------------------------|--------------|----------------------|
| $\leftrightarrow$ $\rightarrow$ $\circlearrowright$ | 192.168.1.212/#ulPID=161,ulAccCode=83 | 2903566                   |              | □☆ 虛 & 崆 …           |
| Device name:                                        | Promass 300 Mass flow:                | 0.4186 kg/h Density:      | 0.0006 kg/l  | Endress+Hauser       |
| Device tag:                                         | Promass Volume flow:                  | 757.4326 I/h Ref.density: | 0.0006 kg/NI |                      |
| Status signal:                                      | Device ok Correct.vol.flow:           | 757.4326 NI/h             |              |                      |
| Measured values Menu                                | Instrument health status Data manager | nent Network              |              | Logout (Maintenance) |
| Main menu > Setup                                   |                                       |                           |              |                      |
|                                                     |                                       |                           |              |                      |
| Device tag                                          | i Promass                             | ×                         |              |                      |
|                                                     |                                       |                           |              |                      |
| System units                                        | Communication                         | Medium selection          |              |                      |
| I/O configuration                                   | Display                               | Low flow cut off          |              |                      |
| Partially filled pipe detec                         | tion > Advanced setup                 |                           |              |                      |
|                                                     |                                       | -                         |              |                      |

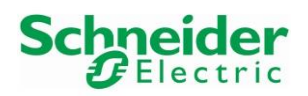

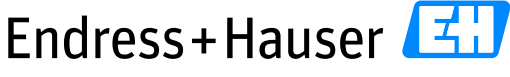

#### Reference Topology SE03

Version 1.00.00

• Disactivate the option "DHCP client" and set the new IP addresses.

| Device name:           | Promass 300          | Mass flow:         | 1.4929 kg/h   | Density:     | 0.0006 kg/l        | Endress+Hauser 🖽 |
|------------------------|----------------------|--------------------|---------------|--------------|--------------------|------------------|
| Device tag:            | Promass              | Volume flow:       | 2679.420 l/h  | Ref.density: | 5.571709e-04 kg/NI |                  |
| Status signal:         | Cevice ok            | Correct.vol.flow:  | 2679.420 NI/h |              |                    |                  |
| Measured values Menu   | Instrument health st | atus Data manageme | nt Network    |              |                    | Logout (Service) |
| Main menu > Setup > Co | ommunication         |                    |               |              |                    |                  |
|                        |                      |                    |               |              |                    |                  |
| MAC Address            | 00-07-0              | 5-12-2D-13         |               |              |                    | Î                |
| Default netw.set       | Off                  |                    |               |              |                    |                  |
| DHCP client            | (i) Off              |                    | ·             |              |                    |                  |
| IP address             | (i) 192.168          | 1.12.35            | ]             |              |                    |                  |
| Subnet mask            | (i) 255.255          | .255.0             | ]             |              |                    |                  |
| Default gateway        | (i) 0.0.0.0          |                    |               |              |                    |                  |

#### Remark

- Once done, the connection to the Web server is lost.
- Reconfigure the DIP switch 2 to OFF.

#### 3.2.3 Network Connection

All components IP addresses have now been configured. Connect all EtherNet/IP field devices as defined in reference topology SE03.

# 3.3 System Configuration

#### 3.3.1 New Project

• Start the software Control Expert:

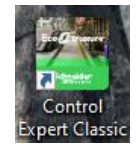

• Create a new project by clicking on "File  $\rightarrow N$ ew..."

| 🙆 EcoStruxure Control Expert |        |
|------------------------------|--------|
| File View Tools PLC Help     |        |
| 睂 <u>N</u> ew                | Ctrl+N |
| ≌ <u>O</u> pen               | Ctrl+O |
| <u>E</u> xit                 |        |

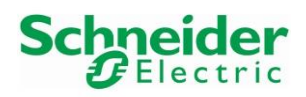

Version 1.00.00

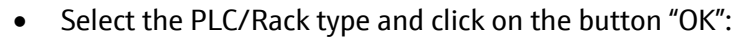

| PLC                                            | Min.OS Version                 | Description                                  | Cance |
|------------------------------------------------|--------------------------------|----------------------------------------------|-------|
|                                                |                                |                                              |       |
| Modicon M580                                   |                                |                                              | Help  |
| BME H58 2040                                   | 03.20                          | CPU 580-2 ETH HSBY remote and distributed IO |       |
| BME H58 4040                                   | 03.20                          | CPU 580-4 ETH HSBY remote and distributed IO |       |
| BME H58 6040                                   | 03.20                          | CPU 580-6 ETH HSBY remote and distributed IO |       |
| BME P58 1020                                   | 03.20                          | CPU 580-1 ETH distributed IO                 |       |
| BME P58 2020                                   | 03.20                          | CPU 580-2 ETH distributed IO                 |       |
| BME P58 2040                                   | 03.20                          | CPU 580-2 ETH remote and distributed IO      | 1     |
| BME P58 3020                                   | 03.20                          | CPU 580-3 ETH distributed IO                 |       |
| BME P58 3040                                   | 03.20                          | CPU 580-3 ETH remote and distributed IO      |       |
| BME P58 4020                                   | 03.20                          | CPU 580-4 ETH distributed IO                 |       |
| BME P58 4040                                   | 03.20                          | CPU 580-4 ETH remote and distributed IO      |       |
| BME P58 5040                                   | 03.20                          | CPU 580-5 ETH remote and distributed IO      |       |
| BME P58 6040                                   | 03.20                          | CPU 580-6 ETH remote and distributed IO      |       |
| Modicon M580 Safety                            |                                |                                              |       |
| Modicon MC80                                   |                                |                                              |       |
| Momentum                                       |                                |                                              |       |
| Premium                                        |                                |                                              |       |
| 🗄 🔤 Quantum                                    |                                |                                              |       |
| Rack                                           | Description                    |                                              | ^     |
| ■ Modicon M580 local drop                      |                                |                                              |       |
|                                                |                                |                                              |       |
|                                                | 4 SLOTS ETHER                  | NET BACKPLANE                                | 2     |
| BME XBP 0400                                   |                                | IDANT ETHEDNET DACKDI ANE                    |       |
|                                                | 6 SLOTS REDUN                  |                                              |       |
| BME XBP 0400     BME XBP 0602     BME XBP 0800 | 6 SLOTS REDUN<br>8 SLOTS ETHER | INET BACKPLANE                               |       |

• Following window is displayed:

| Modify Password | × |
|-----------------|---|
| New password:   |   |
| Confirmation:   |   |
| OK Cancel       |   |

Define a password if required and click on the button "OK".

• Project structure is created:

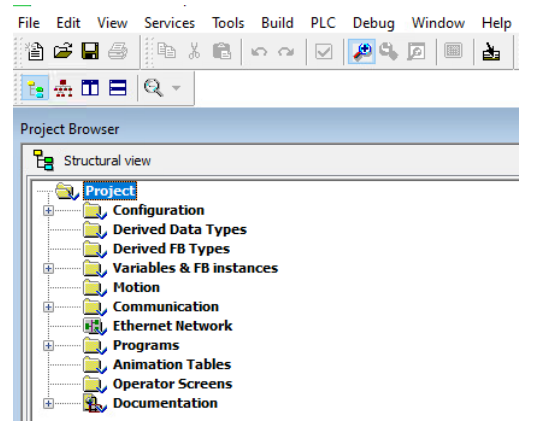

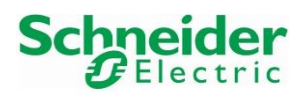

Version 1.00.00

# 3.3.2 System Offline Configuration

This chapter describes the configuration of the Schneider Electric system environment.

#### 3.3.2.1 M580 PLC

#### 3.3.2.1.1 Power Supply Module

• Expand the menu "Configuration" and double-click on the field "0:PLC bus":

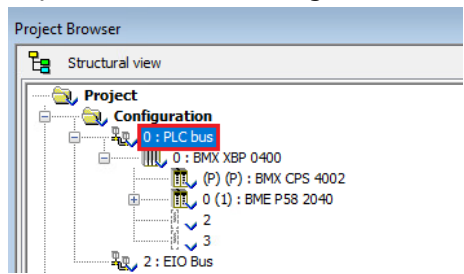

• The PLC module is automatically inserted with the power supply module CPS4002:

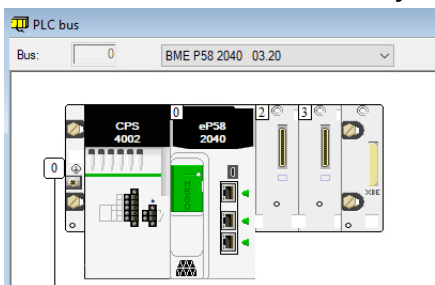

• In our example, the used Power Supply is the CPS2010 module. Delete the current one by rightclicking on the symbol CPS2000 and by selecting the menu "Delete Module":

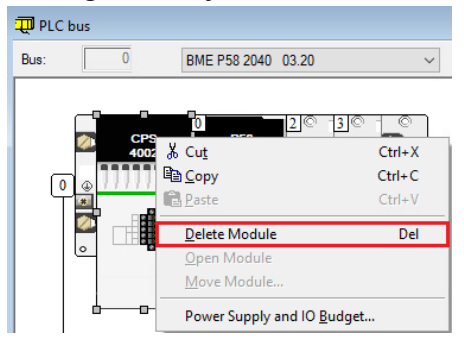

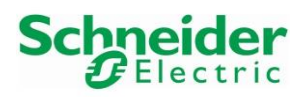

• The power supply module is now deleted. Double-click on the empty module:

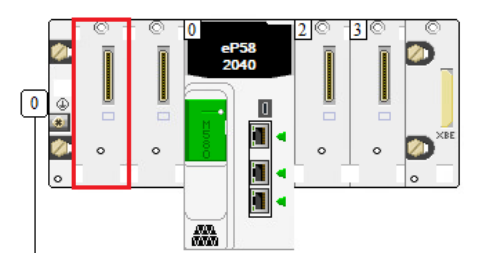

• Select the correct power supply module. In this case, it is the module BMXCPS2010. Click on the button "OK":

| New Device              |                                                 | ×            |
|-------------------------|-------------------------------------------------|--------------|
| Topological Address:    | 0.                                              | OK<br>Cancel |
| Part Number             | Description                                     | Help         |
| Modicon M580 local drop |                                                 |              |
| Supply                  |                                                 |              |
| BMX CPS 2000            | STANDARD AC POWER SUPPLY                        |              |
| BMX CPS 2010            | STANDARD ISOL DC POWER SUPPLY                   |              |
| BMX CPS 3020            | HIGH POWER ISOL 24 TO 48 VDC POWER SUPPLY       |              |
| BMX CPS 3500            | HIGH POWER AC POWER SUPPLY                      |              |
| BMX CPS 3522            | REDUNDANT 125VDC POWER SUPPLY (DOUBLE FORMAT)   |              |
| BMX CPS 3540            | HIGH POWER DC POWER SUPPLY                      |              |
| BMX CPS 4002            | REDUNDANT AC POWER SUPPLY (DOUBLE FORMAT)       |              |
| BMX CPS 4022            | REDUNDANT 24-48VDC POWER SUPPLY (DOUBLE FORMAT) |              |

• This inserts the BMXCPS2010 power supply module:

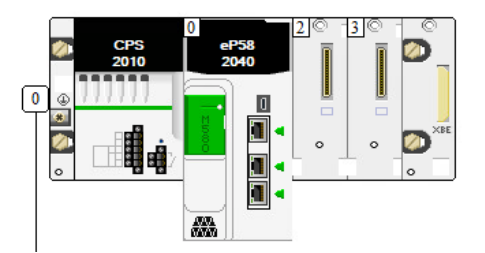

# 3.3.2.1.2 Network Settings

• Double+-click on the Ethernet ports of the M580:

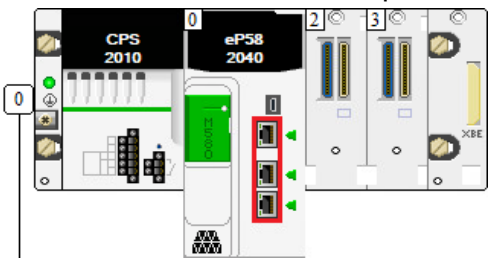

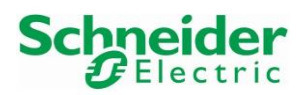

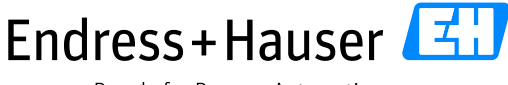

# Reference Topology SE03

Version 1.00.00

This opens the RIO DIO Communicator Head window. Select the tab "Security":
 RIO DIO Communicator Head

| dish at a st                                                  |                       |                                               |                        |            |         |        |      |            |       |        |   |
|---------------------------------------------------------------|-----------------------|-----------------------------------------------|------------------------|------------|---------|--------|------|------------|-------|--------|---|
| Global poli                                                   | су                    |                                               |                        |            |         |        |      |            |       |        |   |
|                                                               |                       | Enforce                                       | Security               |            |         |        |      | Unlock Sec | urity |        |   |
| Services                                                      |                       |                                               |                        |            |         |        |      |            |       |        |   |
|                                                               | FTP :                 | Disabled                                      | $\sim$                 | Dł         | HCP / B | DOTP : | Disa | bled       |       | $\sim$ |   |
|                                                               | TETP :                | Disabled                                      | ~                      |            |         | SNMP : | Disa | bled       |       | ~      |   |
|                                                               |                       | Disabled                                      | -                      |            |         |        | 0130 | bica       |       |        |   |
|                                                               | HTTP :                | Disabled                                      | ~                      |            |         | EIP :  | Disa | bled       |       | $\sim$ |   |
| Access Co                                                     | ntrol                 |                                               |                        |            |         |        |      |            |       |        |   |
| Access Co                                                     | ntrol                 | ~                                             |                        |            |         |        |      |            |       |        |   |
| Access Co<br>Enabled<br>Subnet                                | ntrol                 | ~<br>Address                                  | Subnet ma              | ısk        | FTP     | TFTP   | HTTP | Port502    | EIP   | SNMP   |   |
| Access Co<br>Enabled<br>Subnet<br>Yes                         | ntrol<br>IP /<br>192. | <ul> <li>Address</li> <li>168.10.1</li> </ul> | Subnet m<br>255.255.0  | 15k        | FTP     | TFTP   | НТТР | Port502    | EIP   | SNMP   |   |
| Access Co<br>Enabled<br>Subnet<br>Yes                         | ntrol<br>IP /<br>192. | Address<br>168.10.1                           | Subnet m<br>255.255.(  | ask<br>).0 | FTP     |        | НПР  | Port502    | EIP   | SNMP   |   |
| Access Co<br>Enabled<br>Yes V<br>No V                         | ntrol<br>IP J<br>192. | Address<br>168.10.1                           | Subnet m<br>255.255.0  | ask<br>D.O | FTP     |        |      | Port502    | EIP   | SNMP   | ^ |
| Access Co<br>Enabled<br>Yes V<br>No V<br>No V                 | IP J<br>192           | ✓ Address 168.10.1                            | Subnet ma<br>255.255.0 | əsk        | FTP     |        |      | Port502    |       | SNMP   |   |
| Access Co<br>Enabled<br>Yes V<br>No V<br>No V<br>No V         | IP /<br>192.          | ✓ Address 168.10.1                            | Subnet ma<br>255.255.0 | 15k        | FTP     |        |      | Port502    |       | SNMP   |   |
| Access Co<br>Enabled<br>Yes V<br>No V<br>No V<br>No V<br>No V | IP /<br>192.          | <ul> <li>Address</li> <li>168.10.1</li> </ul> | Subnet ma<br>255.255.0 | isk        |         |        |      | Port502    |       | SNMP   |   |

• In this example, all services are enabled by clicking on the button "Unlock Security":

| RIO DIO Communicator Head |                   |              |        |               |         |                      |  |
|---------------------------|-------------------|--------------|--------|---------------|---------|----------------------|--|
| CommHeadRIODIO8L2         | Security D /PC    | onfig 🚺 RSTP | SNMP   | 0 NTP 0 Servi | icePort |                      |  |
|                           | Global policy     | Enforce Sec  | curity |               |         | Unlock Security      |  |
|                           | Services<br>FTP : | Enabled      | ~      | DHCP / BOOT   | P :     | Enabled V            |  |
|                           | TFTP :            | Enabled      | ~      | SNM           | Р:      | Enabled $\checkmark$ |  |
|                           | HTTP :            | Enabled      | $\sim$ | EI            | Р:      | Enabled $\checkmark$ |  |
|                           | Access Control    |              |        |               |         |                      |  |
|                           | Disabled          | ~            |        |               |         |                      |  |

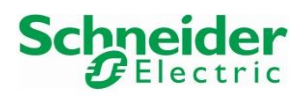

Version 1.00.00

Select the tab "IPConfig" and update the PLC IP settings according to your network:
 RIO DIO Communicator Head

| CommHeadRIODIO8L2 | Security           | IPConfig          | C RSTP        | SNMP    | 0 NTP                  |
|-------------------|--------------------|-------------------|---------------|---------|------------------------|
|                   | - IP address confi | guration          |               |         |                        |
|                   | Mai                | n IP address      | 192 . 168 .   | 12 . 30 |                        |
|                   | Main I             | Paddress +1       | 0.0.          | 0.0     | (Used for Hot Standby) |
|                   | 1                  | P address A       | 192 . 168 .   | 12 . 31 |                        |
|                   | 1                  | IP address B [    | 0.0.          | 0.0     | (Used for Hot Standby) |
|                   | Subne              | etwork mask       | 255 . 255 . 2 | 255 . 0 |                        |
|                   | Gate               | way address       | 192 . 168 .   | 12 . 1  |                        |
|                   | CRA IP addres      | s configuration   |               |         |                        |
|                   | Update             | CRA IP address co | onfiguration  |         |                        |
|                   | Advanced conf      | iguration         |               |         |                        |
|                   | Service            | s configuration   |               |         |                        |
|                   |                    |                   |               |         |                        |

• Save the configuration by clicking on the symbol "Validate" in the toolbar or in the menu "Edit→Validate":

📆 File Edit View Services Tools Build PLC Debug Window

### 3.3.2.2 BMENOC311 Communication Module

In our example, a communication module is implemented on the M580 backplane in order to separate IO and supervisory networks.

#### 3.3.2.2.1 Module Insertion

• Double-click on Slot 2:

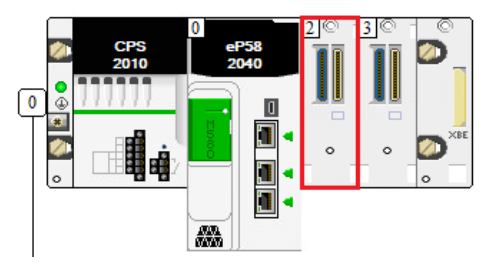

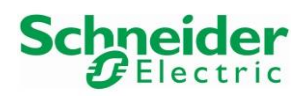

• Select the module BMENOC311.3 and click on the button "OK":

| New Device              |                                           |     | ×            |
|-------------------------|-------------------------------------------|-----|--------------|
| Topological Address:    |                                           | 0.2 | OK<br>Cancel |
| Part Number             | Description                               | ^   | Help         |
| Modicon M580 local drop |                                           |     |              |
|                         |                                           |     |              |
| BME CXM 0100            | CANopen X80 Master Module                 |     |              |
| BME CON 0100            | Ethemet Communication Module (SV >= 1.01) |     |              |
| BME NOC 0301 2          | Ethemet Communication Module (SV >= 2.04) |     |              |
| BME NOC 0301.3          | Ethemet Communication Module (SV >= 2.05) |     |              |
| BME NOC 0301.4          | Ethemet Communication Module (SV >= 2.11) |     |              |
| BME NOC 0311            | Factory Cast Ethernet Module (SV >= 1.01) |     |              |
| BME NOC 0311.2          | Factory Cast Ethernet Module (SV >= 2.04) |     |              |
| BME NOC 0311.3          | Factory Cast Ethernet Module (SV >= 2.05) |     |              |
| BME NOC 0311.4          | Factory Cast Ethernet Module (SV >= 2.11) |     |              |
| BME NOC 0321            | M580 NOC with IP forwarding               |     |              |

• This displays following window. Update the name if required and click on the button "OK":

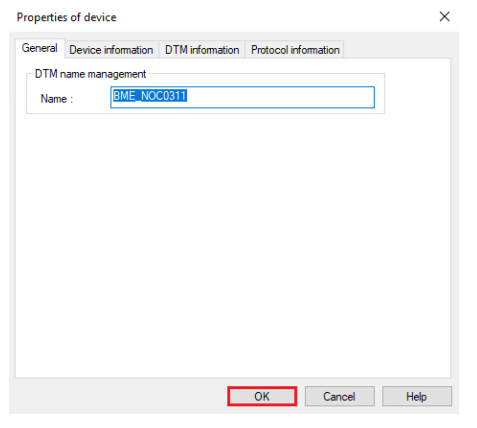

• This inserts the BNOC0311 module on the backplane.

### 3.3.2.2.2 Network Settings

• Double click on the BNOC0311 module:

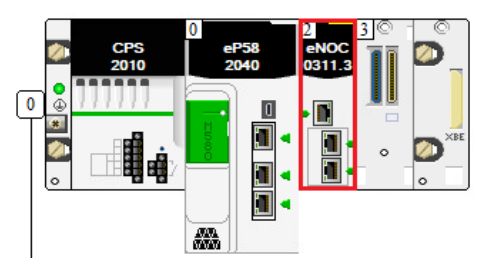

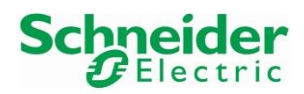

Version 1.00.00

# • Configure the IP settings according your network settings:

| Eastern Cast Ethernal Markela (CVA) 2.0E) |  |
|-------------------------------------------|--|
| Factory Last Ethernet Module (SV >= 2.05) |  |

| IP Address configuration |                     |                                                                                   |
|--------------------------|---------------------|-----------------------------------------------------------------------------------|
| Main IP address          | 10 . 126 . 97 . 88  |                                                                                   |
| Main IP address + 1      | 0.0.0.0             | Used for Hot Standby                                                              |
| IP address A             | 0.0.0.0             | IP A and IP B will be internally disabled<br>automatically by the system if IPsec |
| IP address B             | 0.0.0.0             | cyber secure protocol is <b>enabled</b>                                           |
| Subnet Mask              | 255 . 255 . 255 . 0 |                                                                                   |
| Gateway                  | 10 . 126 . 97 . 1   |                                                                                   |
| Scanner configuration    |                     |                                                                                   |
| Scanner name             | BME_NOC0311         |                                                                                   |
|                          |                     |                                                                                   |

• Save the configuration by clicking on the symbol "Validate" in the toolbar or in the menu "Edit->Validate":

| 🔂 File | Edit | View | Services | Tools | Build | PLC | Debug | Window |  |
|--------|------|------|----------|-------|-------|-----|-------|--------|--|
| 12 🖻   | 8    |      | X 🛍      | 6     | ∝ 🔽   | ø   | G, 🛛  |        |  |

• Click on the link "Service Configuration":

| Scanner configuration  |             |
|------------------------|-------------|
| Scanner name B         | 3ME_NOC0311 |
| Advanced configuration |             |

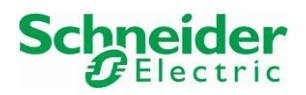

• This opens the security settings of the communication module. In this example, the access control is disabled. Click on the button "Unlock Security":

| BMENOC0311_2<br>Communication                                                       |                                                                                                    |
|-------------------------------------------------------------------------------------|----------------------------------------------------------------------------------------------------|
| Channel Properties     Switch     TCP/IP     Switces                                | Global policy Enforce Security Unlock Security                                                                                                    |
| Address Server SNNP RSTP QoS Service Port Cocal Slave 1 Local Slave 2 Local Slave 3 | Services         FTP : <ul> <li>Enabled</li> <li>DHCP / BOOTP :</li> <li>Enabled</li> <li>SNMP :</li> <li>Enabled</li> <li>SNMP :</li> <li>Enabled</li> <li>Enabled</li> <li>Enabled</li> <li>Enabled</li> <li>Enabled</li> <li>Enabled</li> <li>Enabled</li> <li>Enabled</li> <li>Enabled</li> <li>Enabled</li> <li>Enabled</li> <li>Enabled</li> <li>Enabled</li>             &lt;</ul> |
|                                                                                     | Access Control Disabled                                                                                                    |

• Select the menu "Channel Properties" an select the PC network interface, on which the BMENOC0311 is physically connected:

| BMENOC0311_2<br>Communication                                                                              |                                                                                                  |                                                                                                    | Schneider<br>Blectric |
|----------------------------------------------------------------------------------------------------|--------------------------------------------------------------------------------------------------|----------------------------------------------------------------------------------------------------|-----------------------|
| Chunnel Properties<br>Switch<br>Services<br>Services<br>EtherNet/IP Local Slaves<br>Device List<br>Logging | Source Address:<br>1P Address Source (PC):<br>Sub-Network Mask:                                  | ✓ 10.126.97.99 ✓ 255 . 255 . 0                                                                              |                       |
|                                                                                                    | EtherNet/IP Network Detection:<br>Begin detection range address:<br>End detection range address: | 10         .126         .97         .         1           10         .126         .97         .         254 |                       |
|                                                                                                    | Modbus Network Detection:<br>Begin detection range address:<br>End detection range address:      | 10 . 126 . 97 . 1         10 . 126 . 97 . 254                                                               |                       |

• Then click on the button "Apply" to validate the configuration:

OK Cancel Apply

• Close the windows "BMENOC0311\_2 Communication" and Factory Cast "Ethernet Module".

#### 3.3.2.3 System Configuration Download

• Download the configuration into the PLC. Please refer to chapters 3.6.1, 3.6.2 and 3.6.3 to proceed.
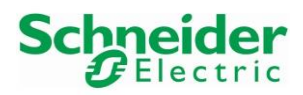

Reference Topology SE03

Version 1.00.00

# 3.4 EtherNet/IP Field Device Configuration

3.4.1 Control Expert Field Device Library

### 3.4.1.1 Hardware Catalog

• Open the menu "Tools→Hardware Catalog":

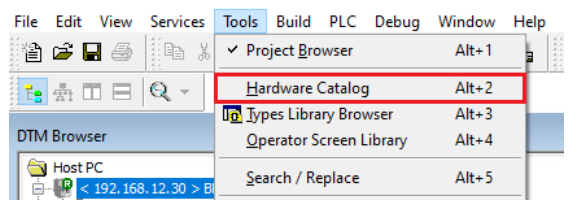

• All installed field devices EDS files are displayed by clicking on the tab "DTM catalog" and by filtering the protocol "CIP (EtherNet/IP)":

| → All devices Device                                                                                                    | Type Device Device Device Device Device Device Device Device Device | Vendor<br>Schneider Electric<br>Schneider Electric<br>Schneider Electric<br>Schneider Electric<br>Schneider Electric | Version<br>1.1<br>1.1<br>1.52<br>1.52 | Date       |
|----------------------------------------------------------------------------------------------------|---------------------------------------------------------------------|----------------------------------------------------------------------------------------------------|---------------------------------------|------------|
|                                                                                                    | Device<br>Device<br>Device<br>Device<br>Device<br>Device            | Schneider Electric<br>Schneider Electric<br>Schneider Electric<br>Schneider Electric<br>Schneider Electric           | 1.1<br>1.1<br>1.52<br>1.52            |            |
|                                                                                                    | Device<br>Device<br>Device<br>Device<br>Device                      | Schneider Electric<br>Schneider Electric<br>Schneider Electric<br>Schneider Electric                                 | 1.1<br>1.52<br>1.52                   |            |
| <ul></ul>                                                                                                    | Device<br>Device<br>Device<br>Device                                | Schneider Electric<br>Schneider Electric<br>Schneider Electric                                                       | 1.52                                  |            |
| CANopen     CANopen     CONopen     CANopen     CANopen     C | Device<br>Device<br>Device                                          | Schneider Electric<br>Schneider Electric                                                                             | 1.52                                  |            |
| CANopen     Advanced Generic EDS     CIP (EtherNet/IP)     HART     HART     HART     HART     Modbus over TCP     Porfbus DPV0     Profibus DPV1     Porfbus DPV1     Modbus over TCP     Rombus DPV1     Modbus over TCP     Porfbus DPV1     Modbus over TCP     Rombus DPV1     Modbus over TCP     Rombus OPV1     Modbus over TCP     Rombus OPV1     Rombus OPV1     Rombu | Device<br>Device                                                    | Schneider Electric                                                                                                   |                                       |            |
| CIP (EtherNet/P)     ALTUARST Revision 15 from EDS)     HART     ALTUARST Revision 21 from EDS)     ALTUARST Revision 21 from EDS)     ALTUARST Revision 21 from EDS)     ALTUARST Revision 23 from EDS)     ALTUARST Revision 33 from EDS)     BME AHI 0812     BME AHI 0812     BME HSQ204 Prevision 31 0 from EDS)     BMEHSQ2040 Frevision 31 0 from EDS)     BMEHSQ2040 Frevision 31 0 from EDS)     BMEHSQ2040 Frevision 31 0 from EDS)     BMEHSQ2040 Frevision 31 0 from EDS)                                                                                                    | Device                                                              |                                                                                                    | 1.10.8.0                              |            |
| HART ALTUARST Revision 2.1 from EDS) Profibus DPV0 ALTUARST Revision 1.6 from EDS) Profibus DPV1 ALTUARST Revision 2.3 from EDS) ALTUARST Revision 3.3 from EDS) ALTUARST Revision 3.3 from EDS) BMEH582040 Revision 3.10 from EDS) BMEH582040 Revision 3.10 from EDS                                                                  |                                                                     | Schneider Electric                                                                                                   | 1.5                                   |            |
| Modbus over TCP ALTIVAR71 Revision 1.6 from EDS) Profibus DPV0 ALTIVAR71 Revision 2.7 from EDS) INTRAFIT Revision 3.3 from EDS) BME AHI 0812 BME AHI 0812 BME AHO 0412 BME SQL04 Orem EDS) BMEH58QL04 Prevision 3.10 from EDS) BMEH58QL045 Revision 3.10 from EDS) BMEH58QL045 Revision 3.10 from EDS)                                                                                                    | Device                                                              | Schneider Electric                                                                                                   | 2.1                                   |            |
| Profibus DPV0 ALTUAR71 Revision 2.2 from EDS)<br>Profibus DPV1 BALTWAR71 Revision 2.3 from EDS)<br>BME AHI 0812<br>BME AHO 0412<br>BME HS2040 From EDS)<br>BMEHS82040 Servision 3.10 from EDS)<br>BMEHS82040 Revision 3.10 from EDS)<br>BMEHS82040 Revision 3.10 from EDS)                                                                                                    | Device                                                              | Schneider Electric                                                                                                   | 1.6                                   |            |
| Profibus DPV1     ALTIVAR71 Revision 33 from EDS)     BME AH0 0412     BME AH0 0412     BME CXM 0100 (H)     BMEH582040 from EDS)     BMEH582040 from EDS)     BMEH582040 Revision 310 from EDS)     BMEH582040 Revision 310 from EDS)     BMEH582040 Revision 310 from EDS)                                                                                                    | Device                                                              | Schneider Electric                                                                                                   | 2.7                                   |            |
| BME AHI 0812           BME AHO 0412           BME AHO 0412           BME AHO 0412           BME AHO 0412           BME H58204 9 more EDS)           BMEH582040 Prevision 3.10 from EDS)           BMEH582040 Servision 3.10 from EDS)           BMEH582040 Servision 3.10 from EDS)           BMEH582040 Servision 3.10 from EDS)                                                                                                    | Device                                                              | Schneider Electric                                                                                                   | 3.3                                   |            |
| BME AHO 0412     BME CXM 0100 (H)     BME/S2040 from EDS)     BME/S82040 From EDS)     BME/S82040 Revision 3.10 from EDS)     BME/S820403 Revision 3.10 from EDS)                                                                                                    | Gateway                                                             | Schneider Electric                                                                                                   | 1.1.8.0                               | 2020-07-30 |
| BME CXM 0100 (H)     BMEH582040 from EDS)     BMEH582040 Revision 3.10 from EDS)     BMEH5820405 Revision 3.10 from EDS)                                                                                                    | Gateway                                                             | Schneider Electric                                                                                                   | 1.1.8.0                               | 2020-07-30 |
| BMEH582040 (from EDS)           BMEH582040 Revision 3.10 (from EDS)           BMEH582040S Revision 3.10 (from EDS)           BMEH582040S Revision 3.10 (from EDS)                                                                                                    | Gateway                                                             | Schneider Electric                                                                                                   | 1.0.000                               | 2016-10-14 |
| BMEH582040 Revision 3.10 (from EDS)<br>BMEH582040S Revision 3.10 (from EDS)<br>BMEH5820405 (see EDS)                                                                                                    | Device                                                              | Schneider Electric                                                                                                   | 2.10                                  |            |
| BMEH582040S Revision 3.10 (from EDS)                                                                                                    | Device                                                              | Schneider Electric                                                                                                   | 3.10                                  |            |
| B BMEHERADAD from EDS)                                                                                                    | Device                                                              | Schneider Electric                                                                                                   | 3.10                                  |            |
| BMEH584040 (rom EDS)                                                                                                    | Device                                                              | Schneider Electric                                                                                                   | 2.10                                  |            |
| BMEH584040 Revision 3.10 (from EDS)                                                                                                    | Device                                                              | Schneider Electric                                                                                                   | 3.10                                  |            |
| BMEH584040S Revision 3.10 (from EDS)                                                                                                    | Device                                                              | Schneider Electric                                                                                                   | 3.10                                  |            |
| BMEH586040 (from EDS)                                                                                                    | Device                                                              | Schneider Electric                                                                                                   | 2.10                                  |            |
| BMEH586040 Revision 3.10 (from EDS)                                                                                                    | Device                                                              | Schneider Electric                                                                                                   | 3.10                                  |            |
| BMEH586040S Revision 3.10 (from EDS)                                                                                                    | Device                                                              | Schneider Electric                                                                                                   | 3.10                                  |            |
| BMENOC0301 C                                                                                                    | Communication                                                       | Schneider Electric                                                                                                   | 2.14.20.0                             | 2020-07-14 |
| BMENOC0301 (from EDS)                                                                                                    | Device                                                              | Schneider Electric                                                                                                   | 1.1                                   |            |
| BMENOC0301 Revision 2.2 (from EDS)                                                                                                    | Device                                                              | Schneider Electric                                                                                                   | 2.4                                   |            |
| BMENOC0301_2 0                                                                                                    | Communication                                                       | Schneider Electric                                                                                                   | 2.14.20.0                             | 2020-07-14 |
| BMENOC0301_4 0                                                                                                    | Communication                                                       | Schneider Electric                                                                                                   | 2.14.20.0                             | 2020-07-14 |
| Update 1                                                                                                    |                                                                     |                                                                                                    |                                       |            |
| 4 N N Eto Rus ) CANopen ) BIO Rus ) BIC hus ) DTM catalog                                                                                                    |                                                                     |                                                                                                    |                                       |            |

# 3.4.1.2 EDS File Import

• Open the menu "Tools→DTM Browser":

| F       | ile | Edit     | V    | liew    | Services    | Tools          | Build             | PLC     | Debug  | g Window    | Help |
|---------|-----|----------|------|---------|-------------|----------------|-------------------|---------|--------|-------------|------|
|         | 1   | <b>2</b> |      | 8       | lina X      | ✓ Pro          | oject <u>B</u> ro | wser    |        | Alt+1       | 2    |
|         | E.  | *        | T    |         | Q -         | <u>H</u> a     | rdware (          | Catalog | 9      | Alt+2       |      |
| <u></u> | -   |          |      |         |             | Т <u>о</u> Тур | es Libra          | ry Bro  | wser   | Alt+3       | 1.0  |
| P       | roj | ect Br   | ow   | ser     |             | <u>О</u> р     | erator S          | creen l | ibrary | Alt+4       |      |
|         | Ę   | St       | ruct | tural v | /iew        | <u>S</u> ea    | arch / Re         | eplace  |        | Alt+5       |      |
|         |     | <u></u>  | Pro  | oject   | nfiguration | <u>D</u> ia    | gnostic           | Viewe   | r      | Alt+6       |      |
|         |     |          | ā    | Der     | rived Data  | PL             | C Sc <u>r</u> eer | n       |        | Alt+7       |      |
|         |     |          |      | Dei     | rived FB Ty | Var            | iable Wi          | indow   |        | Alt+8       |      |
|         | G   |          | è    | Var     | iables & Fl | <u>D</u> at    | ta Editor         | r       |        | Alt+9       |      |
|         |     |          |      | Мо      | tion        |                |                   |         |        |             | _    |
|         |     |          |      | Cor     | nmunicati   | DTI            | M Brows           | ser     |        | Alt+Shift+1 |      |
|         |     |          | ΨĐ   | Eth     | ernet Netv  | Bo             | okmarks           | s       |        | Alt+Shift+2 |      |
|         | E   | 9        |      | Pro     | grams       |                |                   |         |        |             | _    |
|         |     |          |      | Ani     | mation Ta   | Tre            | nding to          | loc     |        |             |      |
|         |     |          |      | Оре     | erator Scre | Co             | nvert Pa          | rtially |        |             |      |
|         | 6   | H        | Ľb.  | , Doo   | cumentatio  |                |                   |         |        |             |      |

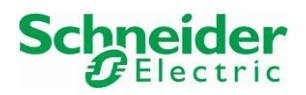

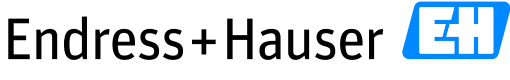

# Reference Topology SE03

Version 1.00.00

| • | Right-click on the PLC DTM "BMEP58_ECPU_EXT" and select the menu "DTM |
|---|-----------------------------------------------------------------------|
|   | Browser→Additional functions→Add EDS to library":                     |
|   |                                                                       |

| File Edit View Services loois Build        | PLC Debug Window Help  |                      |                                               |
|--------------------------------------------|------------------------|----------------------|-----------------------------------------------|
| 🖹 🖻 🖶 🗇 📗 🗄 🛍 🗠 🗠                          | 🖂 🔑 🗣 🖾 📖 🎽 👘          | 🕾 🛗 🔚 📑 🖶 🖬 🐘        | M V 20 20 20                                  |
| <b>™</b> ₩ ₩ ₩ ₩ ₩ ₩                       |                        |                      |                                               |
|                                            | _                      |                      |                                               |
| DTM Browser                                | ×                      |                      |                                               |
| Host PC                                    |                        |                      |                                               |
| 192.168.12.30 > BMEP58_ECPU_EXT Remote Bus | Open                   |                      |                                               |
| Distributed Bus                            |                        |                      |                                               |
| ( < 10.126.97.88 > BME_NOC0311             | Add                    |                      |                                               |
|                                            | Delete Del             |                      |                                               |
|                                            | Ma Field bus discovery |                      |                                               |
|                                            | Sort by address        |                      |                                               |
|                                            | Connect                |                      |                                               |
|                                            | Disconnect             |                      |                                               |
|                                            | Load data from device  |                      |                                               |
|                                            | Store data to device   |                      |                                               |
|                                            | Conv                   |                      |                                               |
|                                            | Paste                  |                      |                                               |
|                                            |                        |                      |                                               |
|                                            | Go to module or device |                      |                                               |
|                                            | Device menu 🕨          | Offline Parameter    | 1                                             |
|                                            | Properties ALT+Enter   | Online Parameter     |                                               |
|                                            |                        | Compare •            |                                               |
|                                            | Print device           | Configuration        |                                               |
| 1                                          | Zoom in                | Observe              | ECO                                           |
| Project Browser                            | Zoom out               | Diagnosis            | 200                                           |
| <b>Pa</b> Structural view                  | Expand all             | Additional functions | Add EDS to library                            |
|                                            | Collapse all           |                      | Remove EDS from library                       |
| Configuration                              |                        |                      | Export EDS library                            |
| Derived Data Types                         |                        |                      | Import EDS library                            |
| Derived FB Types                           |                        |                      | Store Device Conf to FDR                      |
| Motion                                     |                        |                      | Online Action<br>EthorNet/ID Explicit Macrogo |
| Communication                              |                        |                      | Modbus Explicit Message                       |
| Programs                                   |                        |                      | About                                         |
| Animation Tables                           |                        |                      |                                               |

• This displays following window. Click on the button "Yes" to proceed:

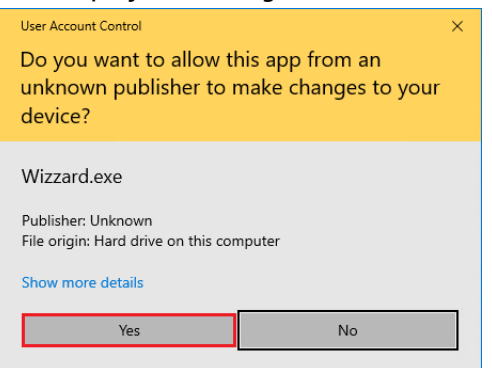

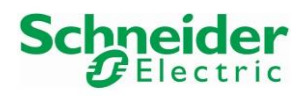

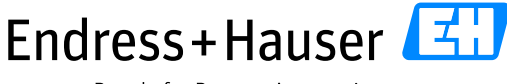

# Reference Topology SE03

Version 1.00.00

# • The EDS Import wizard is started:

| Addition                               | ×   | EDS Addition                                                                                                    |                                                          |
|----------------------------------------|-----|----------------------------------------------------------------------------------------------------|----------------------------------------------------------|
|                                        |     | EtherNet/IP>                                                                                                    | 0                                                        |
|                                        | EDS | Select the Location of the EDS File(s) :<br>(  Add File(s))                                                                                                    |                                                          |
| is Wizard allows you to add EDS files. |     | Add all the EDS from the Directory     Look Directory or File Name :                                                                                                    | in Subfolders                                            |
|                                        |     | Drivers SE03\EH_EIP_FL_Promass300500_0x103B_0x01_EDS\                                                                                                    | Promass300_5000101.eds                                   |
|                                        |     | The EDS files usable are registered in the EDS Library. Select the lo<br>plick on Next button to insert the EDS files in the base.                                                     | ocation of the file(s) and                               |
|                                        |     | EDS DTM New Naming Convention                                                                                                    |                                                          |
|                                        |     | Checked : Generic EDS DTM name creation is based on Product<br>and naming is consistent across PCs (Backward Compatibility is no<br>new naming rule is used to create new application. | name and Revision Number<br>t supported). By default,    |
|                                        |     | Unchecked : Generic EDS DTM name creation is based on Lega<br>convention to be used when an application produced with previou<br>compatible with Control Expert version.               | cy naming rule. This naming<br>s Unity Pro version to be |
|                                        |     | 3                                                                                                    |                                                          |

In this example, select the option "Add File(s)", browse the EDS file to import and click on the button "Next":

• Then follow the wizard:

| EDS Addition                                            |                                        |                                | ×               | EDS Addition                            |                      | ×    |
|---------------------------------------------------------|----------------------------------------|--------------------------------|-----------------|-----------------------------------------|----------------------|------|
| File Name<br>✓ Promass300_5000101.eds                   | Status<br>No error. Ready to be added. | Product Name<br>Promass300 500 | Major Revi<br>1 | Click on Finish to complete the action. | EDS                  |      |
| <ul> <li>List of the files ready to be added</li> </ul> | d in the library. Click on Next to     | -                              | >               |                                         |                      |      |
| complete the addition.                                  |                                        | View Sele                      | cted File       |                                         |                      |      |
| Analyze errors                                          |                                        |                                |                 |                                         |                      |      |
|                                                         | 4<br>Back Next                         | Cancel                         | Help            | Back                                    | 5<br>Finish Cancel H | Help |

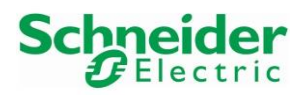

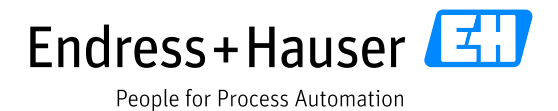

Version 1.00.00

| All devices  |    | Device             | Туре          | Vendor             | Version   | Date       |  |
|--------------|----|--------------------|---------------|--------------------|-----------|------------|--|
| Device types |    | 140NOC77100 (from  | Device        | Schneider Electric | 1.1       |            |  |
| Vendors      |    | 140NOC77101 (from  | Device        | Schneider Electric | 1.1       |            |  |
| Groups       |    | 140NOC78000 (from  | Device        | Schneider Electric | 1.52      |            |  |
| Protocols    |    | 140NOC78100 (from  | Device        | Schneider Electric | 1.52      |            |  |
|              |    | Advanced Generic E | Device        | Schneider Electric | 1.10.8.0  |            |  |
|              |    | ALTIVAR61 Revision | Device        | Schneider Electric | 1.5       |            |  |
|              |    | ALTIVAR61 Revision | Device        | Schneider Electric | 2.1       |            |  |
|              |    | ALTIVAR71 Revision | Device        | Schneider Electric | 1.6       |            |  |
|              |    | ALTIVAR71 Revision | Device        | Schneider Electric | 2.7       |            |  |
|              | Ē  | ALTIVAR71 Revision | Device        | Schneider Electric | 3.3       |            |  |
|              | 1  | BME AHI 0812       | Gateway       | Schneider Electric | 1.1.8.0   | 2020-07-30 |  |
|              | 1  | BME AHO 0412       | Gateway       | Schneider Electric | 1.1.8.0   | 2020-07-30 |  |
|              | 1. | BME CXM 0100 (H)   | Gateway       | Schneider Electric | 1.0.000   | 2016-10-14 |  |
|              | 1  | BME NOR 2200H      | Communication | Schneider Electric | 1.0.087.0 | 2020-03-26 |  |
|              |    | BMEH582040 (from E | Device        | Schneider Electric | 2.10      |            |  |
|              |    | BMEH582040 Revisi  | Device        | Schneider Electric | 3.10      |            |  |
|              |    | BMEH582040S Revis  | Device        | Schneider Electric | 3.10      |            |  |
|              |    | BMEH584040 (from E | Device        | Schneider Electric | 2.10      |            |  |
|              |    | BMEH584040 Revisi  | Device        | Schneider Electric | 3.10      |            |  |
|              |    | BMEH584040S Revis  | Device        | Schneider Electric | 3.10      |            |  |
|              |    | BMEH586040 (from E | Device        | Schneider Electric | 2.10      |            |  |
|              |    | BMEH586040 Revisi  | Device        | Schneider Electric | 3.10      |            |  |
|              |    | BMEH586040S Revis  | Device        | Schneider Electric | 3.10      |            |  |
|              | 6  | BMENOC0301         | Communication | Schneider Electric | 2.14.20.0 | 2020-07-14 |  |
|              |    | BMENOC0301 (from   | Device        | Schneider Electric | 1.1       |            |  |
|              |    | BMENOC0301 Revisi  | Device        | Schneider Electric | 2.4       |            |  |
|              | lī | BMENOC0301_2       | Communication | Schneider Electric | 2.14.20.0 | 2020-07-14 |  |
| Update       |    |                    |               |                    |           |            |  |

Go back in the Hardware Catalog and update the DTM catalog: •

Field device EDS appears in the Hardware Catalog: •

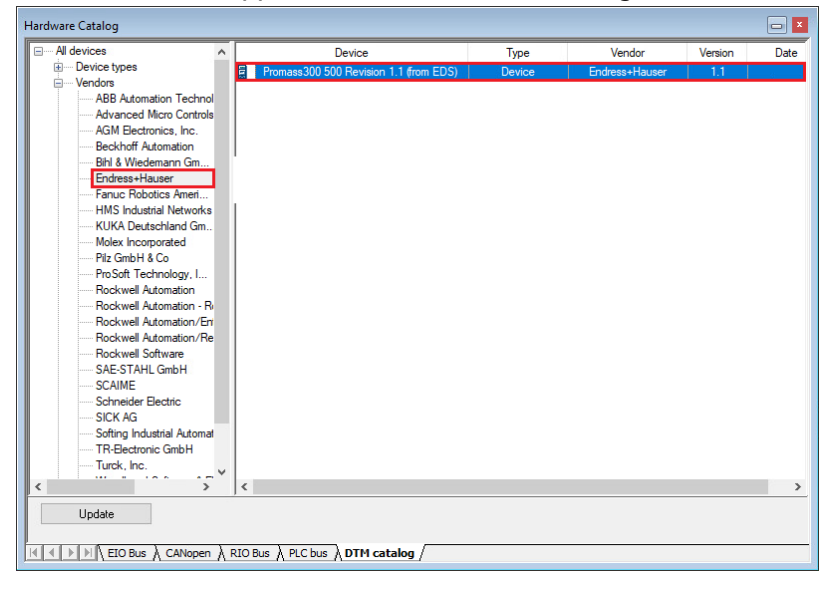

The EDS file is converted in a DTM format by the Schneider Electric environment. Other field • devices of SE03 topology have been successfully imported as well:

| AGM Electronics, Inc.                                                                                                    | ^ | Device                                    | Туре   | Vendor                             | Version |
|----------------------------------------------------------------------------------------------------|---|-------------------------------------------|--------|------------------------------------|---------|
| Beckhoff Automation                                                                                                    | - | Liquiline CM44x Revision 2.1 (from EDS)   | Device | Endress+Hauser                     | 2.1     |
| Bihl & Wiedemann GmbH                                                                                                    |   | Memograph M RSG45 Revision 2.1 (from EDS) | Device | Endress+Hauser                     | 2.1     |
| Endress+Hauser                                                                                                    |   | Promag 300 500 Revision 1.1 (from EDS)    | Device | Endress+Hauser                     | 1.1     |
| Fanuc Robotics America                                                                                                    |   | Promass300 500 Revision 1.1 (from EDS)    | Device | Endress+Hauser                     | 1.1     |
| With the second second | ~ |                                           |        |                                    |         |
| Rockwell Software                                                                                                    | ^ | Device                                    | Туре   | Vendor                             | Version |
| SAE-STAHL GmbH                                                                                                    |   | epGate PB Revision 1.10 (from EDS)        | Device | Softing Industrial Automation GmbH | 1.10    |
| Schneider Electric<br>Schneider Electric<br>SICK AG                                                                                                    |   |                                           |        |                                    |         |

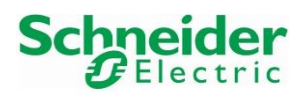

Version 1.00.00

# 3.4.2 Softing epGate PB Gateway

The epGate PB Softing Gateway may be integrated either with the Softing EDS file or with the Schneider Electric Advanced Generic EDS file.

# 3.4.2.1 Gateway Integration with Softing EDS File

• In the DTM Browser, right-click on the PLC DTM and select the menu "Add...":

| TM Browser                                           | EXT                   |     |  |
|------------------------------------------------------|-----------------------|-----|--|
| Remote Bus                                           | Open                  |     |  |
| Distributed Bus<br>5 < 10, 126, 97, 88 > BME_NOC0311 | Add                   |     |  |
|                                                      | Delete                | Del |  |
|                                                      | 🚵 Field bus discovery |     |  |

• Select the driver "epGate PB Revision 1.10" and click on the button "Add DTM":

|   | Device                                    | Type   | Vendor                             | Ve   | Date       | ~ |
|---|-------------------------------------------|--------|------------------------------------|------|------------|---|
| R | SP600 ER 600V Revision 3.1 (from EDS)     | Device | Rockwell Automation / Reliance Fl  | 31   |            |   |
| 8 | SP600 Revision 1.1 (from EDS)             | Device | Rockwell Automation / Reliance El  | 11   |            | - |
| 8 | SP600 Revision 2.1 (rom EDS)              | Device | Rockwell Automation/Reliance El    | 21   |            | - |
| 層 | SP600 Revision 3.1 (rom EDS)              | Device | Bockwell Automation/Reliance El    | 31   |            | - |
| 冒 | PtherNet/IP Messaging (from EDS)          | Device | Rockwell Software                  | 11   |            | - |
| Ē | IS1 BIO EtherNetIP (from EDS)             | Device | SAE-STAHL GmbH                     | 31.2 |            | - |
| ĥ | PME SWT 0100                              | Device | SCAIME                             | 01   | 2013-07-05 | - |
| 8 | MICS3-ABAZXXIZ1 Revision 1.2 (from EDS)   | Device | SICK AG                            | 1.2  |            | - |
| Ē | MICS3-CBAZXXIZ1 Revision 1.2 (from EDS)   | Device | SICK AG                            | 1.2  |            | - |
| Ē | epGate PB Revision 1.10 (from EDS)        | Device | Softing Industrial Automation GmbH | 1.10 |            |   |
|   | CD 582 -EIP Revision 1.1 (from EDS)       | Device | TR-Electronic GmbH                 | 1.1  |            | - |
| Ē | TBIP-L4-FDIO1-2IOL Revision 2.8 (from E   | Device | Turck, Inc.                        | 2.8  |            |   |
|   | TBIP-L4-FDIO1-2IOL Revision 3.1 (from E   | Device | Turck, Inc.                        | 3.1  |            |   |
| Ē | TBIP-L5-FDIO1-2IOL Revision 2.8 (from E   | Device | Turck, Inc.                        | 2.8  |            |   |
| Ē | TBIP-L5-FDIO1-2IOL Revision 3.1 (from E   | Device | Turck, Inc.                        | 3.1  |            | _ |
|   | applicomIO EtherNet/IP Scanner (from EDS) | Device | Woodhead Software & Electronics    | 2.1  |            |   |
|   |                                           |        |                                    |      |            |   |

• Enter a name for the instance and click on the button "OK":

| Propertie | s of device        |                  |                |        | ×    |
|-----------|--------------------|------------------|----------------|--------|------|
| General   | Device information | DTM information  | Protocol infom | nation |      |
| DTM r     | name management    |                  |                |        |      |
| Name      | e : epGate_P       | B_Revision_1_10_ | EDS            |        |      |
|           |                    |                  |                |        |      |
|           |                    |                  |                |        |      |
|           |                    |                  |                |        |      |
|           |                    |                  |                |        |      |
|           |                    |                  |                |        |      |
|           |                    |                  |                |        |      |
|           |                    |                  |                |        |      |
|           |                    |                  |                |        |      |
|           |                    |                  |                |        |      |
|           |                    |                  |                |        |      |
|           |                    |                  | ОК             | Cancel | Help |
|           |                    |                  | 0              | Ganoti |      |

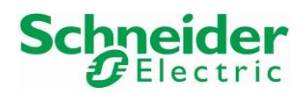

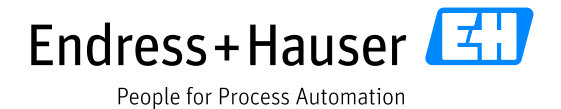

Version 1.00.00

• This inserts the gateway in the project. Double-click on this object:

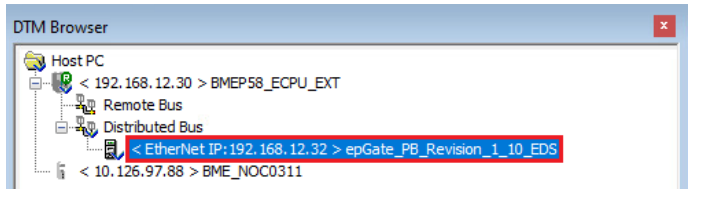

• In this example, select the connection "Exclusive Owner" and change the Input mode from "Multicast" to "Point to Point":

| epGate_PB_Revision_1_10_EDS - fdtConfiguration                           |                                                                                              |                                                                                                    | - • •                                            |
|--------------------------------------------------------------------------|----------------------------------------------------------------------------------------------|----------------------------------------------------------------------------------------------------|--------------------------------------------------|
| epGate PB Revision 1.10 (from EDS)<br>I/O<br>epGate_P8_Revision_1_10_EDS |                                                                                              |                                                                                                    |                                                  |
| epGate_PB_Revision_1_10_EDS                                              | Connection                                                                                   |                                                                                                    |                                                  |
| Logging 📕                                                                |                                                                                              |                                                                                                    |                                                  |
|                                                                          | Group/Parame                                                                                 | eter value                                                                                         | Unit                                             |
|                                                                          | ▶ RPI                                                                                        | 8                                                                                                  | msec                                             |
|                                                                          | Input T->O                                                                                   |                                                                                                    |                                                  |
|                                                                          | Input size                                                                                   | 255                                                                                                |                                                  |
|                                                                          | Input mode                                                                                   | Point to Point                                                                                     |                                                  |
|                                                                          | Input type                                                                                   | Fixed                                                                                              |                                                  |
|                                                                          | Input priority                                                                               | Scheduled                                                                                          |                                                  |
|                                                                          | Input trigger                                                                                | Cydic                                                                                              |                                                  |
|                                                                          | Output O->T                                                                                  |                                                                                                    |                                                  |
|                                                                          | Output size                                                                                  | 255                                                                                                |                                                  |
|                                                                          | > Output mode                                                                                | Point to Point                                                                                     |                                                  |
|                                                                          | 👛 Output type                                                                                | Fixed                                                                                              |                                                  |
|                                                                          | Output priority                                                                              | Scheduled                                                                                          |                                                  |
|                                                                          |                                                                                              |                                                                                                    |                                                  |
|                                                                          |                                                                                              |                                                                                                    |                                                  |
|                                                                          | Description<br>Transmission mode of packets contain<br>Multicast: transmission from the adap | ing input data: - Point to point: transmission fi<br>ter to a Multicast IP address Null: No transm | om adapter to scanner<br>ission of inputs. Value |
| Add Connection Remove Connection                                         | depend of EDS (Point to Point, Multica                                                       | ist, Nul)                                                                                          | 3                                                |
| Help                                                                     |                                                                                              | ОК                                                                                                 | Cancel Apply                                     |
| 치다 Disconnected 🚺 Data set                                               | 1                                                                                            |                                                                                                    |                                                  |

- Valid the configuration by clicking on the button "Apply" and close the window.
- Double-click on the PLC DTM:

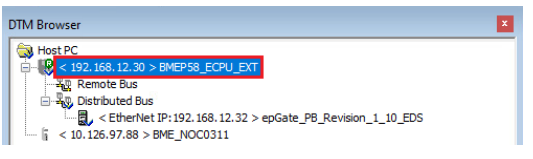

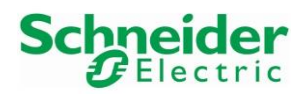

Version 1.00.00

• Go to the epGate PB tab "Address Setting" and update the IP address to the needed one:

| BMEP58_ECPU_EXT - fdtConfiguration                                                                                                    |                                                                                                    |                                                                       |
|----------------------------------------------------------------------------------------------------|----------------------------------------------------------------------------------------------------|-----------------------------------------------------------------------|
| BMEP58_ECPU_EXT<br>Communication<br>BME P58 2040                                                                                                    | 2                                                                                                    | Schneider<br>Belectric                                                |
| Channel Properties  Channel Properties  Channel Properties  Address Server  Address Server  Cacal Slave 1  Cacal Slave 2  Cacal Slave 2  Cacal Slave 2  Cacal Slave 2  Cacal Slave 2  Cacal Slave 3  Cacal Slave 3  Cacad Slave 3  Cacal Slave 3  Cacad Slave 3  Cacad Slave 3  Ca | Properties Address Setting<br>IP Configuration<br>IP Address:<br>Subnet Mask:<br>Gateway:<br>Address Server | 3<br>255 . 255 . 255 . 0<br>192 . 168 . 12 . №<br>192 . 168 . 12 . 30 |
| ia- Exclusive Owner<br>Legging                                                                                                    | DHCP for this device:<br>Identified by:<br>Identifier:                                                      | Disabled  V Device Name V epGate_P8_Revisi                            |
| Help                                                                                                    |                                                                                                    | 4<br>OK Cancel Apply                                                  |
| Help                                                                                                    |                                                                                                    | OK Cancel Ap                                                          |

Click on the button "Apply" and close the window. In this example, the EtherNet/IP address of the gateway is 192.168.12.40, as defined in chapter 3.2.2.2.5.

Compile and download the project configuration as described in chapter 3.6.

#### 3.4.2.2 Gateway Integration with Schneider Electric Advanced Generic EDS File

• In the DTM Browser, right-click on the PLC DTM and select the menu "Add...":

| DTM Browser                                                                       |                                 |     | × |
|-----------------------------------------------------------------------------------|---------------------------------|-----|---|
| Host PC<br>                                                                       | U EXT<br>Open                   |     |   |
| <ul> <li>Ustributed Bus</li> <li>&lt; 10, 126, 97, 88 &gt; BME NOC0311</li> </ul> | Add                             |     |   |
|                                                                                   | Delete<br>🚵 Field bus discovery | Del |   |

• Select the driver "Advanced Generic DTM" and click on the button "Add DTM":

| Proto | col <u>1</u> EtherNet/IP             | ~       |                    |            |            |   |
|-------|--------------------------------------|---------|--------------------|------------|------------|---|
|       | Device                               | Туре    | Vendor             | Version    | Date       | 1 |
|       | 140NOC77100 (from EDS)               | Device  | Schneider Electric | 1.1        |            |   |
|       | 140NOC77101 (from EDS)               | Device  | Schneider Electric | 1.1        |            |   |
|       | 140NOC78000 (from EDS)               | Device  | Schneider Electric | 1.52       |            |   |
|       | 140NOC78100 (from EDS)               | Device  | Schneider Electric | 1.52       |            |   |
|       | Advanced Generic EDS                 | Device  | Schneider Electric | 1.10.11.0  |            |   |
|       | ALTIVAR61 Revision 1.5 (from EDS)    | Device  | Schneider Electric | 1.5        |            |   |
|       | ALTIVAR61 Revision 2.1 (from EDS)    | Device  | Schneider Electric | 2.1        |            |   |
|       | ALTIVAR71 Revision 1.6 (from EDS)    | Device  | Schneider Electric | 1.6        |            |   |
|       | ALTIVAR71 Revision 2.7 (from EDS)    | Device  | Schneider Electric | 2.7        |            |   |
|       | ALTIVAR71 Revision 3.3 (from EDS)    | Device  | Schneider Electric | 3.3        |            |   |
| Π.    | BME AHI 0812                         | Gateway | Schneider Electric | 1.1.9.0    | 2020-09-10 |   |
| 1     | BME AHO 0412                         | Gateway | Schneider Electric | 1.1.9.0    | 2020-09-10 |   |
| li.   | BME CXM 0100 (H)                     | Gateway | Schneider Electric | 1.0.0003.3 | 2016-10-14 |   |
|       | BMEH582040 (from EDS)                | Device  | Schneider Electric | 2.10       |            |   |
|       | BMEH582040 Revision 3.10 (from EDS)  | Device  | Schneider Electric | 3.10       |            |   |
|       | BMEH582040S Revision 3.10 (from EDS) | Device  | Schneider Electric | 3.10       |            |   |
|       | BMEH584040 (from EDS)                | Device  | Schneider Electric | 2.10       |            |   |

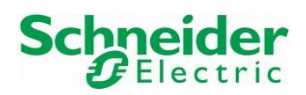

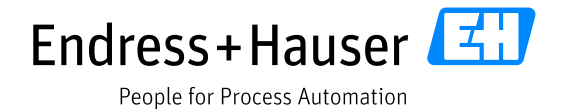

Version 1.00.00

• Enter a name for the instance and click on the button "OK":

| management |                |                        |                                |                                |
|------------|----------------|------------------------|--------------------------------|--------------------------------|
| epGate_P   | B_Advanced_Gen | eric_EDS               |                                |                                |
|            |                |                        |                                |                                |
|            |                |                        |                                |                                |
|            |                |                        |                                |                                |
|            |                |                        |                                |                                |
|            |                |                        |                                |                                |
|            |                |                        |                                |                                |
|            |                |                        |                                |                                |
|            |                |                        |                                |                                |
|            |                |                        |                                |                                |
|            |                |                        |                                |                                |
|            |                |                        |                                |                                |
|            |                |                        |                                |                                |
|            | epGate_P       | epGate_PB_Advanced_Gen | epGate_PB_Advanced_Generic_EDS | epGate_PB_Advanced_Generic_EDS |

• This inserts the gateway in the project. Double-click on this object:

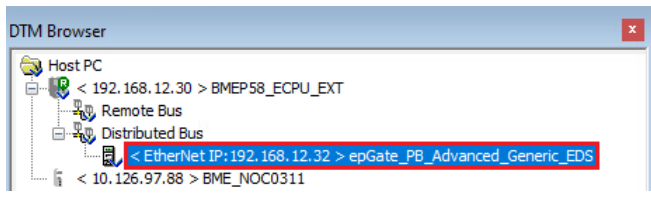

• In this example, select the connection "Exclusive Owner" and change the Input/Output size to 255 and the Input mode from "Multicast" to "Point to Point" in the tab "Connection":

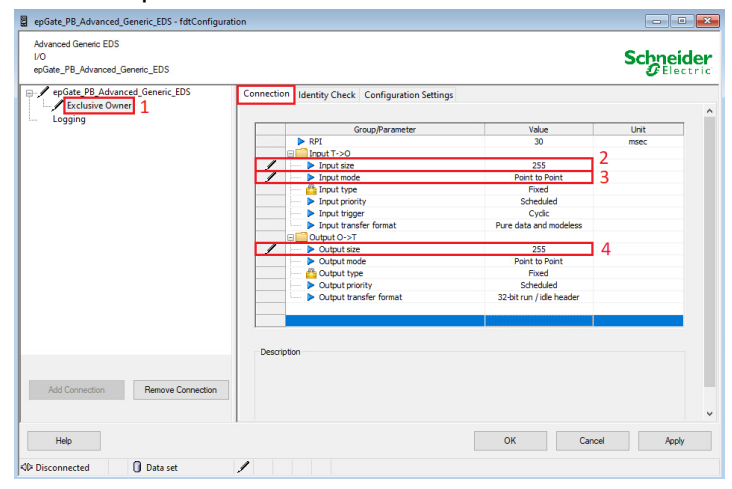

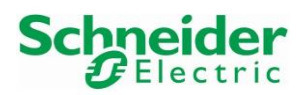

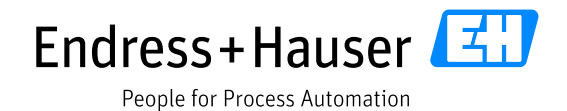

Version 1.00.00

• Select the tab "Configuration Settings" and configure the Input/Output instances:

| epGate_PB_Advanced_Generic_EDS - fdtConfigurat                | tion                                             |       |                        |
|---------------------------------------------------------------|--------------------------------------------------|-------|------------------------|
| Advanced Generic EDS<br>I/O<br>epGate_PB_Advanced_Generic_EDS | 1                                                |       | Schneider<br>Gelectric |
| epGate_PB_Advanced_Generic_EDS     Exclusive Owner            | Connection Identity Check Configuration Settings |       |                        |
| Logging                                                       | Group/Parameter                                  | Value | Unit                   |
|                                                               | Dimut T-20                                       |       |                        |
|                                                               | I we have the                                    | 100   | 12                     |
|                                                               | Dutput Q-ST                                      | 100   | 12                     |
|                                                               | Output Instance                                  | 150   | 13                     |
|                                                               | Configuration                                    | 130   | 10                     |
|                                                               | Configuration                                    | 0     |                        |
|                                                               | Configuration Instance                           | U     |                        |
|                                                               | Coniguration                                     |       |                        |
|                                                               | Description                                      |       |                        |
| Add Connection Remove Connection                              |                                                  | ок    | 4<br>Cancel Apply      |
| Disconnected Data set                                         | 1                                                |       |                        |

- Valid the configuration by clicking on the button "Apply" and close the window.
- Double-click on the PLC DTM:

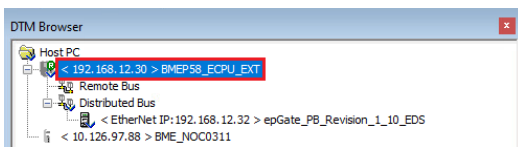

• Go to the epGate PB tab "Address Setting" and update the IP address to the needed one:

| BMEP58_ECPU_EXT<br>Communication<br>BME P58 2040                                                                                                    | 2                                                                                                    |                                                                                                    |
|----------------------------------------------------------------------------------------------------|----------------------------------------------------------------------------------------------------|----------------------------------------------------------------------------------------------------|
| Channel Properties         TCP/IP         Services         Call Slave 1         Local Slave 1         Local Slave 2         Local Slave 2         Local Slave 2         Local Slave 3         Local Slave 3         Local Slave 3         Local Slave 3         Local Slave 4         Local Slave 2         Local Slave 5         Local Slave 5         Lo | Properties Address Setting<br>IP Configuration<br>IP Address:<br>Subnet Mask:<br>Gateway:<br>Address Server<br>DHCP for this device:<br>Identified by:<br>Identifier: | 3<br>► 192 . 168 . 12 . 40<br>255 . 255 . 255 . 0<br>192 . 168 . 12 . 30<br>Decice Name<br>epGate_P8_Advanc |
|                                                                                                    |                                                                                                    |                                                                                                    |

Click on the button "Apply" and close the window. In this example, the EtherNet/IP address of the gateway is 192.168.12.40, as defined in chapter 3.2.2.2.5.

Compile and download the project configuration as described in chapter 3.6.

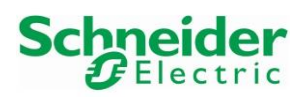

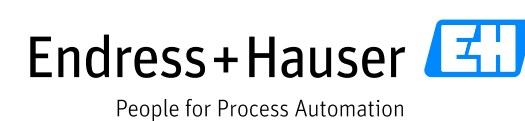

Version 1.00.00

#### Remark

Information about Connection and Configuration settings can be found in the Exported EDS file. Use for example the ODVA tool EZ-EDS. This tool can be downloaded on https://www.odva.org/:

• Start the software EZEDS.exe:

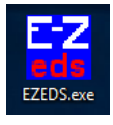

• Select the menu "File $\rightarrow$ Open...":

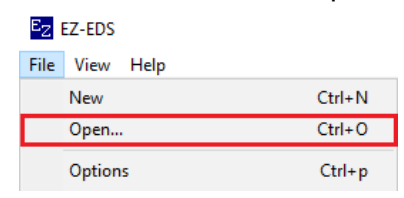

Select the generated EDS file (Refer to chapter 3.2.2.6) and click on the button "Open":
 Z Open

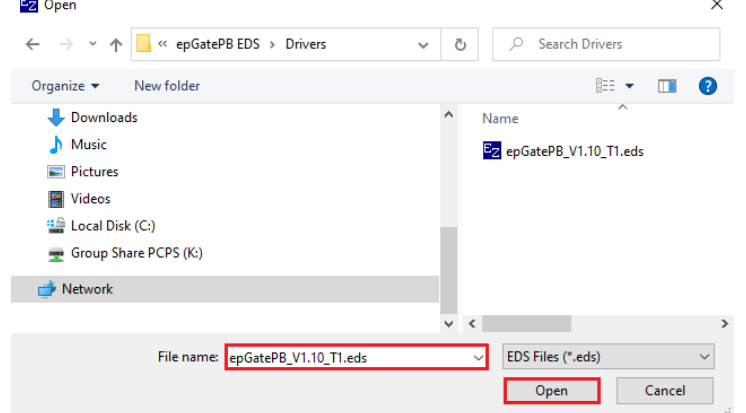

• Select the format "EtherNet/IP EDS" and click on the button "OK":

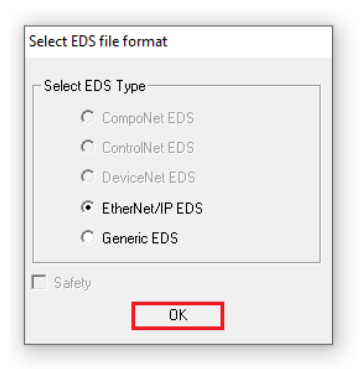

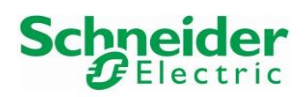

Version 1.00.00

• Select the configured connection "Exclusive Owner" in the connection Manager menu:

| The East Los view window here                                                                                                    | P                                                                                                    |                                                                                                    |
|----------------------------------------------------------------------------------------------------|----------------------------------------------------------------------------------------------------|----------------------------------------------------------------------------------------------------|
| 🗅 😅 🖬 🖻 📾 🙆 🦍 🛍                                                                                                    | B ver 2 kg 8 kg                                                                                                    |                                                                                                    |
| Image: Second Second | Number of bytes per slot in the D>T real<br>time data packet for adapter rack connec-<br>tions (dostalet > AssemN)       Number of bytes per slot in the T>O real<br>time data packet for adapter rack connec-<br>tions (dostalet > AssemN)         Real time transfer format       Ibyte         32-bit run/die header       I         reserved (Bit 11)       connection is pure data and is modeless         connection Type:"       In NULL         NULTCAST       reserved (Bit 15)         connection Type:"       NULL         Priority:"       IV UNTCAST         I' IGH       I' URGENT         "In the case of several checkmarks, the user may be asked which one to use by a tool         Properties       Value/Reference         II: 0-0-1       II: 0-0-1         II: 0-0-1       II: 0-0-1         II: 0-0-1       II: 0-0-1         II: 0-0-1       II: 0-0-1         II: 0-0-1       II: 0-0-1         II: 0-0-1       II: 0-0-1         II: 0-0-1       II: 0-0-1         II: 0-0-1       II: 0-0-1         II: 0-0-1       II: 0-0-1         II: 0-0-1       II: 0-0-1         II: 0-0-1       II: 0-0-1         II: 0-0-1       II: 0-0-1         II: 0-0-1       II: 0-0-1         II: 0-0-1       II: 0-0-1 | Path       ×         Format:       hex:       • decimal         If       format:       fipositible         Path meaning in case of       • Normal Connection         Chass:       • Class:       • Class:         Ignored Path       •       •         Class:       • Instance:       • 100       • Attribute:         Class:       • Connection Point;       • 150       • Attribute:         Producing I/0 Path       •       •       •         Class:       • Connection Point;       • 150       • Attribute:         Image:       •       •       •         Class:       •       •       •         Class:       •       •       •         •       •       •       •         •       •       •       •         •       •       •       •         •       •       •       •         •       •       •       •         •       •       •       •         •       •       •       •         •       •       •       •         •       •       •       • |

The **input instance** configured in the Advanced Generic EDS corresponds to the "Producing I/O Path" Assembly value 100 and the **output instance** to the "Consuming I/O Path" value Assembly150.

• The Input/Output **Assembly size** can be found in the menu Assembly. Click for example on the Input assembly 100 to display the size parameter:

| 📴 File Edit EDS View Window Help                                                                                                    |                                                                                                    |
|----------------------------------------------------------------------------------------------------|----------------------------------------------------------------------------------------------------|
| 🗅 🖆 🖬 🐚 💼 🖉 🐘 📖 🖧                                                                                                    | verb 2 ka 2 k?                                                                                                    |
| Image: Second Second Secon | [Assembly] Entry - Assem1     Comment       Name     InputAssem100       Path       Attribute directly addressable from the network:     Comment       Create/Decode Path                                                      |
| ⊕ - [編] [Connection Manager] (6)<br>⊕ - [編] [Capacity] (1)<br>[編] [DLR Class]<br>⊕ - [編] [Ethernet Link Class] (2)<br>                                                                                                    | Size of the Data Block (in bytes)           255         Comment           NOTE: Actual Size of the Data Block:         Bits:         8         Bytes:         1           Descriptor         Comment         Comment         1 |

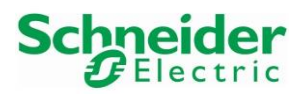

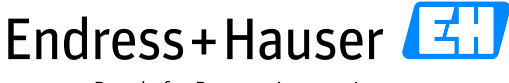

Reference Topology SE03

Version 1.00.00

### 3.4.3 E+H Promass300 Flowmeter

#### 3.4.3.1 Field Device Insertion

• In the DTM Browser, right-click on the PLC DTM and select the menu "Add...":

| DTM Browser |                       | x   |
|-------------|-----------------------|-----|
| Host PC     | 0                     |     |
|             | Open                  |     |
|             | Add                   |     |
|             | Delete                | Del |
|             | n Field bus discovery |     |
|             | Sort by address       |     |

• Select the driver "Promass300 500 Revision 1.1" and click on the button "Add DTM":  $_{\mbox{\tiny Add}}$ 

|   | Device                                   | Туре   | Vendor                     | Version | Date | ^ |
|---|------------------------------------------|--------|----------------------------|---------|------|---|
| Ē | AMCI-NX2C4E (from EDS)                   | Device | Advanced Micro Controls I  | 1.3     |      |   |
| ▤ | AMCI-NX2E4E (from EDS)                   | Device | Advanced Micro Controls I  | 1.3     |      | _ |
| ₿ | AMCI-NX3A1E (from EDS)                   | Device | Advanced Micro Controls I  | 1.3     |      |   |
|   | Applicom Produit (from EDS)              | Device | AGM Electronics, Inc.      | 1.1     |      | _ |
|   | Beckhoff - BK9105 (from EDS)             | Device | Beckhoff Automation        | 1.2     |      |   |
| ▤ | AS-i 3 EnIP GW+Safety Monitor 3.0 Revisi | Device | Bihl & Wiedemann GmbH      | 1.1     |      | _ |
|   | AS-i 3 SL EnIP GW+Safety Monitor 3.0 Re  | Device | Bihl & Wiedemann GmbH      | 1.1     |      |   |
| 3 | AS+ EnIP GW+Safety Monitor 3.0 Revision  | Device | Bihl & Wiedemann GmbH      | 1.1     |      |   |
| ▤ | Liquiline CM44x Revision 2.1 (from EDS)  | Device | Endress+Hauser             | 2.1     |      | - |
| ▤ | Memograph M RSG45 Revision 2.1 (from E   | Device | Endress+Hauser             | 2.1     |      |   |
|   | Promag 300 500 Revision 1.1 (from EDS)   | Device | Endress+Hauser             | 1.1     |      |   |
|   | Promass300 500 Revision 1.1 (from EDS)   | Device | Endress+Hauser             |         |      |   |
|   | FANUC Robot Safety Slave Revision 2.2 (f | Device | Fanuc Robotics America     | 2.2     |      | _ |
| ₿ | FANUC Robot Safety Slave Revision 3.1 (f | Device | Fanuc Robotics America     | 3.1     |      |   |
|   | Anybus Communicator - Slave Revision 1.6 | Device | HMS Industrial Networks AB | 1.60    |      |   |
|   | Anybus Communicator - Slave Revision 2.3 | Device | HMS Industrial Networks AB | 2.3     |      |   |
| ₿ | Anybus Communicator CAN (from EDS)       | Device | HMS Industrial Networks AB | 1.3     |      |   |

• Enter a name for the instance and click on the button "OK":

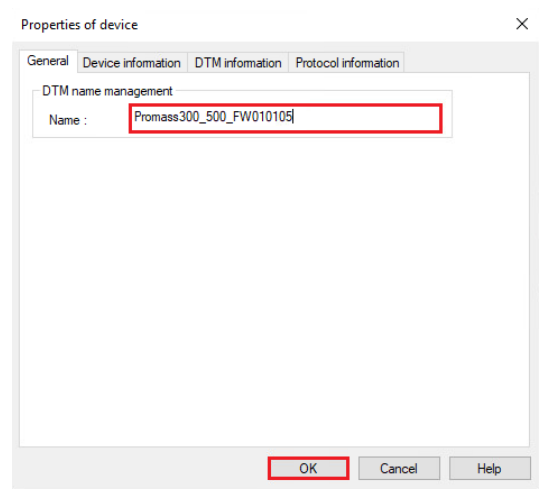

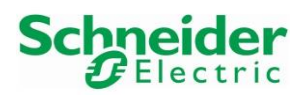

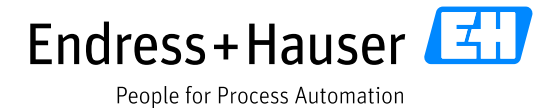

Version 1.00.00

• This inserts the Promass300 in the project. Double-click on this object:

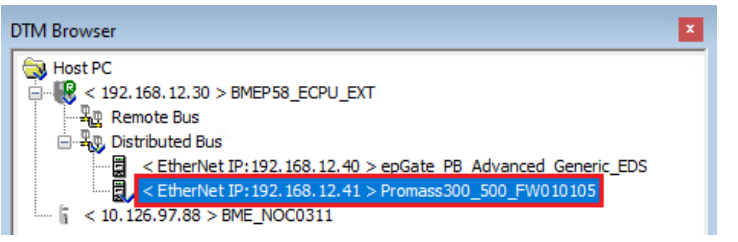

• This opens the field device FDT Configuration window:

| Promass300_500_FW010105 - fdtConfiguration           Promass300 500 Revision 1.1 (from EDS)           I/O           Promass300_500_FW010105 | Connection Configuration Settings |                                                                                                    | Schneider<br>Electric |
|----------------------------------------------------------------------------------------------------|-----------------------------------|----------------------------------------------------------------------------------------------------|-----------------------|
| Logging                                                                                                    | Group/Parameter                   | Value<br>20<br>44<br>Point to Point<br>Fixed<br>Scheduled<br>Cyclic<br>52<br>Point to Point<br>Fixed<br>Scheduled | Unit<br>msec          |
| Add Connection Remove Connection                                                                                                    |                                   |                                                                                                    |                       |
| Help                                                                                                    |                                   | ОК                                                                                                    | Cancel Apply          |
| ⊲l> Disconnected ① Data set                                                                                                    | /                                 |                                                                                                    |                       |

The Promass300 is inserted in the project with the connection "Fix in + Fix out + Config" In this example, the input mode is changed from "Multicast" to "Point to Point".

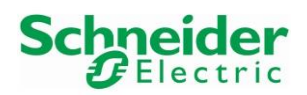

Version 1.00.00

• A further tab "Configuration Settings" is available because the configured connection is "Fix in + Fix out + **Config**".

| Promass300_500_FW010105 - fdtConfiguration                               |                                                                                                    |       |        |       |
|--------------------------------------------------------------------------|----------------------------------------------------------------------------------------------------|-------|--------|-------|
| Promass300 500 Revision 1.1 (from EDS)<br>I/O<br>Promass300_500_FW010105 |                                                                                                    |       | Schn   | eider |
| Promass300_500_FW010105                                                  | Connection         Group/Parameter           Image: Concentration profile 1-3         Image: Concentration profile 1-3           Image: Concentration profile 1-3         Image: Concentration profile 1-3           Image: Concentration profile 1-3 | Value |        | ^     |
| Add Connection Remove Connection                                         | Description                                                                                                    |       |        | v     |
| Help                                                                     |                                                                                                    | ОК    | Cancel | Apply |
| ♥▷ Disconnected U Data set                                               | 1                                                                                                    |       |        |       |

• The Assembly "Config" allows the user to configure the default values of relevant device settings, as for example the system units:

|                                       |        |        |       | Group/Parameter                       | Value  | Unit |
|---------------------------------------|--------|--------|-------|---------------------------------------|--------|------|
|                                       |        |        | 6     | 🗄 🦲 Sensor adjustment                 |        |      |
| Group/Parameter                       | Value  | Jnii 🔺 | 6     | Communication                         |        |      |
| E Sensor adjustment                   |        |        | 6     | + Totalizer 1-3                       |        |      |
| Communication                         |        |        | 6     | Access                                |        |      |
|                                       |        |        | 6     | + Petroleum                           |        |      |
| + Access                              |        |        |       | System units                          |        |      |
| Petroleum                             |        |        | -     | System units - Pressure unit          | bar    |      |
| System units                          |        |        |       | System units - Temperature unit       | С      |      |
| System units - Pressure unit          | bar    |        |       | System units - Reference density unit | ka/N   |      |
| System units - Temperature unit       | C      |        |       | System units - Density unit           | ka/l   |      |
| System units - Reference density unit | kg/N   |        |       | System units - Corrected volume unit  | Nm^3   |      |
| System units - Density unit           | Kg/I   |        |       | System units - Cor. volflow unit      | NI/h   |      |
| System units - Corrected volume unit  | NM13   |        |       | System units - Volume unit            | m^3    |      |
| System units - Cor.vollow unit        | INI/IN |        |       | System units - Volume flow unit       | l/h    |      |
| System units - Volume drift           | 145    |        | _     | System units - Mass unit              | ka     |      |
| System units - Macs unit              | ka     |        |       | System units - Mass flow unit         | a /min |      |
| System units - Mass drift             | ka/h   | _      | <br>× | No Group Specified                    | g/mm   | ×    |
| No Group Specified                    | Ng/II  |        |       |                                       |        | _    |
| in a group specifica                  |        |        |       |                                       |        |      |

- All "Config" parameters are written in the device every time that a new CIP Forward Open communication is performed, this happens either in case of a device restart or if the device is physically disconnected and reconnected in the network.
- Click on the button "Apply" to save the configuration and close the window:

| Help            |            |   |  |  | ОК | Cancel | Apply |
|-----------------|------------|---|--|--|----|--------|-------|
| ♥▷ Disconnected | 🚺 Data set | 1 |  |  |    |        |       |

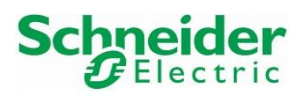

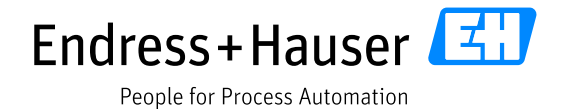

Version 1.00.00

#### 3.4.3.2 Other Connections

The default connection "Fix in + Fix out + Config" can be changed by another one.

• Click on the button "Remove Connection" to delete the current connection and then click on the button "Add Connection":

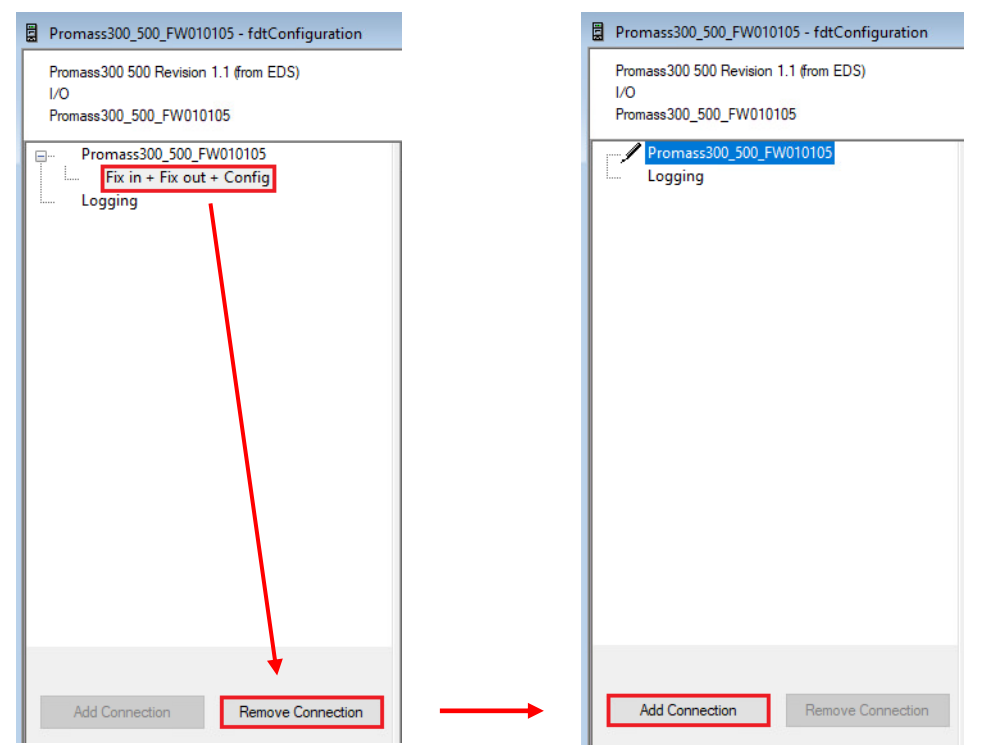

• This allows the user to select another connection via the list box:

Select the connection to add

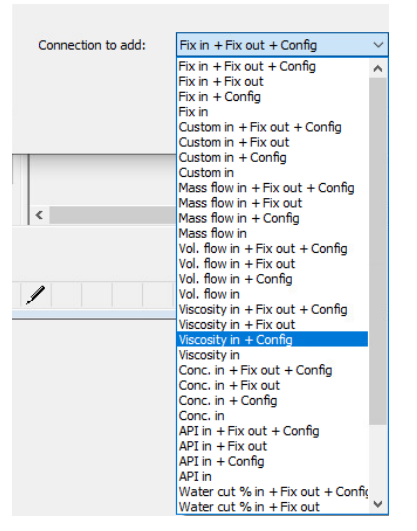

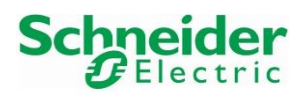

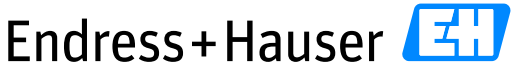

Reference Topology SE03

Version 1.00.00

# 3.4.3.3 IP Settings

• Double-click on the PLC DTM:

| DT | M Browser                                                                                                    | I |
|----|----------------------------------------------------------------------------------------------------|---|
| (  | Host PC           Image: Second Second Secon |   |

• Go to the Promass300 tab "Address Setting" and update the IP address to the needed one:

| BMEP58_ECPU_EXT - fdtConfiguration                                                            |                                                                               |                                                        |
|-----------------------------------------------------------------------------------------------|-------------------------------------------------------------------------------|--------------------------------------------------------|
| BMEP58_ECPU_EXT<br>Communication<br>BME P58 2040                                              | 2                                                                             | Schneider<br>Gelectric                                 |
| Channel Properties TCP/IP Services Address Server EherNet/IP Local Slaves CLocal Slave 1 tems | Properties Address Setting<br>IP Configuration<br>IP Address:<br>Subnet Mask: | <b>3</b><br>192 ⋅ 168 ⋅ 12 ⋅ 35<br>255 ⋅ 255 ⋅ 255 ⋅ 0 |
|                                                                                               | Gateway:<br>Address Server                                                    | 192 . 168 . 12 . 30                                    |
|                                                                                               | DHCP for this device:<br>Identified by:<br>Identifier:                        | Disabled v Device Name v Promass300_500_F              |
| Help                                                                                          | OK                                                                            | Cancel Apply                                           |

Click on the button "Apply" and close the window. In this example, the EtherNet/IP address of the Promass300 is 192.168.12.35, as defined in chapter 3.2.2.2.5.

Compile and download the project configuration as described in chapter 3.6.

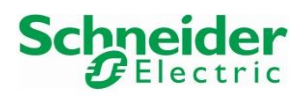

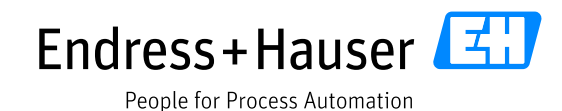

Version 1.00.00

# 3.5 Control Strategy

A specific Control Expert \*.xdb function block can be generated directly from the epGate PB Web server. Once imported and implemented in a Control Expert program, this function block decodes automatically the EtherNet/IP mapping and provides the user, status information and process values of the PROFIBUS PA field devices.

This function block must be generated after each updates of the data mapping in the epGate PB gateway. Please refer to chapter 3.2.2.2.6 for more details about the function block export.

Following chapter describes the workflow to import and configure the function block in the Control Expert environment.

#### 3.5.1 epGate PB Function Block Import

• In the Project Browser view, right-click on the menu "Derived FB Types" and select the menu "Import":

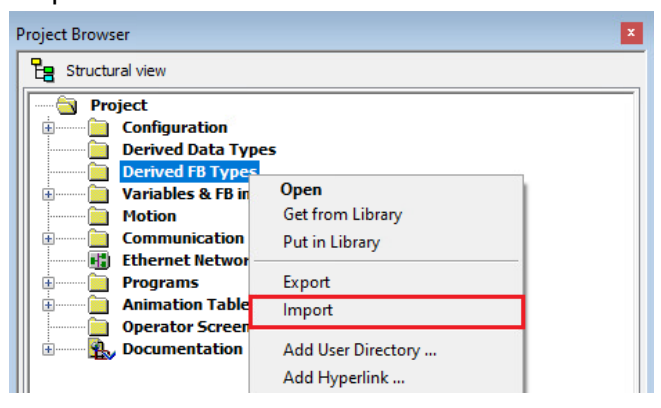

• Click on the button "Yes" to confirm the modification:

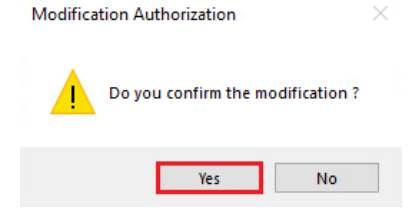

• In this example, the current project state is not saved:

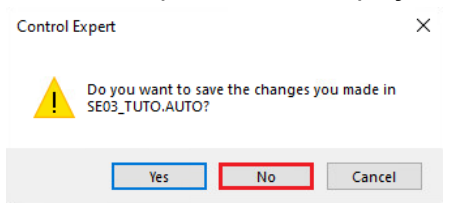

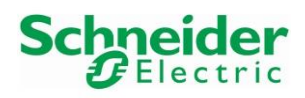

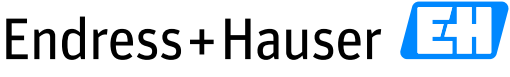

Version 1.00.00

People for Process Automation

Reference Topology SE03

• Select the \*.XDB function file:

| 🕖 Import                   |                                        |                          | ×      |
|----------------------------|----------------------------------------|--------------------------|--------|
| ← → • ↑ <mark> </mark> « S | E03 Pac → SE03 Tuto 🗸 さ                | Search SE03 Tuto         |        |
| Organize 🔻 New fol         | der                                    |                          | ?      |
| A Oviele and               | Name                                   | Date modified            | Туре   |
| > 🗶 Quick access           | ControlExpert-FBs-Export.XDB           | 03.12.2020 15:52         | XDB    |
| > 💻 This PC                |                                        |                          |        |
| > 💣 Network                |                                        |                          |        |
|                            |                                        |                          |        |
|                            | <                                      |                          | >      |
| File                       | name: ControlExpert-FBs-Export.XDB 🛛 🗸 | Derived function (*.XDB) | $\sim$ |
|                            |                                        | Import Cancel            |        |

• This import following structure in the menus "Derived Data Types" and "Derived FB types":

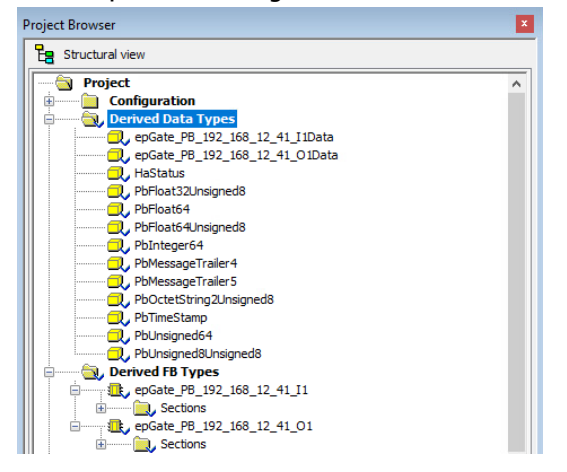

#### Remark

• Pay attention during the function block export that the PROFIBUS and EtherNet/IP configuration is displayed in the Web server. (Both configurations are for example not displayed anymore after a gateway restart). Otherwise no Derived FB Types will be imported, as below, and the configuration next steps will not be possible:

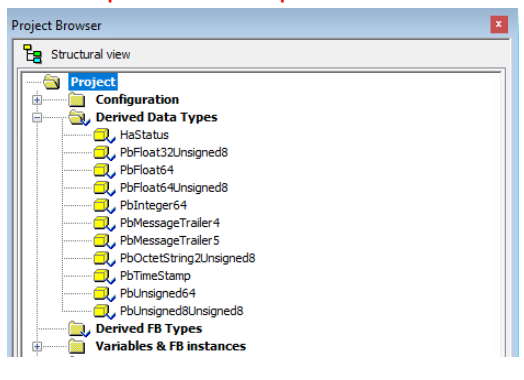

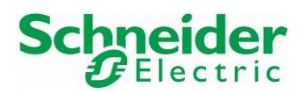

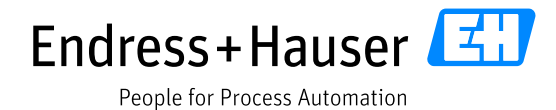

Version 1.00.00

#### 3.5.2 New Program

• Expand the menu "Programs→Tasks→MAST", right-click on the menu "SR Sections" and select the menu "New SR Section":

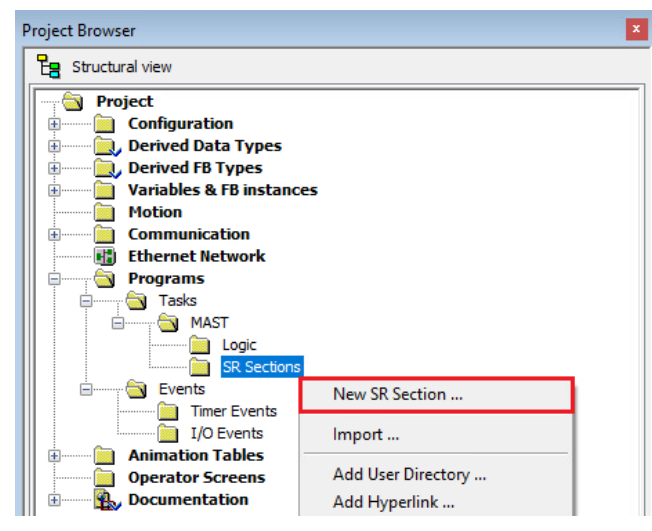

• Enter a name and select the language, "FBD" in this example and click on the button "OK":

| General Comment<br>Name: 1<br>epGatePB_Data |         |                     |      |
|---------------------------------------------|---------|---------------------|------|
| Language:<br>FBD 2                          |         | Protection:<br>None | ~    |
|                                             | 3<br>ок | Cancel              | Help |

• This inserts the new program in the project view:

| F | Project Browser              | x |
|---|------------------------------|---|
| ſ | Structural view              | _ |
| I | Project                      |   |
| I | 🗄 👘 🛄 Configuration          |   |
| I | 🗄 🖳 Derived Data Types       |   |
| I | 🗄 👘 🛄 Derived FB Types       |   |
| I | 🗄 🖳 Variables & FB instances |   |
| I | Motion                       |   |
| I | Communication                |   |
| I | 🔢 Ethernet Network           |   |
| I | Programs                     |   |
| I | 📄 👘 🔂 Tasks                  |   |
| I | 📄 👘 🔂 MAST                   |   |
| I | Logic                        |   |
| I | SR Sections                  |   |
| I | epGatePB_Data                |   |

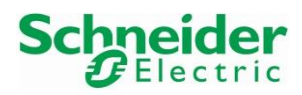

Version 1.00.00

• In the program, right-click in the field and select the menu "FFB Input Assistant...":

|    | 10  | 20                            | 30        |        |
|----|-----|-------------------------------|-----------|--------|
|    |     |                               |           |        |
|    |     |                               |           |        |
|    |     |                               |           |        |
|    |     |                               |           |        |
| 10 |     | Paste                         |           | Ctrl+V |
|    |     | Duplicate                     |           | Ctrl+W |
|    |     | <u>Z</u> oom                  |           | •      |
|    | : : | ∎ <mark>≵ D</mark> ata Select | ion       | Ctrl+D |
|    | :   | FF <u>B</u> Input /           | Assistant | Ctrl+1 |
| 20 |     | SR Subroutine                 |           |        |

• Search the function block epGate\_PB\_192\_168\_12\_41\_11:

| Function I               | nput Assistant |            | >            | < |   | Function Input Assistant : FFB Type Selecti                            | ion                                                  |       |                                        | × |
|--------------------------|----------------|------------|--------------|---|---|------------------------------------------------------------------------|------------------------------------------------------|-------|----------------------------------------|---|
| FFB type :<br>Instance : | epGate 1       |            | 2<br>~       |   | • | EpGate<br>Function and Function Block types                            |                                                      | ~ H   | lelp On Type                           |   |
| Name                     | Туре           | no Comment | Entry field  |   |   | 🕈 🦓 Name = *                                                           |                                                      | EF 🗹  | EFB DFI                                | в |
|                          |                |            |              |   |   | Ubranies/Families<br>→ Capitations<br>⊕ Capitations<br>- Cubset V15.0> | Name           0:::::::::::::::::::::::::::::::::::: | • no. | Type <dfb> <dfb> <ef></ef></dfb></dfb> | - |
| Add P                    | n Remove       | e Pin(s)   | Help On Type |   |   |                                                                        | <                                                    |       |                                        | > |
| Special Assist           | ant            | OK         | Cancel Help  |   |   |                                                                        |                                                      | 4 ок  | Cancel                                 |   |

• Then click on the button "OK":

| runction in     | iput Assistan | t                              |      | ^            |  |  |  |  |  |  |
|-----------------|---------------|--------------------------------|------|--------------|--|--|--|--|--|--|
| FFB type :      | epGate_PB_    | ate_PB_192_168_12_41_11        |      |              |  |  |  |  |  |  |
| Instance :      | epGate_PB_    | oGate_P8_192_168_12_41_11_0 ~  |      |              |  |  |  |  |  |  |
| Prototype       |               |                                |      |              |  |  |  |  |  |  |
| Name            |               | Туре                           | no.  | Comment      |  |  |  |  |  |  |
|                 | .its>         |                                |      |              |  |  |  |  |  |  |
|                 | we            | ARRAY[0254] OF BYTE            | 1    |              |  |  |  |  |  |  |
|                 | puts>         | enGate PB 192 168 12 41 11Data | 1    |              |  |  |  |  |  |  |
|                 | uts/outputs>  | cpdate_rb_rb2_rbb_r2_+r_rbbata |      |              |  |  |  |  |  |  |
| <               |               |                                |      | >            |  |  |  |  |  |  |
| Add Pir         | n             | Remove Pin(s)                  |      | Help On Type |  |  |  |  |  |  |
| Special Assista | ant           | ОК                             | Cano | el Help      |  |  |  |  |  |  |

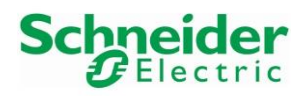

#### Reference Topology SE03

Version 1.00.00

• Click in the program to insert the function block:

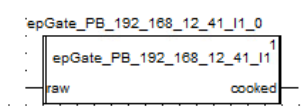

• Click on the Input label and then on the shortcut browse Button:

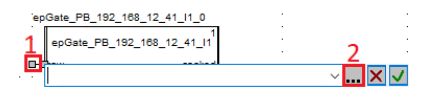

#### • This displays following window:

| ariables Function Blocks Interface               |                      |       | 1                   |
|--------------------------------------------------|----------------------|-------|---------------------|
| Y Name 🔂                                         |                      |       | Inside structure    |
| Name 🔺                                           | Туре 💌               | Value | Comment -           |
|                                                  | T_BMENOC0311_2       | 1     |                     |
| BMEP58_ECPU_EXT                                  | T_BMEP58_ECPU_EXT    |       |                     |
| epGate_PB_Advanced_Generic_EDS                   | T_epGate_PB_Advanced |       |                     |
| epGate_PB_Advanced_Generic_EDS.Freshness         | BOOL                 |       | Global Freshness    |
| 🔶 epGate_PB_Advanced_Generic_EDS.Freshness_1 🛛 🔫 | BOOL                 |       | Freshness of Object |
| 😑 🗐 epGate_PB_Advanced_Generic_EDS.Inputs 🛛 🖌    | T_epGate_PB_Advanced |       | Input Variables     |
| epGate_PB_Advanced_Generic_EDS.Inputs.Free0      | ARRAY[0255] OF BYTE  |       | Unused Variable     |
| 🗄 🕣 epGate_PB_Advanced_Generic_EDS.Outputs       | T_epGate_PB_Advanced |       | Output Variables    |
| Promass300_500_FW010105                          | T_Promass300_500_FW0 |       |                     |

Click at first on the checkbox "Inside structure" to display the data in the variable table, then select the field "epGate\_PB\_Advanced\_Generic\_EDS.Inputs.Free0", which corresponds to the array buffer of the EtherNet/IP inputs and click on the button "OK".

• This assigns the input variable to the function block (but red marked):

| •                   | iep                       | Gate_PB_192_168_12_41_I1_0      |  |
|---------------------|---------------------------|---------------------------------|--|
| •                   | · · ·                     | 1<br>epGate_PB_192_168_12_41_11 |  |
| epGate_PB_Advanced_ | Generic_EDS.Inputs.Free0- | raw cooked .                    |  |

#### Remark

At this point, one further modification must be done inside the function block due to a mismatch between the EtherNet/IP data input array (256 bytes) and the function block data input (255 bytes). This error can be checked by compiling the project:

| × /   | Analyzing                                                                                                    |
|-------|----------------------------------------------------------------------------------------------------|
| 췝(    | {Logic <dfb> : [epGate_PB_192_168_12_41_11]} : 0 error(s), 0 warning(s)</dfb>                                                                                                    |
|       | (Logic <dfb> : [epGate_PB_192_168_12_41_01]) : 0 error(s), 0 warning(s)</dfb>                                                                                                    |
| 118   | (Ethernet Network) : Global modbus and EIP network bandwidth: Input=0.14% - Output=0.14% [limit is set to 77.00%]                                                                                               |
| III F | Project settings disabled : Maintain output links on disabled EF (EN=0)                                                                                                    |
| 11    | (epGatePB_Data <sr> : [MAST]} : [1:16, c: 21) E1092 data types do not match ('epGate_PB_192_160_12_41_11.raw:ARRAY[0254] OF BYTE'&lt;&gt;'epGate_PB_Advanced_Generic_EDS.Inputs.Free0:ARRAY[0255] OF BYTE'</sr> |
| {     | (epGatePB_Data <sr> : [MAST]) : 1 error(s), 0 warning(s)</sr>                                                                                                    |
|       | K + P 21 Rebuild All Project / Import/export / Useremons / FDT log event / Search/Replace /                                                                                                    |

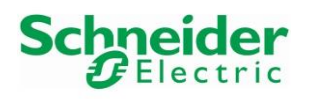

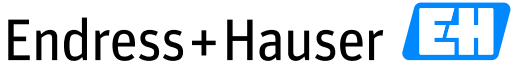

# Reference Topology SE03

Version 1.00.00

# • In the menu "Derived FB Types", double click on the function block "epGate PB 192 168 12 41 I1" and identify the input array:

| Project Browser                                                                                                    | 😰 Data Editor                                                                                                    |
|----------------------------------------------------------------------------------------------------|----------------------------------------------------------------------------------------------------|
| 28 Structural view                                                                                                    | Variables DDT Types Function Blocks DFB Types                                                                                                    |
| Project                                                                                                    | Fiter Name                                                                                                    |
| Derived Data Types     Derived FB Types     Derived FB Types                                                                                                    | Name  v no. Type  Value Comment  R/W Rights of Referenced Variable  Comment  R/W Rights of Referenced Variable  Comment  R/W Rights of Referenced Variable  Comment  R/W Rights of Referenced Variable  R/W Rights of Referenced Variable  R/W Rights of Referenced V |
| a poster p 192_106 12_11_01                                                                                                    | Grow     I ARRAY0.254JOF BYTE                                                                                                    |
| Hold Control Control Cont | Image: Compute >         Image: Compute >         Image: Compute ><                                                                                                    |
| Communication     Communication     Communication     Communication     Communication     Communication     Communication     Communication                                                                                                    |                                                                                                    |
| Programs     Tasis     Jojc     Scotons     Jojc     Scotons     Jojc     Jojc  |                                                                                                    |

• Modify the array length to [0..255], to get as well 256 bytes and click on the button "Yes":

| ariables DDT Types Function Blocks                                                                                                    | DFB Typ | es                    |            |                                |                                     |              |                       |
|----------------------------------------------------------------------------------------------------|---------|-----------------------|------------|--------------------------------|-------------------------------------|--------------|-----------------------|
| Filter 🚺 🍓 Name =                                                                                                    | •       |                       |            |                                |                                     |              |                       |
| Name                                                                                                    | no.     | Type<br><dfb> 1</dfb> | ▼ ,        | Value                          | Comment 👻                           | R/W Rights o | f Referenced Variable |
| in                                                                                                    | 1       | ARRAY 0255            | OF B) 🗸 💶  |                                |                                     |              |                       |
| <pre>coutputs&gt;</pre>                                                                                                    |         |                       | Data Edito | or                             |                                     | ×            |                       |
| <pre>         <pre>         <pre>             </pre>         <pre>             </pre>             </pre>         <pre>             </pre>         <pre>             </pre>         <pre>             </pre>             </pre> <pre>             </pre> <pre>             </pre> |         |                       | ?          | The item is us<br>Doyou want I | ed in the project.<br>to modify it? | -            |                       |
| epGate_PB_192_168_12_41                                                                                                    |         | <dfb></dfb>           |            | Don't ask aga                  | in                                  | -            |                       |
|                                                                                                    |         |                       | 2          | Yes                            | No                                  |              |                       |

• This updates the input array:

| 😺 Data Editor                     |               |                |         |           |                                   |
|-----------------------------------|---------------|----------------|---------|-----------|-----------------------------------|
| Variables DDT Types Function Blog | cks DFB Types | 3              |         |           |                                   |
| Filter 🛛 🦓 Name =                 | •             |                |         |           |                                   |
| Name 🗸                            | no.           | Туре           | ✓ Value | Comment 👻 | R/W Rights of Referenced Variable |
| 📄 <u>ଲ</u> 📑 epGate_PB_192_168_12 | ]             | <dfb></dfb>    |         |           |                                   |
| <inputs></inputs>                 |               |                |         |           |                                   |
| 庄 📙 raw                           | 1             | ARRAY[0255] OF | BYTE    |           |                                   |
|                                   |               |                |         |           |                                   |
|                                   |               |                |         |           |                                   |
| inputs/outputs>                   |               |                |         |           |                                   |
|                                   |               |                |         |           |                                   |
|                                   |               |                |         |           |                                   |
|                                   |               |                |         |           |                                   |
| ∎                                 |               | <dfb></dfb>    |         |           |                                   |
|                                   |               |                |         |           |                                   |

• With this modification, no errors occur in the compilation anymore and the variable is not underlined anymore:

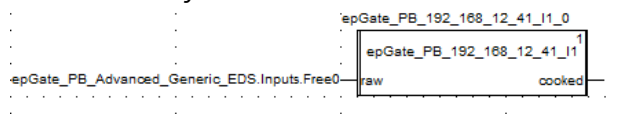

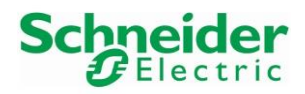

Version 1.00.00

• Click on the Output label and enter a variable name:

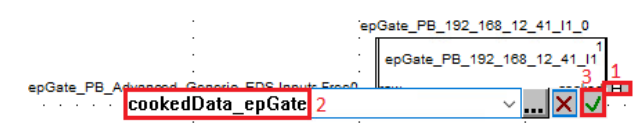

• Click on the button "Yes":

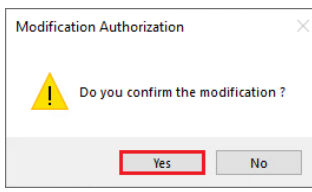

• Confirm the variable creation:

epGate\_PB\_Advanced\_Generic\_EDS.Inputs.F

| :                                 | Create variable?                         |
|-----------------------------------|------------------------------------------|
| :                                 | Name: adData_epGate Type: EPGATE_ ~      |
|                                   | epGate_PB_192_168_12_41_11               |
| epGate_PB_Advanced_Generic_EDS.In | puts.Free0—raw cookedD=pookedData_epGate |

- Download the configuration into the PLC. Please refer to chapter, 3.6.2 and 3.6.4 and 3.6.5 to proceed.

cooked

kedData\_epGate

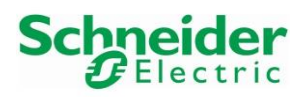

Version 1.00.00

# 3.6 Commissioning of the Control Project

#### 3.6.1 Project Variables Settings

• Click on the menu "Tools→Project Settings":

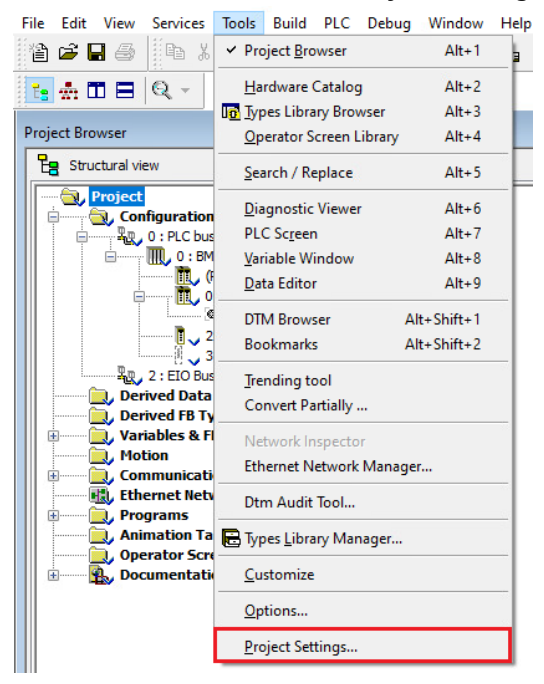

• Select the menu "Variables" and then the option "Allow dynamic arrays". Then, click on the buttons "Apply" and "OK" to validate the configuration:

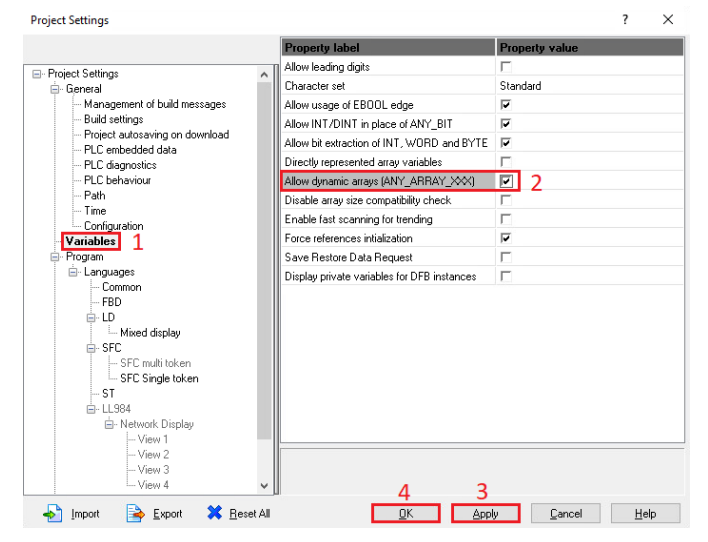

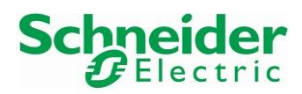

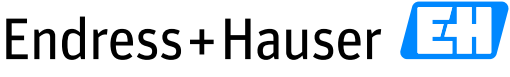

Version 1.00.00

People for Process Automation

Reference Topology SE03

3.6.2 **Project Compilation** 

• Select the menu "Build→Rebuild All Project":

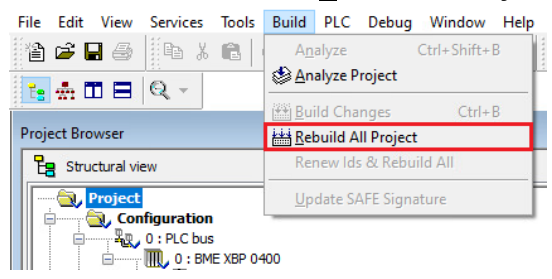

Compilation is succesful:

| Linking<br>Process succeeded : 0 Error(s) , 0 | ₩arning(s)    |   |             |   |               |   |                |   |
|-----------------------------------------------|---------------|---|-------------|---|---------------|---|----------------|---|
| Rebuild All Project                           | Import/export | λ | User errors | λ | FDT log event | λ | Search/Replace | 1 |
| Ready                                         |               |   |             |   |               |   |                |   |

#### 3.6.3 First Download Configuration

The first download is realized via USB in order to set the IP settings of the system.

- Connect the PLC via USB to the Engineering station.
- Select the menu "PLC→Set <u>A</u>ddress..." in the tool bar:

| File Edit View Services Tools Build | PLC Debug Window Help |        |
|-------------------------------------|-----------------------|--------|
| 12 🗗 🖬 🖉 📗 🖓 📲 🖕 🖓                  | <u>C</u> onnect       | Ctrl+K |
|                                     | Set <u>A</u> ddress   |        |
|                                     | T Standard Mode       |        |
| Project Browser                     | Simulation Mode       |        |

• Select the PLC parameters "SYS" and "USB", then click on the button "Test Connection":

| Set Address                                  |                                       | ? ×                         |
|----------------------------------------------|---------------------------------------|-----------------------------|
| ✓ PLC<br>Address<br>SYS ✓ @ 1                | Simulator<br>Address<br>127.0.0.1 V 💼 | Bandwidth 3 Test Connection |
| Media<br>USB V 2                             | Media<br>TCPIP ~                      | OK                          |
| Communication Parameters                     | Communication Parameters              | Cancel                      |
| Speed rate auto-adaptation at the end of dow | nload                                 | Help                        |

• Following message appears. Click on the button "OK":

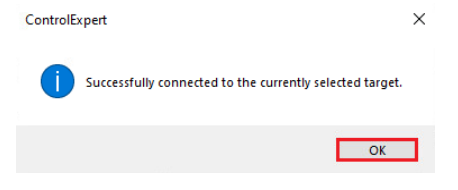

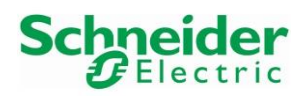

#### Reference Topology SE03

Version 1.00.00

• Close the window "Set Address" by clicking on the button "OK".

| et Address                            |                                   | ? ×                       |
|---------------------------------------|-----------------------------------|---------------------------|
| ✓ PLC<br>Address<br>SYS ✓ fi<br>Media | Simulator<br>Address<br>127.0.0.1 | Bandwidth Test Connection |
| USB                                   | TCPIP                             | ~ OK                      |
| Communication Parameter               | s Communication Parame            | eters Cancel              |
| Speed rate auto-adaptation at the en  | d of download                     | Help                      |

• Go to chapter 3.6.5 to download the configuration in the PLC.

#### 3.6.4 Download Configuration

The system IP settings have already been downloaded in the PLC. In this example, the other downloads are realized via the communication module BMENOC0311, with IP address 10.126.97.88.

• Select the menu "PLC→Set Address..." in the tool bar:

| File  | Edit    | View | Services | Tools | Build | PLC           | Debug              | Window | Help |        |
|-------|---------|------|----------|-------|-------|---------------|--------------------|--------|------|--------|
| 1     | 🗳 🖥     | 8    | lina X   |       | 6.0   | <u>C</u>      | onnect             |        |      | Ctrl+K |
| 31 p. |         |      |          | - U.  |       | Se            | et <u>A</u> ddress | i      |      |        |
|       | wi L    |      |          |       | _     | <b>671 St</b> | andard M           | lode   |      |        |
| Proje | ect Bro | wser |          |       |       | Si            | mulation           | Mode   |      |        |

• Select the PLC parameters "10.126.97.88" and "TCPIP", then click on the button "Test Connection":

| Set Address                                  |                                   |   | ? ×                          |
|----------------------------------------------|-----------------------------------|---|------------------------------|
| ✓ PLC<br>Address<br>10.126.97.88 ✓ 💼 1       | Simulator<br>Address<br>127.0.0.1 | 3 | Bandwidth<br>Test Connection |
| Media<br>TCPIP 2                             | Media<br>TCPIP ~                  | ] | OK                           |
| Communication Parameters                     | Communication Parameters          |   | Cancel                       |
| Speed rate auto-adaptation at the end of dou | vnload                            |   | Help                         |

Following message appears. Click on the button "OK":

| ControlE | kpert                                                    | × |
|----------|----------------------------------------------------------|---|
| 1        | Successfully connected to the currently selected target. |   |
|          | ОК                                                       | ו |

• Close the window "Set Address" by clicking on the button "OK".

| Set Address                                                                                  |                                                | ? ×                          |
|----------------------------------------------------------------------------------------------|------------------------------------------------|------------------------------|
| <ul> <li>✓ PLC</li> <li>Address</li> <li>10.126.97.88</li> <li>✓ m</li> <li>Media</li> </ul> | Simulator<br>Address<br>127.0.0.1 V 🗃<br>Media | Bandwidth<br>Test Connection |
| TCPIP ~                                                                                      | Communication Parameters                       | OK<br>Cancel                 |
| Speed rate auto-adaptation at the end of do                                                  | wnload                                         | Help                         |

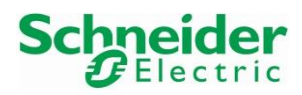

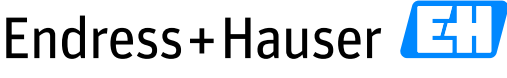

Reference Topology SE03

Version 1.00.00

#### 3.6.5 Project Download in PLC

• Select the menu "PLC $\rightarrow$ Connect" in the tool bar:

| hile Edit View Services Tools Build | PLC Debug Window Help  |
|-------------------------------------|------------------------|
| 🏙 🚅 🖬 🎒 📗 🐰 🛍 🗠 🛶 💆                 | <u>C</u> onnect Ctrl+K |
| N - & & 🖪 So                        | Set <u>A</u> ddress    |
|                                     | 🚮 Standard Mode        |
| Project Browser                     | 🔩 Simulation Mode      |

• Once connected, select the menu "PLC→Transfer Project to PLC":

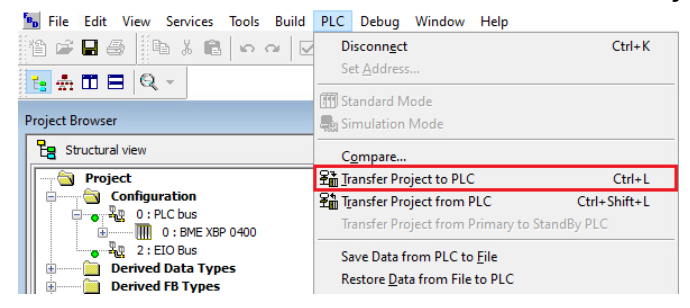

• Following Message Box is displayed. Select the option "PLC Run after Transfer" if needed:

| Transfer Proje | ct to PLC           | Queruritten | El C Broiset        |
|----------------|---------------------|-------------|---------------------|
| Name:          | Project             | Name:       | Project             |
| Version:       | 0.0.0               | Version:    | 0.0.54              |
| Last Build:    | 24/01/2017 12:02:58 | Last Build: | 20/01/2017 15:16:59 |
| 📝 PLC Ru       | n after Transfer    |             |                     |
|                | Transfer            |             | Cancel              |

• Following Message Box is displayed. Confirm by clicking on the button "OK:

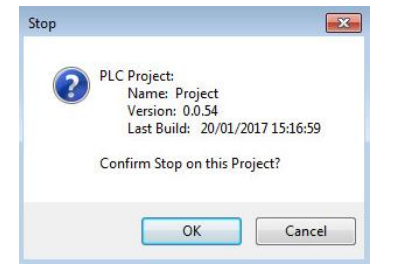

The PLC is in run mode.
 HMI R/W mode EQUAL RUN UPLOAD INFO OK USB:SYS

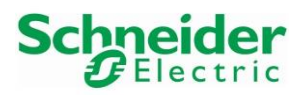

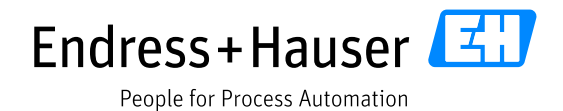

Version 1.00.00

# 3.7 Monitoring of Process Values and Status Information

#### 3.7.1 epGate PB Gateway Data

#### 3.7.1.1 Integration with Softing EDS File

• In the Project Browser view, right-click on the field "Animation table" and select the menu "New Animation Table":

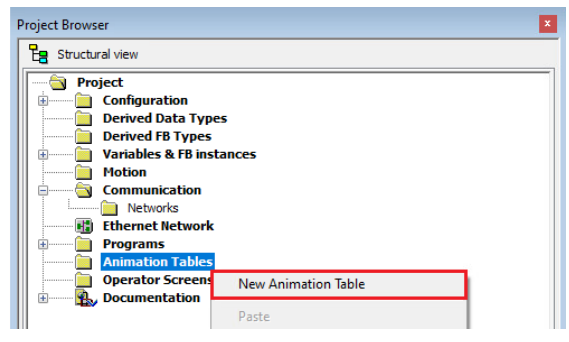

• Enter a name and click on the button "OK":

| New Animation Table                                            | ×                                   |
|----------------------------------------------------------------|-------------------------------------|
| Name:<br>epGatePB_SofingEDS                                    | Functional module:<br><none></none> |
| Comment:                                                       |                                     |
|                                                                | ^                                   |
|                                                                | ~                                   |
| Extended String Animation<br>Number of animated characters: 10 | 0 (range: 20-300)                   |
| Temporary Table                                                |                                     |
| ✓ Include in upload info                                       | OK Cancel                           |

• This opens this new Animation Table:

|   | 🗲 epGateDP_So | ftingEDS |      |   |      |             |            |     |      |  |    |  |
|---|---------------|----------|------|---|------|-------------|------------|-----|------|--|----|--|
|   | Modification  | Force    |      |   |      | - 10.<br>11 |            |     |      |  | ЯĨ |  |
|   | Name          | -        | Valu | e | Туре |             | <b>•</b> , | Com | ment |  |    |  |
|   | ···· •        |          |      |   |      |             |            |     |      |  |    |  |
| 1 |               |          |      |   |      |             |            |     |      |  |    |  |

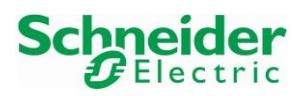

Version 1.00.00

• Click first in the cell, then click on the shortcut button to select the data structure "epGate\_PB\_Revision\_1\_10\_EDS":

| epGateDP_SoftingEDS   |                                                                                                    |
|-----------------------|----------------------------------------------------------------------------------------------------|
| Modification Force 72 | テーマーズ 2月1日 2月12日 🔜 🗎                                                                                                    |
| Name 👻 Value          | Animation Table : Instance Selection                                                                                                    |
|                       | epGate_PB_Revision_1_10_EDS V GLOBAL V                                                                                                    |
| -                     | Variables Function Blocks Interface                                                                                                    |
|                       | ■ Name ■ Pept DDT DDDT Device DDT                                                                                                    |
|                       | Name         ▼         Type         ▼         Value         Co ▼         Alias         Alias of         i           ID         BME_NOC0311         T         BMENOC0311         2         I         I <td< td=""></td<>                                                                                                    |
|                       | BMEP58_ECPU_EXT     T_BMEP58_ECPU_EXT     Control = Control = |
|                       |                                                                                                    |
|                       |                                                                                                    |
|                       | < >                                                                                                    |
|                       | 3 OK Cancel                                                                                                    |
|                       |                                                                                                    |

#### • Cyclic communication is established:

| Modification Force                      |         |             |                     |
|-----------------------------------------|---------|-------------|---------------------|
| Name                                    | ▼ Value | Туре 💌      | Comment             |
| epGate_PB_Revision_1_10_EDS             |         | T_epGate_PB |                     |
| epGate_PB_Revision_1_10_EDS.Freshness   | 1       | BOOL        | Global Freshness    |
| epGate_PB_Revision_1_10_EDS.Freshness_1 | 1       | BOOL        | Freshness of Object |
| epGate_PB_Revision_1_10_EDS.Inputs      |         | T_epGate_PB | Input Variables     |
|                                         |         | T_epGate_PB | Output Variables    |
| <b>b</b>                                |         |             |                     |

#### • Expand the field "Inputs" to see the Online values:

| epGate_PB_Revision_1_10_EDS.Inputs             |     | T_epGate_PB | Input Variables |
|------------------------------------------------|-----|-------------|-----------------|
| epGate_PB_Revision_1_10_EDS.Inputs.Component_1 | 0   | BYTE        |                 |
| epGate_PB_Revision_1_10_EDS.Inputs.Free0       |     | ARRAY[0254] | Unused Variable |
| epGate_PB_Revision_1_10_EDS.Inputs.Free0[0]    | 0   | BYTE        |                 |
| epGate_PB_Revision_1_10_EDS.Inputs.Free0[1]    | 0   | BYTE        |                 |
| epGate_PB_Revision_1_10_EDS.Inputs.Free0[2]    | 0   | BYTE        |                 |
| epGate_PB_Revision_1_10_EDS.Inputs.Free0[3]    | 0   | BYTE        |                 |
| epGate_PB_Revision_1_10_EDS.Inputs.Free0[4]    | 0   | BYTE        |                 |
| epGate_PB_Revision_1_10_EDS.Inputs.Free0[5]    | 0   | BYTE        |                 |
| epGate_PB_Revision_1_10_EDS.Inputs.Free0[6]    | 0   | BYTE        |                 |
| epGate_PB_Revision_1_10_EDS.Inputs.Free0[7]    | 0   | BYTE        |                 |
| epGate_PB_Revision_1_10_EDS.Inputs.Free0[8]    | 0   | BYTE        |                 |
| epGate_PB_Revision_1_10_EDS.Inputs.Free0[9]    | 0   | BYTE        |                 |
| epGate_PB_Revision_1_10_EDS.Inputs.Free0[10]   | 0   | BYTE        |                 |
| epGate_PB_Revision_1_10_EDS.Inputs.Free0[11]   | 0   | BYTE        |                 |
| epGate_PB_Revision_1_10_EDS.Inputs.Free0[12]   | 0   | BYTE        |                 |
| epGate_PB_Revision_1_10_EDS.Inputs.Free0[13]   | 0   | BYTE        |                 |
| epGate_PB_Revision_1_10_EDS.Inputs.Free0[14]   | 0   | BYTE        |                 |
| epGate_PB_Revision_1_10_EDS.Inputs.Free0[15]   | 0   | BYTE        |                 |
| epGate_PB_Revision_1_10_EDS.Inputs.Free0[16]   | 0   | BYTE        |                 |
| epGate_PB_Revision_1_10_EDS.Inputs.Free0[17]   | 0   | BYTE        |                 |
| epGate_PB_Revision_1_10_EDS.Inputs.Free0[18]   | 0   | BYTE        |                 |
| epGate_PB_Revision_1_10_EDS.Inputs.Free0[19]   | 4   | BYTE        |                 |
| epGate_PB_Revision_1_10_EDS.Inputs.Free0[20]   | 4   | BYTE        |                 |
| epGate_PB_Revision_1_10_EDS.Inputs.Free0[21]   | 4   | BYTE        |                 |
| epGate_PB_Revision_1_10_EDS.Inputs.Free0[22]   | 4   | BYTE        |                 |
| epGate_PB_Revision_1_10_EDS.Inputs.Free0[23]   | 4   | BYTE        |                 |
| epGate_PB_Revision_1_10_EDS.Inputs.Free0[24]   | 4   | BYTE        |                 |
| epGate_PB_Revision_1_10_EDS.Inputs.Free0[25]   | 4   | BYTE        |                 |
| epGate_PB_Revision_1_10_EDS.Inputs.Free0[26]   | 4   | BYTE        |                 |
| epGate_PB_Revision_1_10_EDS.Inputs.Free0[27]   | 20  | BYTE        |                 |
| epGate_PB_Revision_1_10_EDS.Inputs.Free0[28]   | 159 | BYTE        |                 |
| epGate_PB_Revision_1_10_EDS.Inputs.Free0[29]   | 18  | BYTE        |                 |
| epGate_PB_Revision_1_10_EDS.Inputs.Free0[30]   | 58  | BYTE        |                 |
| epGate_PB_Revision_1_10_EDS.Inputs.Free0[31]   | 128 | BYTE        |                 |
| epGate_PB_Revision_1_10_EDS.Inputs.Free0[32]   | 54  | BYTE        |                 |
| epGate_PB_Revision_1_10_EDS.Inputs.Free0[33]   | 92  | BYTE        |                 |
| epGate_PB_Revision_1_10_EDS.Inputs.Free0[34]   | 149 | BYTE        |                 |
| epGate_PB_Revision_1_10_EDS.Inputs.Free0[35]   | 67  | BYTE        |                 |
| epGate_PB_Revision_1_10_EDS.Inputs.Free0[36]   | 128 | BYTE        |                 |
| epGate_PB_Revision_1_10_EDS.Inputs.Free0[37]   | 0   | BYTE        |                 |
| epGate_PB_Revision_1_10_EDS.Inputs.Free0[38]   | 0   | BYTE        |                 |
| epGate_PB_Revision_1_10_EDS.Inputs.Free0[39]   | 0   | BYTE        |                 |
| epGate_PB_Revision_1_10_EDS.Inputs.Free0[40]   | 0   | BYTE        |                 |
| epGate_PB_Revision_1_10_EDS.Inputs.Free0[41]   | 128 | BYTE        |                 |

Refer to the EtherNet/IP epGate PB mapping to decode the data manually, as described in chapter 3.2.2.5.

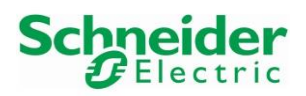

Version 1.00.00

• Pay attention by using these data because there is a byte offset introduced by Control Expert in the data structure:

| Modification Force 2 5 2 5                   | - H = H = H = H           |             |                     |                   |
|----------------------------------------------|---------------------------|-------------|---------------------|-------------------|
| Name                                         | <ul> <li>Value</li> </ul> | Туре 💌      | Comment             |                   |
| epGate_PB_Revision_1_10_EDS                  |                           | T_epGate_PB |                     |                   |
| epGate_PB_Revision_1_10_EDS.Freshness        | 1                         | BOOL        | Global Freshness    |                   |
| epGate_PB_Revision_1_10_EDS.Freshness_1      | 1                         | BOOL        | Freshness of Object |                   |
| epGate_PB_Revision_1_10_EDS.Inputs           |                           | T_epGate_PB | Input Variables     |                   |
| epGate PB Revision 1 10 EDS.Inputs.Component | 1 0                       | BYTE        |                     | 1st received byte |
| epGate_PB_Revision_1_10_EDS.Inputs.Free0     |                           | ARRAY[0254] | Unused Variable     | - ,               |
| epGate_PB_Revision_1_10_EDS.Inputs.Free0[(   | 0] 0                      | BYTE        |                     | 2nd received byt  |
| epGate_PB_Revision_1_10_EDS.Inputs.Free0[1   | 1] 0                      | BYTE        |                     | 2na receivea bye  |
| epGate_PB_Revision_1_10_EDS.Inputs.Free0[2   | 2] 0                      | BYTE        |                     |                   |
| epGate_PB_Revision_1_10_EDS.Inputs.Free0[    | 3] 0                      | BYTE        |                     |                   |
| epGate_PB_Revision_1_10_EDS.Inputs.Free0[4   | 4] 0                      | BYTE        |                     |                   |
| epGate_PB_Revision_1_10_EDS.Inputs.Free0[f   | 5] 0                      | BYTE        |                     |                   |
| epGate_PB_Revision_1_10_EDS.Inputs.Free0[f   | 6] 0                      | BYTE        |                     |                   |
| epGate_PB_Revision_1_10_EDS.Inputs.Free0[7   | 7] 0                      | BYTE        |                     | _                 |
| epGate_PB_Revision_1_10_EDS.Inputs.Free0[{   | B] 0                      | BYTE        |                     |                   |
| epGate_PB_Revision_1_10_EDS.Inputs.Free0[?   | 9] 0                      | BYTE        |                     |                   |
| epGate_PB_Revision_1_10_EDS.Inputs.Free0[1   | 10] 0                     | BYTE        |                     |                   |
| epGate_PB_Revision_1_10_EDS.Inputs.Free0[1   | 11] 0                     | BYTE        |                     | _                 |
| epGate_PB_Revision_1_10_EDS.Inputs.Free0[1   | 12] 0                     | BYTE        |                     |                   |
| epGate_PB_Revision_1_10_EDS.Inputs.Free0[1   | 13] 0                     | BYTE        |                     |                   |
| epGate_PB_Revision_1_10_EDS.Inputs.Free0[1   | 14] 0                     | BYTE        |                     |                   |
| epGate_PB_Revision_1_10_EDS.Inputs.Free0[1   | 15] 0                     | BYTE        |                     | _                 |
| epGate_PB_Revision_1_10_EDS.Inputs.Free0[1   | 16] 0                     | BYTE        |                     |                   |
| epGate_PB_Revision_1_10_EDS.Inputs.Free0[1   | 17] 0                     | BYTE        |                     |                   |
| epGate_PB_Revision_1_10_EDS.Inputs.Free0[1   | 18] 0                     | BYTE        |                     |                   |
| epGate_PB_Revision_1_10_EDS.Inputs.Free0[1   | 19] 4                     | BYTE        |                     | —                 |
| epGate_PB_Revision_1_10_EDS.Inputs.Free0[2   | 20] 4                     | BYTE        |                     |                   |
| epGate_PB_Revision_1_10_EDS.Inputs.Free0[/   | 21] 4                     | BYTE        |                     |                   |
| epGate_PB_Revision_1_10_EDS.Inputs.Free0[2   | 22] 4                     | BYTE        |                     |                   |
| epGate_PB_Revision_1_10_EDS.Inputs.Free0[2   | 23] 4                     | BYTE        |                     |                   |
| epGate_PB_Revision_1_10_EDS.Inputs.Free0[2   | 24] 4                     | BYTE        |                     |                   |
| epGate_PB_Revision_1_10_EDS.Inputs.Free0[/   | 25] 4                     | BYTE        |                     |                   |
| epGate PB Revision 1 10 EDS.Inputs.Free002   | 26] 4                     | BYTE        |                     |                   |

In consequence, due to this 1-byte shift, the function block provided by Softing cannot be used. Otherwise, wrong values will be displayed.

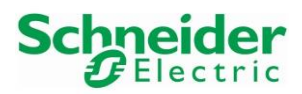

Version 1.00.00

#### 3.7.1.2 Integration with Schneider Electric Advanced Generic EDS File

- Add a new animation table, for example "cookedData\_epGate" as done in the previous chapter.
   Animation Tables
   epGate\_cookedData
- Add the function block output variable "cookedData epGate". This displays the decoded values:

| Name                                                | Value        | Type 💌                         |                  |
|-----------------------------------------------------|--------------|--------------------------------|------------------|
| e CookedData enGate                                 | Value        | epGate PB 192 168 12 41 11Data |                  |
| E CookedData epGate HaStatus                        |              | HaStatus                       |                  |
| cookedData_epGate.HaStatus.LocalState               | 0            | UINT                           |                  |
| cookedData_epGate.HaStatus.RemoteState              | 0            | UINT                           |                  |
| cookedData epGate.HaStatus.LocalError               | 0            | UINT                           |                  |
| cookedData_epGate.HaStatus.RemoteError              | 0            | UINT                           |                  |
| 🖃 📕 cookedData epGate.DeviceFailure                 |              | ARRAY[01] OF UDINT             |                  |
| cookedData_epGate.DeviceFailure[0]                  | 0            | UDINT                          |                  |
| cookedData_epGate.DeviceFailure[1]                  | 0            | UDINT                          |                  |
| 🖃 📕 cookedData_epGate.DeviceStatus                  |              | ARRAY[07] OF BYTE              |                  |
| cookedData_epGate.DeviceStatus[0] Address 13        | 4            | BYTE                           |                  |
| cookedData_epGate.DeviceStatus[1] Address 20        | 4            | BYTE DAO Soame                 | nt dovico statu  |
| cookedData_epGate.DeviceStatus[2] Address 21        | 4            | BYTE FRO Segure                | ent device statu |
| cookedData_epGate.DeviceStatus[3] Address 24        | 4            | BYTE                           |                  |
| cookedData_epGate.DeviceStatus[4] Address 11        | 4            | BYTE                           |                  |
| cookedData_epGate.DeviceStatus[5] Address 15        | 4            | BYTE DA1 Seame                 | nt device statu  |
| cookedData_epGate.DeviceStatus[6] Address 16        | 4            | BYTE - IAI SCONC               | in device statu  |
| cookedData_epGate.DeviceStatus[7] Address 19        | 4            | BYTE                           |                  |
| cookedData_epGate.Main_Process_Value_1_13_1_1       | 0.0005584857 | REAL                           |                  |
| cookedData_epGate.Main_Process_Value_1_13_1_2       | 128          | BYTE                           |                  |
| cookedData_epGate.a2nd_Cyclic_Value_1_13_2_1        | 298.3941     | REAL Process val               | ues and Status:  |
| cookedData_epGate.a2nd_Cyclic_Value_1_13_2_2        | 128          | BYTE                           |                  |
| cookedData_epGate.a3rd_Cyclic_Value_1_13_3_1        | 0.0          | REAL Field Device              | e Address 13     |
| cookedData_epGate.a3rd_Cyclic_Value_1_13_3_2        | 128          | BYTE                           |                  |
| cookedData_epGate.Main_Process_Value_1_20_1_1       | 0.0          | REAL                           |                  |
| cookedData_epGate.Main_Process_Value_1_20_1_2       | 79           | BYTE                           |                  |
| cookedData_epGate.a2nd_Cyclic_Value_1_20_2_1        | 50.0         | REAL                           |                  |
| cookedData_epGate.a2nd_Cyclic_Value_1_20_2_2        | 12           | BYTE                           |                  |
| cookedData_epGate.Al_1_21_1                         | 24.28375     | REAL                           |                  |
| cookedData_epGate.Al_1_21_1_2                       | 128          | BYTE                           |                  |
| cookedData_epGate.Al_1_21_2_1                       | +NAN         | REAL                           |                  |
| cookedData_epGate.Al_1_21_2_2                       | 128          | BYTE                           |                  |
| cookedData_epGate.Al_1_21_3_1                       | 24.28375     | REAL                           |                  |
| cookedData_epGate.Al_1_21_3_2                       | 128          | BYTE                           |                  |
| cookedData_epGate.Al_1_21_4_1                       | +NAN         | REAL                           |                  |
| cookedData_epGate.Al_1_21_4_2                       | 128          | BYTE                           |                  |
| cookedData_epGate.Al_1_24_1_1                       | 12.3         | REAL                           |                  |
| cookedData_epGate.Al_1_24_1_2                       | 96           | BYTE                           |                  |
| cookedData_epGate.TOTAL_1_24_2_1                    |              | PbFloat32Unsigned8             |                  |
| cookedData_epGate.TOTAL_1_24_2_1.Value              | 4263242.0    | REAL                           |                  |
| cookedData_epGate.TOTAL_1_24_2_1.ProcessValueStatus | 96           | BYTE                           |                  |
| cookedData_epGate.TOTAL_1_24_5_1                    |              | PbFloat32Unsigned8             |                  |
| cookedData_epGate.TOTAL_1_24_5_1.Value              | 4263686.0    | REAL                           |                  |
|                                                     | 00           | DVTE                           |                  |

• The DeviceStatus value is "4". This means that the cyclic data exchange is activated for the device.

Please refer to the Softing User Guide for further details about the status.

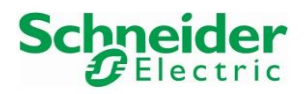

Version 1.00.00

#### 3.7.2 Promass300 E/IP Data

- Add a new animation table, for example "cookedData\_epGate" as done in the previous chapter.
   Animation Tables
   epGate\_CookedData
  - AT Promass300

#### 3.7.2.1 Process Values

• Add the Promass300 data structure:

|           |                                                               |              | - 1                       |                     |
|-----------|---------------------------------------------------------------|--------------|---------------------------|---------------------|
| lame      | ·                                                             | Value        | Туре 🔻                    | Comment             |
| Promas    | s300_FW010005                                                 |              | T_Promass300_FW010005     |                     |
| - Pro     | mass300_FW010005.Freshness                                    | 1            | BOOL                      | Global Freshness    |
| 🔶 Pro     | mass300_FW010005.Freshness_1                                  | 1            | BOOL                      | Freshness of Object |
| 😑 🖅 🗐 Pro | mass300_FW010005.Inputs                                       |              | T_Promass300_FW010005_IN  | Input Variables     |
| 主 ··· 📘   | Promass300_FW010005.Inputs.Free0                              |              | ARRAY[03] OF BYTE         | Unused Variable     |
| 🐤         | Promass300_FW010005.Inputs.Actual_diagnostics                 | 0            | DINT                      |                     |
|           | Promass300_FW010005.Inputs.Process_variables_Mass_flow        | 1.801607     | REAL                      |                     |
| 🗢         | Promass300_FW010005.Inputs.Process_variables_Volume_fl        | 2324.822     | REAL                      |                     |
| 🗢         | Promass300_FW010005.Inputs.Process_variab_Correct_vol         | 2324.822     | REAL                      |                     |
| 🔶         | Promass300_FW010005.Inputs.Process_variables_Temperatu        | 23.65887     | REAL                      |                     |
| 🔶         | Promass300_FW010005.Inputs.Process_variables_Density          | 0.0007749443 | REAL                      |                     |
| 🗢         | Promass300_FW010005.Inputs.Process_variables_Reference        | 0.0007749443 | REAL                      |                     |
| 🐤         | Promass300_FW010005.Inputs.Process_variables_Totalizer        | 4223.553     | REAL                      |                     |
| 🔶         | Promass300_FW010005.Inputs.Process_variables_TotalizerA       | 8639.172     | REAL                      |                     |
| 🔶         | Promass300 FW010005.Inputs.Process variables TotalizerB       | 8639.164     | REAL                      |                     |
| 🖻 🗇 Pro   | mass300 FW010005.Outputs                                      |              | T Promass300 FW010005 OUT | Output Variables    |
|           | Promass300 FW010005.Outputs.Free1                             | 0            | BYTE                      | Unused Variable     |
| 🔖         | Promass300 EW010005 Outputs Control Totalizer 1 Activatio     | 0            | BOOL                      |                     |
| 🔖         | Promass 300 EW010005 Outputs Control Totalizer 2 Activatio    | 0            | BOOL                      |                     |
|           | Promass 300 EW010005 Outputs Control Totalizer 3 Activatio    | 0            | BOOL                      |                     |
|           | Promase 300 EW/010005 Outputs Start, verification, Activation | 0            | BOOL                      |                     |
|           | Promase 300 EW/010005 Outputs Jaurie Liquid type Activation   | 0            | BOOL                      |                     |
|           | Promase 300 EW/010005.0 dipute External pressure. Activation  | 0            | BOOL                      |                     |
|           | Promass300_FW010005.Outputs.External_pressure_Activation      | 0            | BOOL                      |                     |
|           | Promass300_PW010005.0utputs.External_tereferice_density_Ac    | 0            | BOOL                      |                     |
|           | Promass300_FW010005.Outputs.External_temperature_Activati     | 0            | BUUL                      | Linus ad Vestable   |
|           | Promass300_PW010005.0utputs.rtee2                             | 0            | BITE                      | Unused variable     |
|           | Promass300_FW010005.Outputs.5_VV_correction_value_Activati    | 0            | BOOL                      |                     |
|           | Promass300_FW010005.Outputs.water_cut_Activation              | 0            | BOOL                      |                     |
|           | Promass300_FW010005.Outputs.How_overnde_Activation            | 0            | BOOL                      |                     |
|           | Promass300_FW010005.Outputs.Zero_point_adjustment_control     | 0            | BOOL                      |                     |
| ±… 📘      | Promass300_FW010005.Outputs.Free3                             | -            | ARRAY[01] OF BYTE         | Unused Variable     |
|           | Promass300_FW010005.Outputs.Totalizer_1_Control_Totaliz       | 0            | INT                       |                     |
|           | Promass300_FW010005.Outputs.Totalizer_2_Control_Totaliz       | 0            | INT                       |                     |
| •         | Promass300_FW010005.Outputs.Totalizer_3_Control_Totaliz       | 0            | INT                       |                     |
|           | Promass300_FW010005.Outputs.Perform_verific_Start_veri        | 0            | INT                       |                     |
|           | Promass300_FW010005.Outputs.Liquid_type                       | 0            | INT                       |                     |
| ···· 📒    | Promass300_FW010005.Outputs.Free4                             |              | ARRAY[01] OF BYTE         | Unused Variable     |
|           | Promass300_FW010005.Outputs.Petroleum_External_pressure       | 0.0          | REAL                      |                     |
| 🔶         | Promass300_FW010005.Outputs.Pressure_unit                     | 0            | INT                       |                     |
| ÷         | Promass300_FW010005.Outputs.Free5                             |              | ARRAY[01] OF BYTE         | Unused Variable     |
|           | Promass300_FW010005.Outputs.Corr_vol_flow_Ext_ref_d           | 0.0          | REAL                      |                     |
| 🔶         | Promass300_FW010005.Outputs.Reference_density_unit            | 0            | INT                       |                     |
|           | Promass300_FW010005.Outputs.Free6                             |              | ARRAY[01] OF BYTE         | Unused Variable     |
| 💊         | Promass300_FW010005.Outputs.Petroleum_External_temperat       | 0.0          | REAL                      |                     |
|           | Promass300 FW010005.Outputs.Temperature unit                  | 0            | INT                       |                     |
|           | Promass300 FW010005.Outputs.Free7                             |              | ARRAYIO., 11 OF BYTE      | Unused Variable     |
|           | Promass300 FW010005.Outputs.Petroleum S W correction va       | 0.0          | REAL                      |                     |
|           | Promass300 FW010005.Outouts.Water cut                         | 0.0          | REAL                      |                     |
|           | Promass 300 FW010005 Outputs Process parameters Flow over     | 0            | INT                       |                     |
|           |                                                               |              | 1.000                     | 1                   |

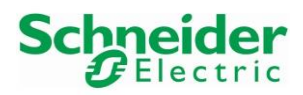

Version 1.00.00

#### 3.7.2.2 Field Devices Diagnostics

• In this example, the error F882 has been simulated on the device:

| 😣 Fa | ailure (F)                 |                         |     |                                         |
|------|----------------------------|-------------------------|-----|-----------------------------------------|
| F882 | Input signal               | (Alarm)712d22h36m50s    | ۲   | Deactivate simulation (Service ID: 49)  |
| V F  | unction check ((           | 2)                      |     |                                         |
| C495 | Diagnostic event simulatio | n (Warning)712d22h36m50 | s 🔊 | Deactivate simulation (Service ID: 350) |
|      | Diagnostics                |                         |     |                                         |

• The field device diagnostic is part of the input assembly telegram in a double Integer Format. In this example, the received Diagnostics value is (66418)<sub>10</sub>:

| Modification Force 2 5 2 5 2 5                          | M 🔊 🖪        | អា                        |                     |
|---------------------------------------------------------|--------------|---------------------------|---------------------|
| Name 🔻                                                  | Value        | Туре 👻                    | Comment             |
| 🖃 🗩 Promass300_FW010005                                 |              | T_Promass300_FW010005     |                     |
| Promass300_FW010005.Freshness                           | 1            | BOOL                      | Global Freshness    |
| Promass300_FW010005.Freshness_1                         | 1            | BOOL                      | Freshness of Object |
| Promass300_FW010005.Inputs                              |              | T_Promass300_FW010005_IN  | Input Variables     |
| Promass300_FW010005.Inputs.Free0                        |              | ARRAY[03] OF BYTE         | Unused Variable     |
| Promass300_FW010005.Inputs.Actual_diagnostics           | 66418        | DINT                      |                     |
| Promass300_FW010005.Inputs.Process_variables_Mass_flow  | 0.8349453    | REAL                      |                     |
| Promass300_FW010005.Inputs.Process_variables_Volume_fl  | 1086.912     | REAL                      |                     |
| Promass300_FW010005.Inputs.Process_variab_Correct_vol   | 1086.912     | REAL                      |                     |
| Promass300_FW010005.Inputs.Process_variables_Temperatu  | 23.65887     | REAL                      |                     |
| Promass300_FW010005.Inputs.Process_variables_Density    | 0.0007681809 | REAL                      |                     |
| Promass300_FW010005.Inputs.Process_variables_Reference  | 0.0007681809 | REAL                      |                     |
| Promass300_FW010005.Inputs.Process_variables_Totalizer  | 4223.632     | REAL                      |                     |
| Promass300_FW010005.Inputs.Process_variables_TotalizerA | 8639.251     | REAL                      |                     |
| Promass300_FW010005.Inputs.Process_variables_TotalizerB | 8639.243     | REAL                      |                     |
| Promass300_FW010005.Outputs                             |              | T_Promass300_FW010005_OUT | Output Variables    |

 The Diagnostic telegram is built as below: (66418)<sub>10</sub> = (0x0001\_0372)<sub>16</sub>

Ox0372 → (882)<sub>10</sub> = Event Number

▶ 0x01 → NAMUR Status

0x00 No Failure detected **0x01 Failure (F)** 0x02 Function Check (C) 0x04 Maintenance Required (M) 0x08 Out of Specification (S)

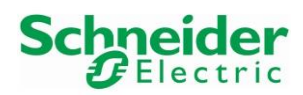

Reference Topology SE03

Version 1.00.00

# Remarks about Diagnostics of other E+H field devices

The Liquiline diagnostics are automatically decoded in the assembly telegram.

• Example of a failure F100:

| Name                               |             | Value | Туре 🔻                      | Comment             |
|------------------------------------|-------------|-------|-----------------------------|---------------------|
| Liquiline_CM44x_010703             |             |       | T_Liquiline_CM44x_010703    |                     |
| Liquiline_CM44x_010703.Freshness   |             | 1     | BOOL                        | Global Freshness    |
| Liquiline_CM44x_010703.Freshness_1 |             | 1     | BOOL                        | Freshness of Object |
| Liquiline_CM44x_010703.Inputs      |             |       | T_Liquiline_CM44x_010703_IN | Input Variables     |
| Liquiline_CM44x_010703.Inputs.H    | eader       | 0     | DINT                        |                     |
| - Science CM44x_010703.Inputs.D    | iagnoseCode | 100   | INT                         | Diagnostic Numbe    |
| Liquiline_CM44x_010703.Inputs.S    | tatusSignal | 1.    | BYTE                        | NAMUR status        |
| Liquiline_CM44x_010703.Inputs.C    | hannel      | 1     | BYTE                        |                     |
| Liquiline_CM44x_010703.Inputs.A    | 11Value     | 0.0   | REAL                        |                     |
| Liquiline_CM44x_010703.Inputs.A    | 11Status    | 12    | M                           |                     |
| Liquiline_CM44x_010703.Inputs.A    | 11Unit      | 11520 | INT                         |                     |
| Liquiline_CM44x_010703.Inputs.A    | 12Value     | 0.0   | REAL                        |                     |
| Liquiline_CM44x_010703.Inputs.A    | 12Status    | 12    | INT                         |                     |
| Liquiline CM44x 010703.Inputs.A    | 12Unit      | 4608  | INT                         |                     |

In this example, no sensor is connected. This activates the error F100:

Software version: 01.07.03-0003

CH1: F100: Sensor communication

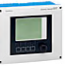

#### • Example of a simulation C215:

| Modification Force                         |         | 71 <b>- 1</b>  |                     |
|--------------------------------------------|---------|----------------|---------------------|
| Name 👻                                     | Value   | Туре 👻         | Comment             |
| 🖃 🗐 Liquiline_CM44x_010703                 |         | T_Liquiline_CM |                     |
| Liquiline_CM44x_010703.Freshness           | 1       | BOOL           | Global Freshness    |
| Liquiline_CM44x_010703.Freshness_1         | 1       | BOOL           | Freshness of Object |
| 🖃 🗐 Liquiline_CM44x_010703.Inputs          |         | T_Liquiline_CM | Input Variables     |
| Liquiline_CM44x_010703.Inputs.Header       | 0       | DINT           |                     |
| Liquiline_CM44x_010703.Inputs.DiagnoseCode | 215     | INT            | Diagnostic Numbe    |
| Liquiline_CM44x_010703.Inputs.StatusSignal | 2       | BYTE           | NAMUR status        |
| Liquiline_CM44x_010703.Inputs.Channel      | 1       | BYTE           |                     |
| Liquiline_CM44x_010703.Inputs.Al1Value     | -0.5324 | REAL           |                     |
| Liquiline_CM44x_010703.Inputs.Al1Status    | 128     | INT            |                     |

Menu/Diagnostics

Software version: 01.07.03-0003

Home

Most important message C215 Simulation active

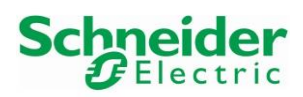

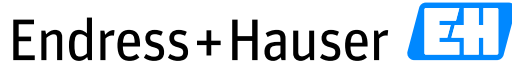

# Reference Topology SE03

Version 1.00.00

The same principle is used for the Memograph.

# • Example of a failure F105:

| ÷ | Memograph_M_FW020403                     |     | T_Memograph |                     |
|---|------------------------------------------|-----|-------------|---------------------|
|   | Memograph_M_FW020403.Freshness           | 1   | BOOL        | Global Freshness    |
|   | Memograph_M_FW020403.Freshness_1         | 1   | BOOL        | Freshness of Object |
|   | Memograph_M_FW020403.Inputs              |     | T_Memograph | Input Variables     |
|   | Memograph_M_FW020403.Inputs.Header       | 0   | DINT        |                     |
|   | Memograph_M_FW020403.Inputs.DiagnoseCode | 105 | INT         | Diagnostic Number   |
|   | Memograph_M_FW020403.Inputs.StatusSignal | 1   | BYTE        | NAMUR status        |

#### This corresponds to following error:

| Diagnostic<br>code | Message text       | Description                                       | Remedy                                  |
|--------------------|--------------------|---------------------------------------------------|-----------------------------------------|
| F100               | Sensor/input error | Sensor/input error                                | Check connections and parameters        |
| F101               | Open circuit       | Open circuit                                      | Check connections                       |
| F105               | Invalid value!     | Measured value is invalid (when calculating> NAN) | Check connections and process variables |

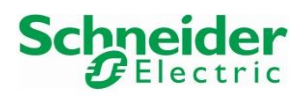

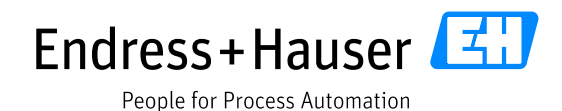

Version 1.00.00

# 4 Specific Integration

This chapter explains how to handle EtherNet/IP explicit messages from the control strategy.

To evaluate and document the workflow, we have implemented this by example for reading and resetting the totalizer of a Promass300 E/IP device. Further examples, like triggering a Heartbeat Verification, may be based on this concept.

The Promass300 E/IP is connected to the Schneider Electric switch in Star, as defined in Reference Topology SE03. Cyclic communication is running with the M580 PLC.

# 4.1 Principle

Sending Explicit Messages is possible by using the function block "DATA\_EXCH". Two Device Specific function blocks for the Promass300 have been developed by using the "DATA\_EXCH" function block:

The function block "readTotalizer1\_Promass300" is used to read the Totalizer1 value.

The function block "resetTotalizer1\_Promass300 is used to reset the Totalizer1 value.

# 4.2 Read Totalizer Function Block

#### 4.2.1 Request Telegram

• The request telegram is made of two parts, one regarding the EtherNet/IP header and the other one regarding the device specific parameter:

| Request Telegram          | Offset | Value | Comment                                            |
|---------------------------|--------|-------|----------------------------------------------------|
| Part1                     | Byte 0 | 0x0E  | Get Attribute Single service                       |
| Header Ethernet IP        | Byte 1 | 0x03  | Size of the Link path in Words (6 bytes = 3 Words) |
| Part2<br>Device parameter | Byte 2 | 0x20  |                                                    |
|                           | Byte 3 | 0x73  | Link noth of Dovomotor                             |
|                           | Byte 4 | 0x24  | LINK path of Parameter                             |
|                           | Byte 5 | 0x01  | Process variables - rotalizer value 1              |
|                           | Byte 6 | 0x30  |                                                    |
|                           | Byte 7 | 0x0C  |                                                    |
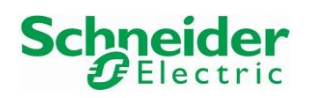

#### • The parameter "Process variables – Totalizer value 1" Link path can be found in the EDS file:

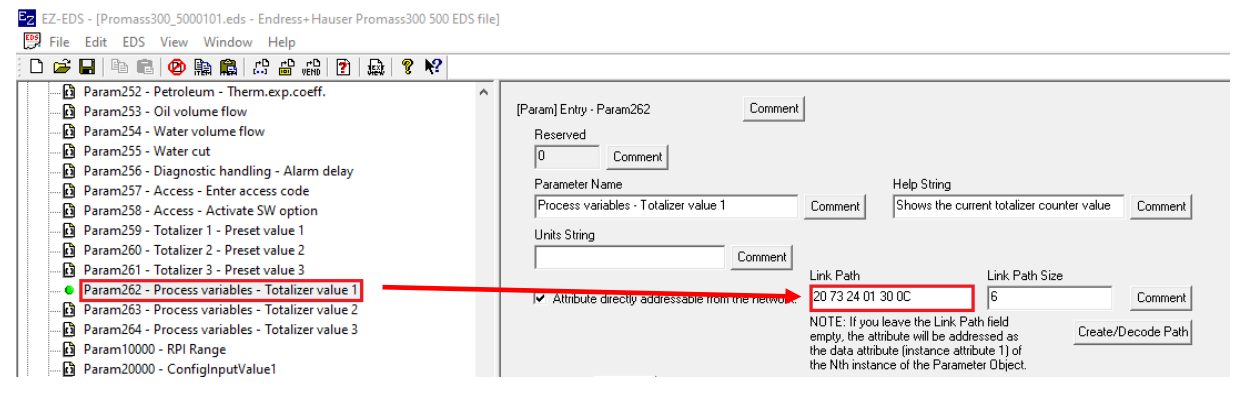

#### 4.2.2 Response Telegram

• The response telegram is made of two parts, one regarding the EtherNet/IP Explicit Messages and the other one regarding the device specific parameter:

| Response Telegram  | Offset | Value | Comment                  |  |  |  |  |
|--------------------|--------|-------|--------------------------|--|--|--|--|
|                    | Byte 0 | 0x8E  | Explicit Message Service |  |  |  |  |
| Part1              | Byte 1 | 0x00  |                          |  |  |  |  |
| Header Ethernet IP | Byte 2 | 0x00  |                          |  |  |  |  |
|                    | Byte 3 | 0x00  |                          |  |  |  |  |
|                    | Byte 4 | 0x    |                          |  |  |  |  |
| Part2              | Byte 5 | 0x    | Totalizer 1 value        |  |  |  |  |
| Device parameter   | Byte 6 | 0x    |                          |  |  |  |  |
|                    | Byte 7 | 0x    |                          |  |  |  |  |

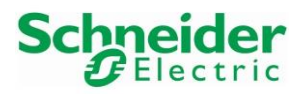

Version 1.00.00

#### 4.2.3 Function Block "readTotalizer1\_Promass300"

• In Control Expert, the function block has been created in the "Derived FB Types" library:

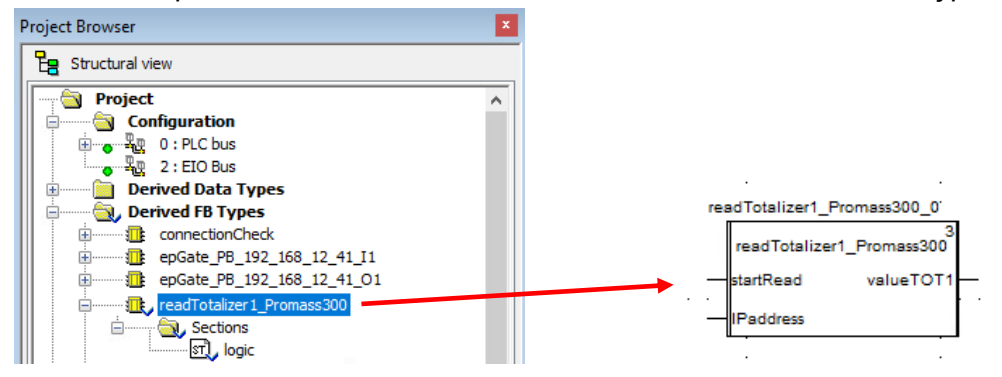

- Mandatory Inputs
  - The parameter "startRead" corresponds to the function block start bit.
  - The parameter "IPaddress" corresponds to the Promass300 IP address.
- Outputs
  - The parameter "valueTOT1" corresponds to the Promass300 totalizer 1 value.
- Implemented Function bloc logic

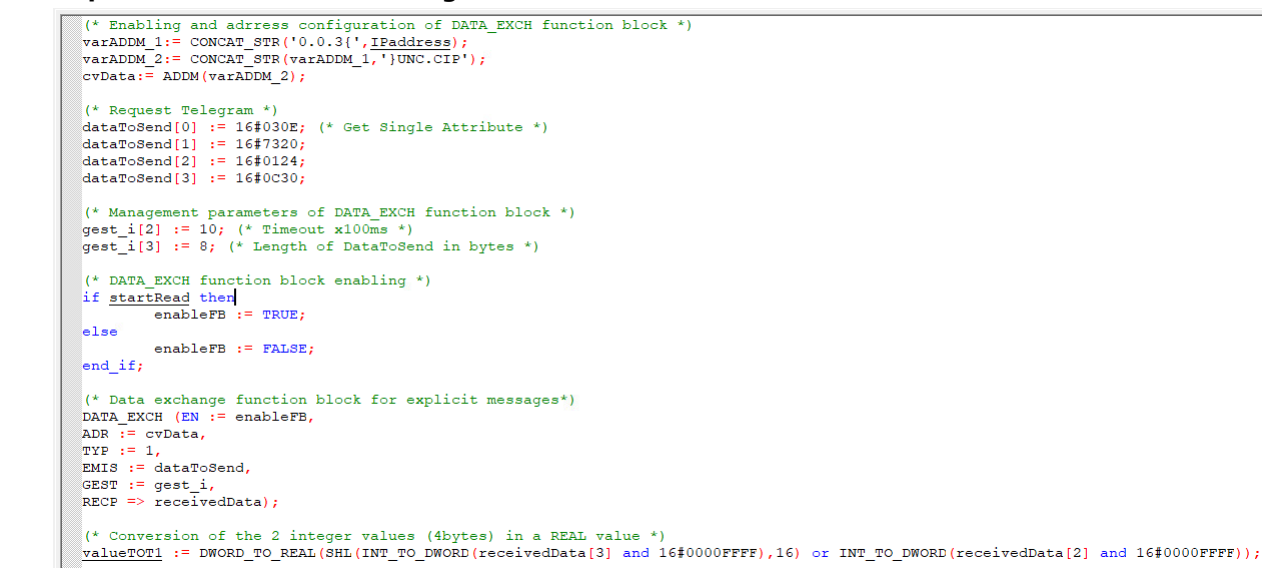

This program shows just the basic workflow to get the totalizer value. The error handling of the DATA\_EXCH function block is not implemented.

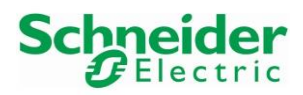

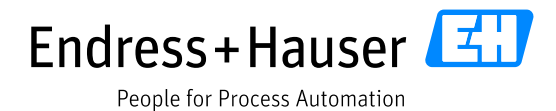

Version 1.00.00

#### 4.2.4 Online Monitoring

• If the cyclic communication is established (bit Promass300\_FW010005.freshness = TRUE) and the start bit "triggerRead" is enabled, then the function block is enabled as well and the output value (totalizer 1 value) is updated:

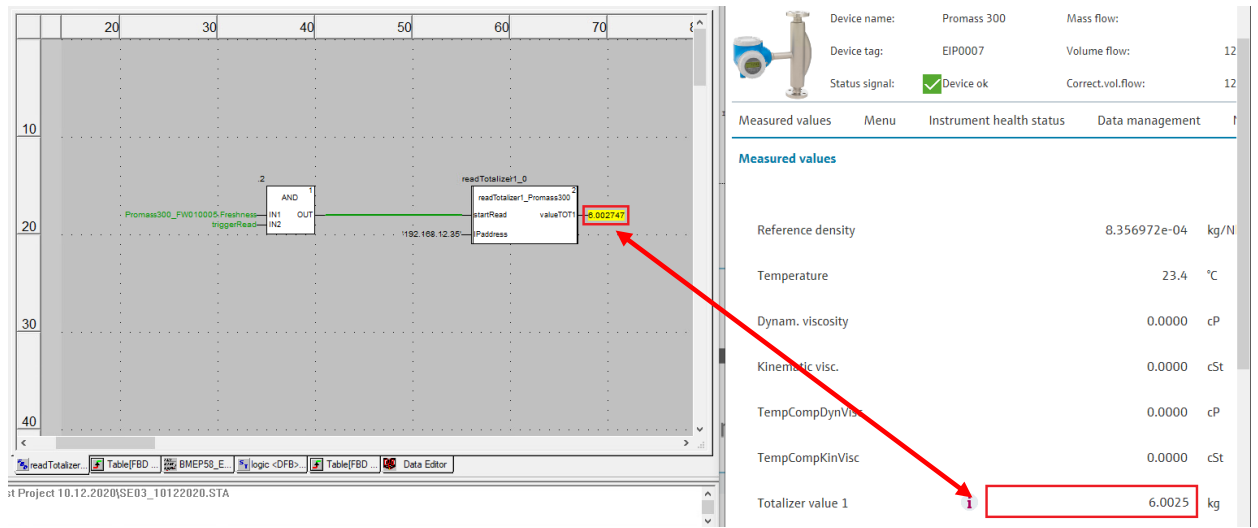

## 4.3 Reset Totalizer Function Block

#### 4.3.1 Request Telegram

• The request telegram is made of three parts, one regarding the EtherNet/IP header and the two others regarding the device specific parameter:

| Request Telegram   | Offset | Value | Comment                                                      |  |  |  |
|--------------------|--------|-------|--------------------------------------------------------------|--|--|--|
| Part1              | Byte 0 | 0x10  | Set Attribute Single service                                 |  |  |  |
| Header Ethernet IP | Byte 1 | 0x03  | Size of the Link path in Words (6 bytes = 3 Words)           |  |  |  |
|                    | Byte 2 | 0x20  |                                                              |  |  |  |
|                    | Byte 3 | 0x72  |                                                              |  |  |  |
| Part2              | Byte 4 | 0x24  | Link path of Parameter "Totalizer1-Control Totalizer1        |  |  |  |
| Device parameter 1 | Byte 5 | 0x01  |                                                              |  |  |  |
|                    | Byte 6 | 0x30  |                                                              |  |  |  |
|                    | Byte 7 | 0x09  |                                                              |  |  |  |
| Part3              | Byte 8 | 0xC6  | Command "Reset and Totalize" $\rightarrow 0xC6 = (198)_{10}$ |  |  |  |
| Device parameter 2 | Byte 9 | 0x00  |                                                              |  |  |  |

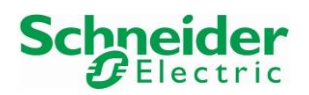

Version 1.00.00

• The parameter "Totalizer 1 – Control Totalizer 1" Link path as well the "Reset+Totalize" Command can be found in the EDS file:

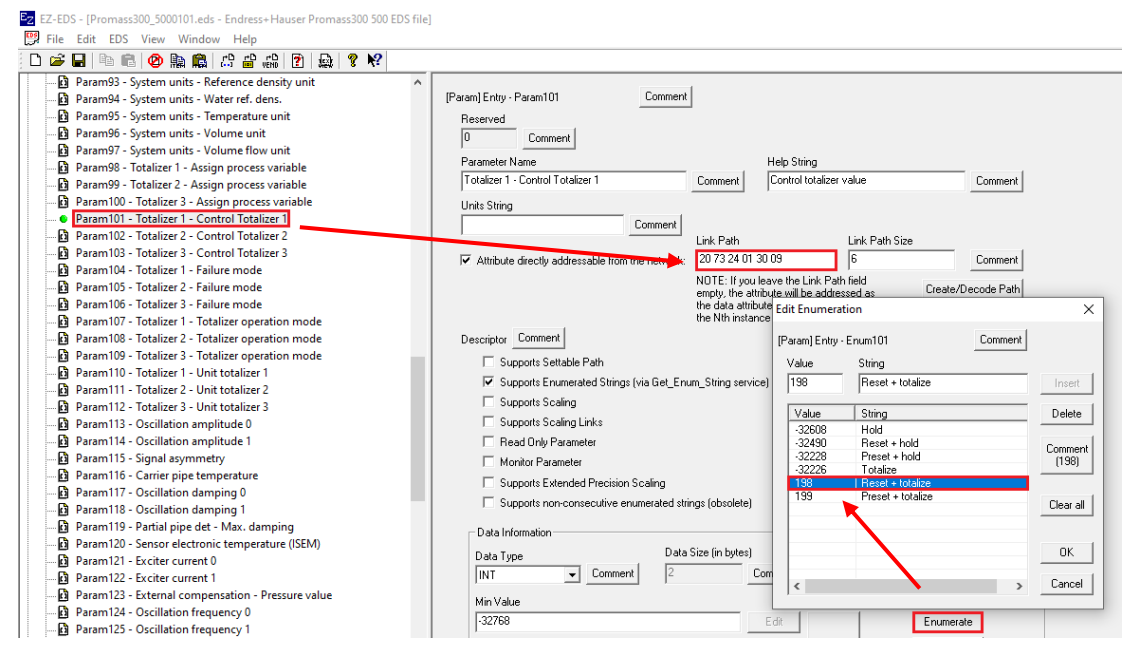

#### 4.3.2 Response Telegram

• The response telegram is made of one part regarding the EtherNet/IP Explicit Messages:

| Response Telegram  | Offset | Value | Comment                  |  |  |  |
|--------------------|--------|-------|--------------------------|--|--|--|
| Part1              | Byte 0 | 0x90  | Explicit Message Service |  |  |  |
| Header Ethernet/IP | Byte 1 | 0x00  |                          |  |  |  |

#### 4.3.3 Function Block "readTotalizer1\_Promass300"

• In Control Expert, the function block has been created in the "Derived FB Types" library:

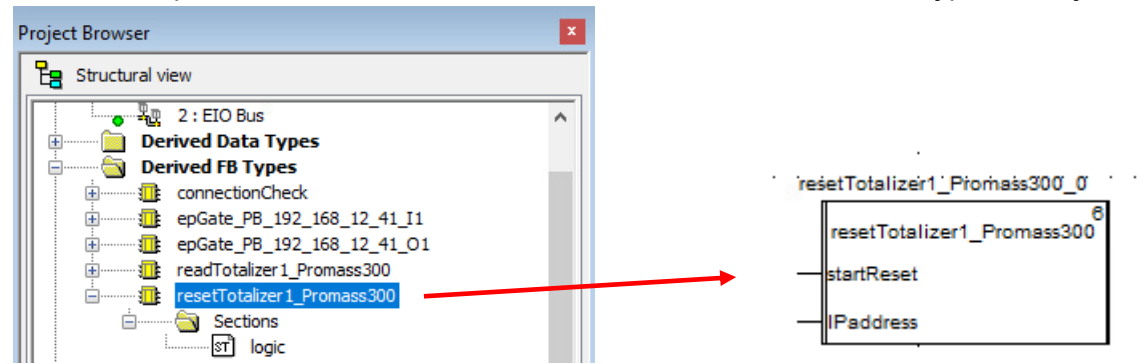

- Mandatory Inputs
  - The parameter "startReset" corresponds to the function block start bit.
  - $\circ$   $\;$  The parameter "IPaddress" corresponds to the Promass300 IP address.

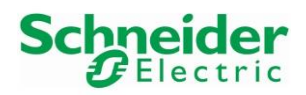

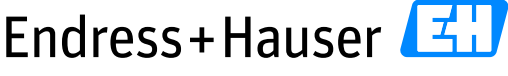

#### Reference Topology SE03

Version 1.00.00

#### • Implemented Function bloc logic

This program shows just the basic workflow to reset the totalizer value. The error handling of the DATA\_EXCH function block is not implemented.

#### 4.3.4 Online Monitoring

• If the cyclic communication is established (bit Promass300\_FW010005.freshness = TRUE) and the start bit "triggerReset" is enabled, then the function block is enabled as well and this resets the totalizer value 1:

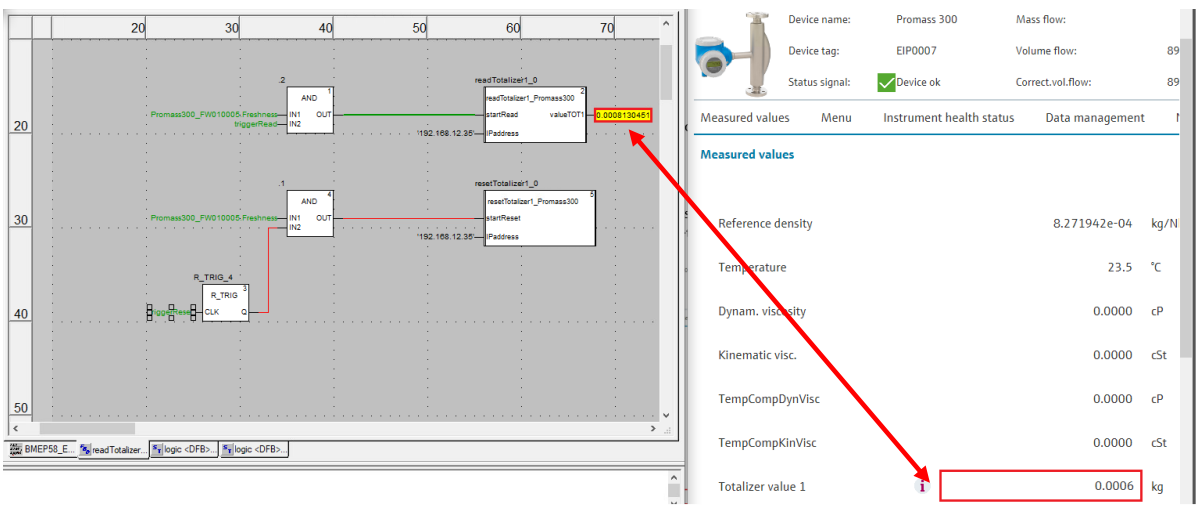

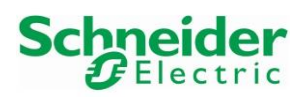

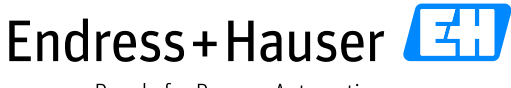

Reference Topology SE03

Version 1.00.00

# 5 Bypassed Tool Integration

This chapter describes the main workflow for integration of EtherNet/IP and PROFIBUS PA devices to the Endress+Hauser Plant Asset Management (PAM System) by means of Communication DTMs.

# 5.1 FieldCare New Project

• Start the application FieldCare:

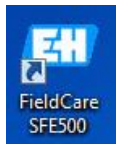

• Select "Create Project" and click on the button "Open":

| FieldCare                    |                      |               |                |         | × |  |  |  |  |
|------------------------------|----------------------|---------------|----------------|---------|---|--|--|--|--|
| New Existing Recent          |                      |               |                |         |   |  |  |  |  |
| ×                            | <b>R</b>             |               | HART           | 0000°   |   |  |  |  |  |
| Create Projec                | Connection<br>Wizard | MultiDrop     | Point-to-Point | SOFTING |   |  |  |  |  |
| e                            |                      |               |                |         |   |  |  |  |  |
| PCP Interface                | e ISS Interface      | IPC Interface | CDI FXA291     | CDI USB |   |  |  |  |  |
| Foundation<br>National Inst. |                      |               |                |         |   |  |  |  |  |
| Creates an empl              | ty project           |               |                |         |   |  |  |  |  |
|                              |                      | [             | Open           | Cance   |   |  |  |  |  |

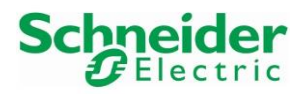

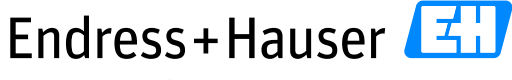

Reference Topology SE03

Version 1.00.00

# 5.2 EtherNet/IP Field Device Integration

## 5.2.1 CommDTM Configuration

• Right-click on the Network Tag "Host PC" and select the menu "Add Device...":

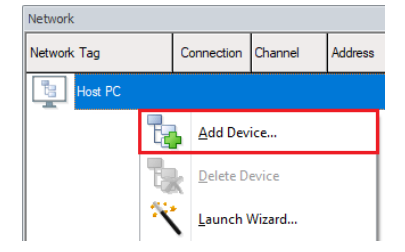

• Select the CommDTM "EtherNet/IP Comm Adapter" from Schneider Electric and click on the button "OK":

| 🖼 Add New Device               |                    |                    |             |                          |                    |    |       | $\times$ |  |  |  |  |
|--------------------------------|--------------------|--------------------|-------------|--------------------------|--------------------|----|-------|----------|--|--|--|--|
| Filter                         |                    |                    |             |                          |                    |    |       |          |  |  |  |  |
| Manufacturer:                  |                    |                    |             |                          |                    | -  |       |          |  |  |  |  |
| ,<br>Davias                    |                    |                    |             |                          |                    |    |       |          |  |  |  |  |
| Device.                        |                    |                    |             |                          |                    |    | TILCI |          |  |  |  |  |
| △ Device                       | Version            |                    | Class       | Manufacturer             | Protocol           |    |       | ^        |  |  |  |  |
| CDI Communication USB          | V2.09.07 (2019-0   | 9-09)              | - T         | Endress+Hauser           | CDI USB            |    |       |          |  |  |  |  |
| EtherNet/IP Comm Adapter       | V1.5.1 (2016-01-2  | 5)                 | dtmSpe      | cific Schneider Electric | EtherNetIP         |    |       |          |  |  |  |  |
| FF H1 CommDTM                  | V1.5.4.2 (2015-01  | -29)               | · 👰         | Endress+Hauser           | FDT FIELDBUS FF H1 |    |       |          |  |  |  |  |
| Flow Communication FXA193/291  | V3.30.00 (2018-0   | 1-29)              | · 🔊         | Endress+Hauser           | ISS                |    |       |          |  |  |  |  |
| HART Communication             | V1.0.57 (2017-12-  | -18)               | · 💽         | CodeWrights G            | HART               |    |       |          |  |  |  |  |
| IPC (Level, Pressure) FXA193/2 | V1.02.17 (2014-0   | 2-21)              | <b>?</b>    | Endress+Hauser           | IPC                |    |       |          |  |  |  |  |
| Modbus Serial Communication D  | V2.6.12(2019-03    | 201                | dtmSne      | cific Schneider Electric | MODRUS SERIAI      |    |       | ~        |  |  |  |  |
|                                |                    | Device type (DTM)  | information |                          |                    |    |       |          |  |  |  |  |
| Device:                        |                    | EtherNet/IP Comm   | Adapter     |                          |                    | -  | -     |          |  |  |  |  |
| Manufacturer:                  |                    | Schneider Electric |             |                          |                    |    |       |          |  |  |  |  |
| Device ID / SubID:             |                    | 65535-65535        |             |                          |                    |    |       |          |  |  |  |  |
| Manufacturer ID:               |                    | 65535              |             |                          |                    |    |       |          |  |  |  |  |
| Hardware revision:             |                    |                    |             |                          |                    |    |       |          |  |  |  |  |
| Software revision:             | Software revision: |                    |             | 255.255                  |                    |    |       |          |  |  |  |  |
| Device revision:               | -                  |                    |             |                          |                    |    |       |          |  |  |  |  |
| Profile revision:              |                    | 1<br>No            |             |                          |                    |    |       |          |  |  |  |  |
| Is generic:                    |                    | 011                |             |                          |                    |    |       |          |  |  |  |  |
|                                |                    |                    |             |                          |                    | ОК | Car   | ncel     |  |  |  |  |

• CommDTM is inserted in the project view:

| Network                  |                            |  |         |                                   |  |  |  |  |
|--------------------------|----------------------------|--|---------|-----------------------------------|--|--|--|--|
| Network Tag              | Connection Channel Address |  | Address | Device type (DTM) Physical Device |  |  |  |  |
| Host PC                  |                            |  |         |                                   |  |  |  |  |
| EtherNet/IP Comm Adapter | $\langle \rangle$          |  |         | EtherNet/IP Comm Adapter          |  |  |  |  |

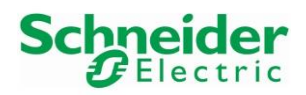

Reference Topology SE03

Version 1.00.00

• Double-click on the CommDTM and configure the Host Address:

| Network                  |            |         |         |                          | ÷ x             | EtherNet/IP Comm Adapter (Configuration) ×               |
|--------------------------|------------|---------|---------|--------------------------|-----------------|----------------------------------------------------------|
| Network Tag              | Connection | Channel | Address | Device type (DTM)        | Physical Device | EtherNet/IP Comm Adapter V1.5.1                          |
| Host PC                  |            |         |         | 1                        |                 | Communication DTM                                        |
| EtherNet/IP Comm Adapter |            |         |         | EtherNet/IP Comm Adapter |                 | Configuration Runtime AddressTable Scan                  |
|                          |            |         |         |                          |                 | General                                                  |
|                          |            |         |         |                          |                 | Host Address : 192.168.12.202  Refresh                   |
|                          |            |         |         |                          |                 | Intel(R) 82574L Gigabit Network Connection<br>(Ghemet 1) |
|                          |            |         |         |                          |                 | Message Timeout : 1000                                   |

• Select the tab "Scan" and configure for example Scan Mode "Range":

| Network                  |                                |         |         |                                 | ћ <b>х</b> | EtherNet/IP Comm Adapter (Configuration) × |
|--------------------------|--------------------------------|---------|---------|---------------------------------|------------|--------------------------------------------|
| Network Tag              | Connection                     | Channel | Address | EtherNet/IP Comm Adapter V1.5.1 |            |                                            |
| Host PC                  |                                |         |         |                                 |            | Communication DTM                          |
| EtherNet/IP Comm Adapter | $\triangleleft \triangleright$ |         |         | EtherNet/IP Comm Adapter        | ,          | Configuration Runtime AddressTable Scan 1  |
|                          |                                |         |         |                                 |            | Scan Mode 2                                |
|                          |                                |         |         |                                 |            | 🖉 C Single 💽 Range C Broadcast             |
|                          |                                |         |         |                                 |            | Start address : 🆋 192 . 168 . 12 . 33      |
|                          |                                |         |         |                                 |            | End address : 🎢 192 . 168 . 12 . 40        |
|                          |                                |         |         |                                 |            |                                            |

• Click on the button "Apply" and close the CommDTM configuration window:

| ОК | Cancel | Apply | Help |  |
|----|--------|-------|------|--|
|----|--------|-------|------|--|

#### 5.2.2 Network Scanning

• Select the CommDTM and click on the button Create Network:

| <u>File Edit View D</u> evice | Operation  | DTM <u>(</u> | ∑atalog | <u>T</u> ools  | <u>W</u> indov | v E <u>v</u>      | <u>x</u> tras | <u>H</u> elp |   |
|-------------------------------|------------|--------------|---------|----------------|----------------|-------------------|---------------|--------------|---|
| <br>🛐 🎽 📂 🔲 🖨                 |            |              | -       | i 🔓            | ٦              | E <mark></mark> * |               | 1            | * |
| Network                       |            |              |         |                |                | 2                 |               | ÷×           |   |
| Network Tag                   | Connection | Channel      | Address | Device type (D | OTM)           |                   | Physica       | l Device     |   |
| Host PC                       |            |              |         |                |                |                   |               |              |   |
| EtherNet/IP Comm Adapter      |            |              |         | EtherNe        | et/IP Comm     | Adapter           | r             |              | 1 |
|                               |            |              |         |                |                |                   |               |              |   |

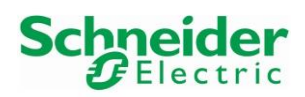

## Reference Topology SE03

Version 1.00.00

• Select the Promass300 DTM and click on the button "OK":

| 💷 Create           | Ne       | twork - Scanning resu            | lt                                         |         |            |                  |            |           | $\times$ |
|--------------------|----------|----------------------------------|--------------------------------------------|---------|------------|------------------|------------|-----------|----------|
| - Status su        | mm       | ary                              |                                            |         |            |                  |            |           |          |
|                    |          | There is at least one            | action required.                           |         |            |                  |            |           |          |
|                    |          |                                  |                                            |         |            |                  |            |           |          |
| $\bigtriangledown$ | o        | Device Tag                       | Channel : Address                          | Statu   | : / Actior | n                |            |           |          |
| 6                  |          | Liquiline CM448                  | [EtherNetIPCommChannel:192.168.12.33]      |         | Do not     | add to project   |            |           |          |
| 6                  |          | Memograph M RSG45                | [EtherNetIPCommChannel:192.168.12.36]      |         | Do not     | add to project   |            |           |          |
| 6                  |          | epGate PB                        | [EtherNetIPCommChannel:192.168.12.40]      |         | Do not     | add to project   |            |           |          |
| 1                  |          | Promass300/500EI                 | [EtherNetIPCommChannel:192.168.12.35]      |         | Add to p   | project          |            |           |          |
|                    |          |                                  |                                            |         |            |                  |            |           |          |
| Number o           | f fo     | und devices in scan resu         | t: 1                                       |         |            | Select all       | Des        | elect all |          |
| DTH O              | -64      |                                  |                                            |         |            |                  |            |           |          |
|                    | ualit    | y                                | t assignment details                       |         |            |                  |            |           |          |
|                    |          | Assigned device ty               | pe (DTM) exactly matches the hardware info | rmation | with all I | Ds and revision. |            |           |          |
| _                  | D        | evice type (DTM):                | Promass 300 500 / 8x3x 8x5x / EIP / FW     | 1.00.zz | / Dev.F    | Rev. 01          |            |           |          |
| 1                  | С        | lass (DTM):                      | Flow                                       |         |            | Assian device    | type (DTM) |           |          |
|                    |          |                                  |                                            |         |            |                  | ())))      |           | -        |
| - Status /         | Ac<br>آآ | tion<br>lew device found (assign | ecanned device type to project)            |         |            |                  |            |           | -        |
|                    | ſ        | iew device round (dasign         |                                            |         |            |                  |            |           |          |
|                    | A        | ction:                           | Add to project                             |         |            |                  |            | •         | J        |
|                    | -        |                                  |                                            |         |            |                  |            |           |          |
|                    |          |                                  |                                            |         |            | Details <b>¥</b> | OK         | Car       | ncel     |

Other devices have been found by the scanner but no DTMs exist and are installed in FieldCare environment for them. That's why the DTM Quality signal is "6".

• EtherNet/IP field device is successfully inserted in the project:

| Network                  |                   |            |               | 1                                                            | ф. |
|--------------------------|-------------------|------------|---------------|--------------------------------------------------------------|----|
| Network Tag              | Connection        | Channel    | Address       | Device type (DTM)                                            |    |
| Host PC                  |                   |            |               |                                                              |    |
| EtherNet/IP Comm Adapter |                   |            |               | EtherNet/IP Comm Adapter                                     |    |
| Promass 300/500EI        | $\langle \rangle$ | EtherNetIP | 192.168.12.35 | Promass 300 500 / 8x3x 8x5x / EIP / FW 1.00.zz / Dev.Rev. 01 |    |

#### 5.2.3 Online Connection

• Select the deviceDTM and click on the button "Connect":

| 🔁 🎽 📂 🔲 🖨                | DTMs       | - 🕅        |               |                           | 1 🚯 🖏                | 💱 🍞 -           |
|--------------------------|------------|------------|---------------|---------------------------|----------------------|-----------------|
| Network                  |            |            |               |                           | 2                    | ų ×             |
| Network Tag              | Connection | Channel    | Address       | Device type (DTM) 🛆       |                      | Phys            |
| Host PC                  |            |            |               |                           |                      |                 |
| EtherNet/IP Comm Adapter |            |            |               | EtherNet/IP Comm Adapter  |                      | 1               |
| Promass300/500EI         |            | EtherNetIP | 192.168.12.35 | Promass 300 500 / 8x3x 8x | 5x / EIP / FW 1.00.z | z / Dev.Rev. 01 |

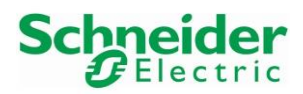

Version 1.00.00

• Then double-click on the deviceDTM to open the Online Parameterization window:

| TTON       |                   |               | .11207            |             |                |                    |              |                |
|------------|-------------------|---------------|-------------------|-------------|----------------|--------------------|--------------|----------------|
| -          | Device name:      | Promass 300   | Mass flow:        | 8           | 1.9111 kg/h    | Density:           | 0.0008 kg/l  | <b>E</b>       |
|            | Device tag:       | EIP0007       | Volume flow:      | <b>1</b>    | 2476.4630 l/h  | Reference density: | 0.0008 kg/NI | Endress+Hauser |
|            | Status signal: 🧘  | 🔽 ок          | Corrected volume  | flow: 🔁     | 2476.4630 NI/h |                    |              |                |
|            | 3 🗖 🖬 🐼 🖻         | a 🛸 👗 🚰       | 0 0               |             |                |                    |              |                |
| Menu /     | Variable          |               | Instrumen         | t health s  | tatus          |                    |              |                |
| 8          | Promass300 500    |               | ОК                |             |                |                    |              |                |
|            | P Access status:  |               |                   |             |                |                    |              |                |
|            | Setup             |               |                   |             |                |                    |              |                |
| 1 b        | Diagnostics       |               |                   |             |                |                    |              |                |
| ÷.         | 🚞 Expert          |               |                   |             |                |                    |              |                |
|            |                   |               |                   |             |                |                    |              |                |
|            |                   |               |                   |             |                |                    |              |                |
|            |                   |               |                   |             |                |                    |              |                |
|            |                   |               |                   |             |                |                    |              |                |
|            |                   |               |                   |             |                |                    |              |                |
|            |                   |               |                   |             |                |                    |              |                |
|            |                   |               |                   |             |                |                    |              |                |
|            |                   |               |                   |             |                |                    |              |                |
|            |                   |               |                   |             |                |                    |              |                |
| Ľ          |                   |               |                   |             |                |                    |              |                |
| <b>E</b> 0 | nline             |               |                   | 🕅 🛛 Diagr   | nostics        |                    |              |                |
| 😍 Co       | nnected 🔰 🛛 🔂 🗌 🗕 | .   🥒   🔄   😫 | User Role: Planni | ng engineer |                |                    |              |                |

# 5.3 PROFIBUS PA Field Device Integration

#### 5.3.1 Driver Configuration

• Open the program "Softing PROFIBUS  $\rightarrow$  Driver configuration" from the Windows Start menu:

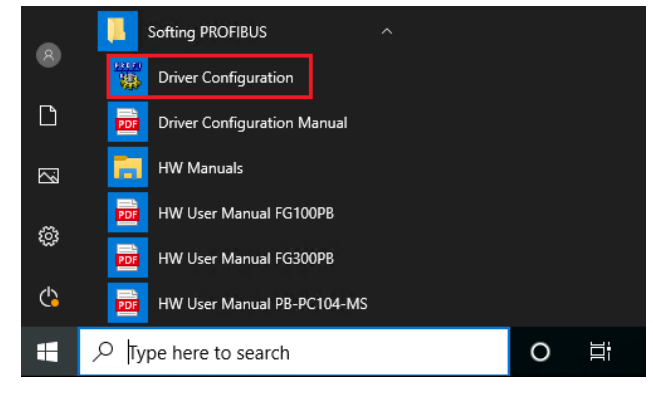

• Click on the button "Yes":

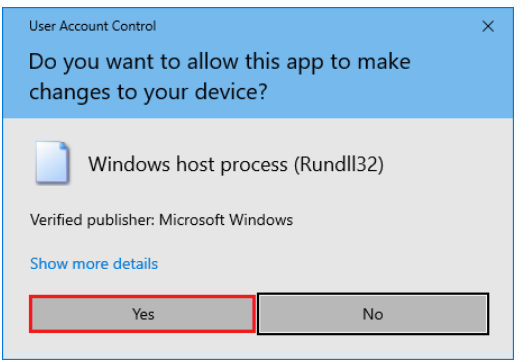

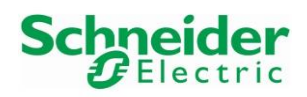

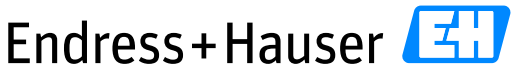

## Reference Topology SE03

Version 1.00.00

| • | This ope | ns following | g program: |
|---|----------|--------------|------------|
|---|----------|--------------|------------|

| PROFIBUS                                                                                                    | PROFIBUS                                                                                                    |                                                                        | Add  |
|----------------------------------------------------------------------------------------------------|----------------------------------------------------------------------------------------------------|------------------------------------------------------------------------|------|
| "PROFIboard PCI<br>"PROFIcard 2<br>"PBpro USB / PROFlusb<br>"PBpro PCI 04+ / PBpro PCI104<br>"PBpro PCI + PBpro CPCI<br>"PBpro PCIe<br>"PBpro ETH / FG series<br>prGate PB / mbGate PB | Item<br>Installation API and Driver<br>Protocol Driver<br>V5 Hardware Driver<br>V6 Hardware Driver<br>PnP Hardware Driver<br>USB Hardware Driver | Data<br>Version 5.47.00.0<br>5.47.0.2019<br>5.47.0.2019<br>6.27.0.2019 | Edit |
|                                                                                                    | Application Program Interface<br>Control Panel Applet                                                                                            | 5.47.0.2019<br>5.47.0.2019                                             |      |

Select the menu "pnGate PB / mbGate PB" and click on the button "Add...":

 \* PROFIBUS Control Panel
 ×

| PROFIBUS PROFIboard PCI PROFIcard 2                                                                                                    | pnGate PB / mbGate PB                     | Add<br>Remove |
|----------------------------------------------------------------------------------------------------|-------------------------------------------|---------------|
| PBpro USB / PROFlusb     PBpro PC104+ / PBpro PC1104     PBpro PC104+ / PBpro cPC1     PBpro PC1e     PBpro ETH / FG series     pnGate PB / mbGate PB | Firmware Version <not available=""></not> | E dit         |
| Scan                                                                                                    | OK Cancel Apply                           |               |

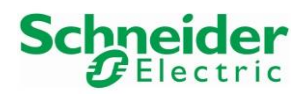

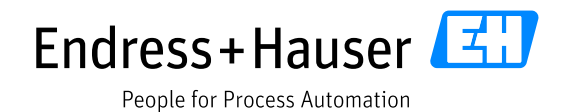

Version 1.00.00

• Enter a name for this node, "Segmenr\_PA0" in this example and click on the button "Next":

| Select Node Name |                                                                                                    | × |
|------------------|----------------------------------------------------------------------------------------------------|---|
| Name?            | The following information is used to access<br>the PROFIBUS interface from an<br>application. Please enter a symbolic node<br>name. |   |
|                  | Symbolic Node Name:<br>Segment_PA0 1                                                                                                |   |
|                  |                                                                                                    |   |
|                  | <pre>2 </pre> < Back Next > Cancel                                                                                                  |   |

• Enter the IP address epGate PB configured in chapter 3.2.2.2.1, select the Bus segment "PAO" and click on the button "Next":

| Select Addresses for pnGate PB | / mbGate PB                                                                                                    | × |
|--------------------------------|----------------------------------------------------------------------------------------------------|---|
|                                | The IP address is used to connect systems<br>independent of their location and the used<br>physical medium.<br>Please enter either the IP address or name<br>of the pnGate PB / mbGate PB interface<br>and select the desired bus connector. |   |
|                                | pnGate PB / mbGate PB interface Name<br>192.168.12.41 1<br>Bus segment:<br>PA0 2                                                                                                    |   |
|                                | 3<br>< Back Next > Cancel                                                                                                    |   |

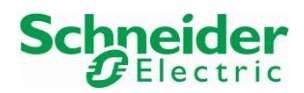

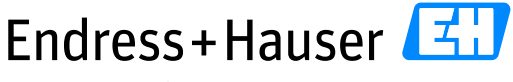

## Reference Topology SE03

Version 1.00.00

#### Let the default "Timeout" parameters and click on the button "Finish": ٠

| Select Timeouts for pnGa | te PB / mbGate PB                                                                                 | ×                                         |  |
|--------------------------|---------------------------------------------------------------------------------------------------|-------------------------------------------|--|
|                          | For proper communication it is i<br>timeouts. Please enter the time<br>and the maximum idle time. | necessary to define<br>out for connecting |  |
|                          | Timeout for Connect:                                                                              | 3000 ms                                   |  |
|                          | Max Idle Time:                                                                                    | 3000 ms                                   |  |
|                          |                                                                                                   |                                           |  |
|                          |                                                                                                   |                                           |  |
|                          | < Back Fi                                                                                         | inish Cancel                              |  |

Select the created connection "Segment\_PAO" and click on the button "Apply": • ×

PROFIBUS Control Panel

| W PROFIBUS                                                                                                    | pnGate PB / mbG                                                                                                    | ate PB Segment_PA0                                                                                                    |       | Add            |
|----------------------------------------------------------------------------------------------------|----------------------------------------------------------------------------------------------------|----------------------------------------------------------------------------------------------------|-------|----------------|
| PROFIboard PCI     PROFIcard 2     PROFIcard 2     PBpro USB / PROFIusb     PBpro PC104 / PBpro PC104     PBpro PC1 / PBpro PCI     PBpro PCIe     PBpro ETH / FG series     PnGate PB / mbGate PB     ① Segment_PA0     1  The settings of this device are not checked | Item<br>Interface Number<br>Interface Type<br>Serial Number<br>Firmware Type<br>Firmware Version<br>IP-Address<br>IP-Port | Data<br>0<br>mbGate PB<br><unknown><br/>PROFIstack Master PA<br/><unknown><br/><unknown></unknown></unknown></unknown> |       | Remove<br>Edit |
| Scan                                                                                                    | ОК                                                                                                    | Cancel                                                                                                    | Apply | 2              |

Confirm the configuration by clicking on the button "Yes": •

| PROFIBUS Control Panel |  |
|------------------------|--|
|                        |  |

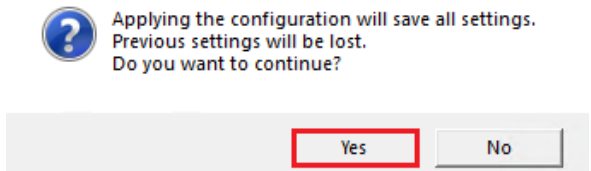

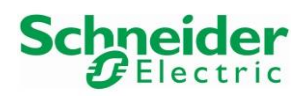

Version 1.00.00

## • Connection is successfully configured:

| S PROFIBUS                                                                           | pnGate PB / mbGa                  | ate PB Segment_PA0                                                                                 | Add    |
|--------------------------------------------------------------------------------------|-----------------------------------|----------------------------------------------------------------------------------------------------|--------|
| PROFIboard PCI<br>PROFIcard 2                                                        | Item<br>Interface Number          | Data<br>N                                                                                          | Remove |
| <u>PBpro USB / PROFlusb</u><br>PBpro PC104+ / PBpro PC1104<br>PBpro PC1 / PBpro cPC1 | Interface Type<br>Serial Number   | mbGate PB<br>200900105                                                                             | Edit   |
| PBpro PCIe<br>PBpro ETH / FG series                                                  | Firmware Type<br>Firmware Version | PROFIstack Master PA<br>PA-Master 6.60.00.13712 fting\Profi                                        |        |
| pnGate PB / mbGate PB<br>Segment_PA0                                                 | IP-Address<br>IP-Port             | 192.168.12.41<br>2357                                                                              |        |
|                                                                                      | Device Names                      | <pre>\\\PROFIBUS\Board0\Board \\\PROFIBUS\Board0\Pb0\Service \\\PROFIBUS\Board0\Pb0\DpData</pre>   |        |
|                                                                                      | Alias Dev. Names                  | \\\PROFIBUS\Segment_PA0\Board<br>\\\PROFIBUS\Segment_PA0\Service<br>\\\PROFIBUS\Segment_PA0\DpData |        |
|                                                                                      | <                                 | >                                                                                                  |        |
| his device is working properly                                                       |                                   |                                                                                                    |        |

Proceed as well for the other PA segments. In our example, we have the PA1 segment as well:

 <sup>1</sup>/<sub>2</sub> PROFIBUS Control Panel
 ×

| S PROFIBUS                                          | pnGate PB / mbGa                                    | ate PB Segment_PA1                                                                                 | Add    |
|-----------------------------------------------------|-----------------------------------------------------|----------------------------------------------------------------------------------------------------|--------|
| PROFIboard PCI<br>PROFIcard 2                       | Item                                                | Data                                                                                               | Remove |
| PBpro USB / PROFlusb<br>PBpro PC104+ / PBpro PCI104 | Interface Number<br>Interface Type<br>Serial Number | 1<br>mbGate PB<br>200900105                                                                        | E dit  |
| PBpro PCIe<br>PBpro ETH / FG series                 | Firmware Type<br>Firmware Version                   | PROFIstack Master PA<br>PA-Master 6.60.00.13712 🛛 🖬                                                |        |
| pnGate PB / mbGate PB<br>Segment_PA0<br>Segment PA1 | IP-Address<br>IP-Port                               | 192.168.12.41<br>2357                                                                              |        |
|                                                     | Device Names                                        | <pre>\\\PROFIBUS\Board1\Board \\\PROFIBUS\Board1\Pb0\Service \\\PROFIBUS\Board1\Pb0\DpData</pre>   |        |
|                                                     | Alias Dev. Names                                    | \\\PROFIBUS\Segment_PA1\Board<br>\\\PROFIBUS\Segment_PA1\Service<br>\\\PROFIBUS\Segment_PA1\DpData |        |
| his device is working properly                      |                                                     |                                                                                                    |        |
| his device is working properly                      |                                                     | Cancel Apply                                                                                       |        |

Click on the button "OK" to close the configuration.

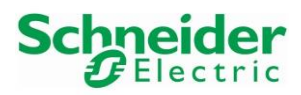

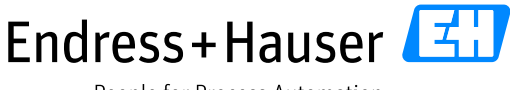

## Reference Topology SE03

Version 1.00.00

## 5.3.2 CommDTM Configuration

• Right-click on the Network Tag "Host PC" and select the menu "Add Device...":

| Network     |   |   |                    |         |         |
|-------------|---|---|--------------------|---------|---------|
| Network Tag |   |   | onnection          | Channel | Address |
| Host PC     |   |   |                    |         |         |
|             | Ŀ | ŀ | <u>A</u> dd Device |         |         |
|             | 1 | k | <u>D</u> elete D   | evice   |         |
|             | X |   | Launch \           | Wizard  |         |

• Select the CommDTM "PROFIdtm DPV1" from Softing and click on the button "OK":

| 🖽 Add New Device              |                           |                      |             |                                    |                 | - 0   | $\times$ |
|-------------------------------|---------------------------|----------------------|-------------|------------------------------------|-----------------|-------|----------|
| Filter                        |                           |                      |             |                                    |                 |       |          |
| Manufacturer:                 |                           |                      |             |                                    |                 | Filte | r        |
| ,                             |                           |                      |             |                                    |                 |       |          |
| 🛆 Device                      | Version                   | Class                |             | Manufacturer                       | Protocol        |       | ^        |
| Modbus Serial Communication D | V2.6.12 (2019-03-20)      | 2                    | dtmSpecific | Schneider Electric                 | MODBUS_SERIAL   |       |          |
| Modbus TCP Communication D    | V2.6.12 (2019-03-20)      | 0                    | dtmSpecific | Schneider Electric                 | Modbus over TCP |       |          |
| PCP (Readwin) TXU10/FXA291    | V1.01.18 (2014-02-21)     | 0                    | •           | Endress+Hauser                     | PCP             |       |          |
| PRM Comm                      | V1.x                      | 9                    | dtmSpecific | Schneider Electric                 | Profibus DP/V1  |       |          |
| PROFIdtm DPV1                 | V 2.23.0(163) (2019-04-08 | ) 🥎                  | •           | Softing Industrial Automation GmbH | Profibus DP/V1  |       |          |
| SFGNetwork                    | V1.10.00.343 (2016-08-12  | ) 👰                  | dtmSpecific | Endress+Hauser                     | SFG5xx          |       |          |
|                               |                           |                      |             |                                    |                 |       | *        |
|                               | Device                    | type (DTM) informat  | tion        |                                    |                 |       |          |
| Device:                       | PROFI                     | ttm DPV1             |             |                                    |                 |       |          |
| Manufacturer:                 | Softing                   | Industrial Automatio | n GmbH      |                                    |                 |       |          |
| Device ID / SubID:            | 0xB203                    |                      |             |                                    |                 |       |          |
| Manufacturer ID:              |                           |                      |             |                                    |                 |       |          |
| Hardware revision:            |                           |                      |             |                                    |                 |       |          |
| Software revision:            |                           |                      |             |                                    |                 |       |          |
| Device revision:              |                           |                      |             |                                    |                 |       |          |
| Is generic:                   | No                        |                      |             |                                    |                 |       |          |
|                               |                           |                      |             |                                    |                 |       |          |
|                               |                           |                      |             |                                    |                 | ОК    | Cancel   |

• CommDTM is inserted in the project view. Double click on it:

Network

| Network Tag   | Co                | Channel | A | Device type (DTM) | Physical Device |
|---------------|-------------------|---------|---|-------------------|-----------------|
| Host PC       |                   |         |   |                   |                 |
| PROFIdtm DPV1 | $\langle \rangle$ |         |   | PROFIdtm DPV1     |                 |

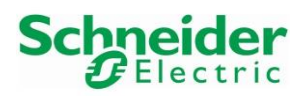

Version 1.00.00

• Both configured connections appear in the list box of the menu "Board Name":

| oard                               |                                 |                    |
|------------------------------------|---------------------------------|--------------------|
| loard Name:                        | Segment_PA0 Station Address: 0  |                    |
|                                    | Segment_PA0 Segment_PA1 1       |                    |
| isc                                |                                 |                    |
| laud Rate:                         | 93.75 kBit/s                    | for Baud Rate      |
| lax. Retry Limit:                  | 1                               |                    |
| ap Update Factor:                  | 10 Highest Station Address: 126 |                    |
| Min. Station Delay:<br>Netup Time: | 450<br>250                      | 4.80 ms<br>2.67 ms |
| uiet Time:                         | JU<br> 0000                     | 007                |
|                                    | leven                           | 307 115            |
| can Range                          | 0 End Address: 126              |                    |

Select for example "Segment PAO" and click on the button "OK"

## 5.3.3 PROFIBUS PA Segments Scanning

• Select the CommDTM and click on the button Create Network:

| <u>F</u> ile <u>E</u> dit <u>V</u> iew <u>I</u> | <u>D</u> evice Operati | on | DTM <u>C</u> atalog | <u>T</u> ools | <u>W</u> indow | E <u>x</u> tras | <u>H</u> elp |  |
|-------------------------------------------------|------------------------|----|---------------------|---------------|----------------|-----------------|--------------|--|
| 🛯 🛐 🎽 📔                                         |                        | D  | 🗎 🗞 - 😰             | : 🖏           | ि 🙀            | <u>*</u>        | 1            |  |
| Network                                         |                        |    |                     |               | 2              |                 |              |  |
| Network Tag                                     | Co Channel             | A  | Device type (DTM)   | Physical De   | vice           |                 |              |  |
| Host PC 1                                       |                        |    |                     |               |                |                 |              |  |
| PROFIdtm DPV1                                   |                        | 0  | PROFIdtm DPV1       |               |                |                 |              |  |

• PROFIBUS PA field devices connected are succesfully inserted in the project:

| Network Tag   | Connection                     | Channel | Address | Device type (DTM)                                  | Physical Device |
|---------------|--------------------------------|---------|---------|----------------------------------------------------|-----------------|
| Host PC       |                                |         |         |                                                    |                 |
| PROFIdtm DPV1 |                                |         | 0       | PROFIdtm DPV1                                      |                 |
| PA0004        | $\triangleleft \triangleright$ | Channel | 13      | Deltabar S / xMD 7x / PA / FW 4.01.zz / Dev.Rev. 3 | Deltabar S      |
| PA0020        | $\triangleleft \triangleright$ | Channel | 20      | Gammapilot M / FMG 60 / PA / V1.xx                 | GAMMAPILOT M    |
| PA0012        | $\triangleleft \triangleright$ | Channel | 21      | TTEMP / TMT84 / PA / FW 1.01.zz / Dev.Rev. 2       | ITEMP TMT84     |
| PA0005        | $\triangleleft \triangleright$ | Channel | 24      | Promag / 50 / PA / V3.06.xx                        | PROMAG 50 PBUS  |

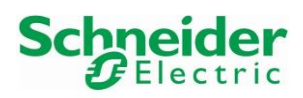

Version 1.00.00

• Repeat previous steps to insert the field devices connected to segment PA1 as well:

| Network          |                                |         |         |                                                    |                 |  |  |  |
|------------------|--------------------------------|---------|---------|----------------------------------------------------|-----------------|--|--|--|
| Network Tag      | Connection                     | Channel | Address | Device type (DTM)                                  | Physical Device |  |  |  |
| Host PC          |                                |         |         |                                                    |                 |  |  |  |
| PROFidtm DPV1    |                                |         | 0       | PROFIdtm DPV1                                      |                 |  |  |  |
| PA0004           | $\triangleleft \triangleright$ | Channel | 13      | Deltabar S / xMD 7x / PA / FW 4.01.zz / Dev.Rev. 3 | Deltabar S      |  |  |  |
| PA0020           | $\triangleleft \triangleright$ | Channel | 20      | Gammapilot M / FMG 60 / PA / V1.xx                 | GAMMAPILOT M    |  |  |  |
| PA0012           | $\triangleleft \triangleright$ | Channel | 21      | iTEMP / TMT84 / PA / FW 1.01.zz / Dev.Rev. 2       | iTEMP TMT84     |  |  |  |
| PA0005           | $\triangleleft \triangleright$ | Channel | 24      | Promag / 50 / PA / V3.06.xx                        | PROMAG 50 PBUS  |  |  |  |
| PROFIdtm DPV1(1) |                                |         | 0       | PROFIdtm DPV1                                      |                 |  |  |  |
| PA0002           | $\triangleleft \triangleright$ | Channel | 11      | Cerabar M / PMx5x / PA / FW 1.00.zz / Dev.Rev. 1   | Cerabar M 5x    |  |  |  |
| PA0006           | $\triangleleft \triangleright$ | Channel | 15      | Levelflex / FMP 5x / PA / FW 1.01.zz / Dev.Rev. 2  | Levelflex 5x    |  |  |  |
| PA0007           | $\triangleleft \triangleright$ | Channel | 16      | Prosonic M / FMU4x / PA / V4.xx                    | PROSONIC M      |  |  |  |
| PA0010           | $\triangleleft \triangleright$ | Channel | 19      | Micropilot / FMR5x / PA / FW 1.01.zz / Dev.Rev. 2  | Micropilot 5x   |  |  |  |

#### 5.3.4 Online Connection

• Select the deviceDTM and click on the button "Connect":

| : 🛐 🎽 📂 🔚 🚛      |                                | DTMs    | <b>k</b> - I | 🗊 : Ta T <sub>k</sub> Ta Ta Tâ 👔 🐐                | <b>*</b>        | <b>₽</b> <sub>f</sub> - |
|------------------|--------------------------------|---------|--------------|---------------------------------------------------|-----------------|-------------------------|
| Network          |                                |         |              | 2                                                 |                 | ÷ ×                     |
| Network Tag      | Connection                     | Channel | Address      | Device type (DTM) 🤝                               | Physical Device |                         |
| Host PC          |                                |         |              |                                                   |                 |                         |
| PROFIdtm DPV1    | $\triangleleft \triangleright$ |         | 0            | PROFIdtm DPV1                                     |                 |                         |
| PROFIdtm DPV1(1) |                                |         | 0            | PROFIdtm DPV1                                     |                 |                         |
| PA0002           | $\triangleleft \triangleright$ | Channel | 11           | Cerabar M / PMx5x / PA / FW 1.00.zz / Dev.Rev. 1  | Cerabar M 5x    |                         |
| PA0006           | $\triangleleft \triangleright$ | Channel | 15           | Levelflex / FMP 5x / PA / FW 1.01.zz / Dev.Rev. 2 | Levelflex 5x    | 1                       |
| PA0007           |                                | Channel | 16           | Prosonic M / FMU4x / PA / V4.xx                   | PROSONIC M      |                         |
| PA0010           | $\triangleleft \triangleright$ | Channel | 19           | Micropilot / FMR5x / PA / FW 1.01.zz / Dev.Rev. 2 | Micropilot 5x   |                         |

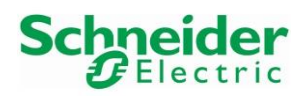

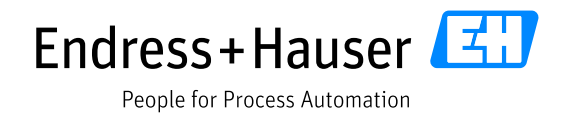

Version 1.00.00

• Then double-click on the deviceDTM to open the Online Parameterization window:

| PA0007                                                                                                    | (Online Paran                                                                                                    | neterize) ×        |               |                      |             |  | x              |
|----------------------------------------------------------------------------------------------------|----------------------------------------------------------------------------------------------------|--------------------|---------------|----------------------|-------------|--|----------------|
| Language                                                                                                    |                                                                                                    |                    |               |                      |             |  |                |
|                                                                                                    | 🥏 🐼 🔽 😫                                                                                                    | i 🖉 🖬              |               |                      |             |  |                |
|                                                                                                    |                                                                                                    |                    |               |                      |             |  |                |
| Device Type:                                                                                                    | Prosonic M                                                                                                    | Software Revision: | 01.04.00      | measured value:      | 98.36 %     |  |                |
| Model:                                                                                                    | FMU 4x                                                                                                    | TAG:               | PA0007        | measured dist.:      | 0.476 m     |  |                |
| Status signal                                                                                                    | и ок                                                                                                    |                    |               | Access rights:       | Service     |  | Endress+Hauser |
| Label<br>align instru-<br>ter align instru-<br>ter align instru-<br>align instru-<br>ter align instru-<br>align instru-<br>align instru- | Iment health statu<br>Jard View (manufar<br>sic Setup<br>ifety Settings<br>imperature<br>nearisation<br>(tended Calibration<br>orbibus Parameters<br>isplay<br>iagnostics<br>system Parameters<br>ervice<br>sonic Level Meter<br>lentification<br>put<br>utput<br>ertificates and App | rovals             | strum<br>☑ OK | ient hea             | alth status |  |                |
| Conline                                                                                                    |                                                                                                    | ☆  ⊯               |               | Instrument health st | tatus       |  |                |
|                                                                                                    | 🖅 🖅 Connec                                                                                                    | sted               |               |                      |             |  | ?              |

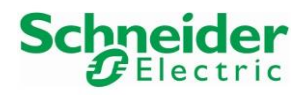

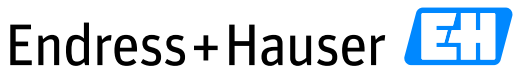

People for Process Automation

Version 1.00.00

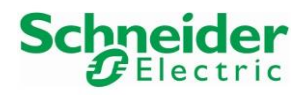

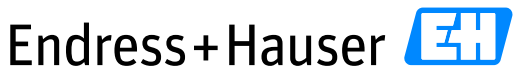

People for Process Automation

Version 1.00.00

www.endress.com/open-integration